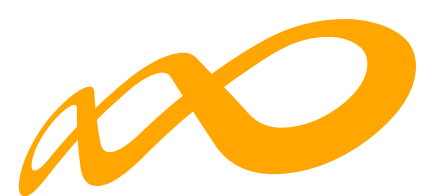

# **Fundación Estatal**

PARA LA FORMACIÓN EN EL EMPLEO

Guía de certificación, simulación y envío de la cuenta justificativa de la convocatoria de ERTE 2021

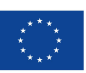

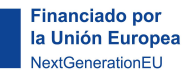

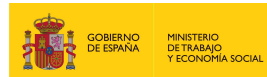

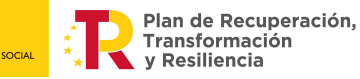

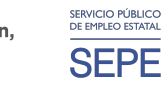

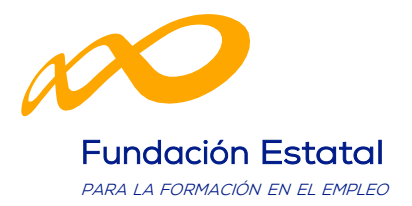

## ÍNDICE

| INTRODUCCIÓN                                                                                                    | З                 |
|----------------------------------------------------------------------------------------------------|-------------------|
| CERTIFICACIÓN PARTICIPANTES                                                                                                    | 6                 |
| CONTROLES DE MULTIPARTICIPACIÓN                                                                                                    | 20                |
| CERTIFICACIÓN GRUPOS                                                                                                    | 26                |
| CERTIFICACIÓN DE ACCIONES                                                                                                    | 38                |
| DATOS ADICIONALES                                                                                                    | 45                |
| DNHS                                                                                                    | 49                |
| CESIÓN DERECHO DE COBRO                                                                                                    | 54                |
| SIMULADOR                                                                                                    | 62                |
| CONFIRMACIÓN DEL PROGRAMA                                                                                                    | 68                |
| GUIA DE CÁLCULO DEL IMPORTE DE LIQUIDACIÓN Y ANEXOS GE NERADOS EN LA<br>CERTIFICACIÓN Y JUSTIFICACIÓN DE LA CUENTA JUSTIFICATIVA POR EL                            |                   |
| SOLICITANTE                                                                                                    | 76                |
| GLOSARIO DE LA PROPUESTA DE LIQUIDACIÓN PROGRAMAS 2021 GENERADA EI<br>SIMULACIÓN DE LA CERTIFICACIÓN Y JUSTIFICACIÓN DE LA CUENTA JUSTIFICAT<br>POR EL SOLICITANTE | √ LA<br>ïVA<br>82 |

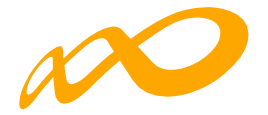

## INTRODUCCIÓN

La certificación de la actividad formativa formativo se debe realizar de forma telemática, utilizando la aplicación que Fundae ha puesto a disposición de los beneficiarios de subvenciones en su página web. En dicha aplicación, accediendo al módulo de Comunicación, se pueden certificar las acciones formativas, los grupos, los participantes, así como el programa de formación

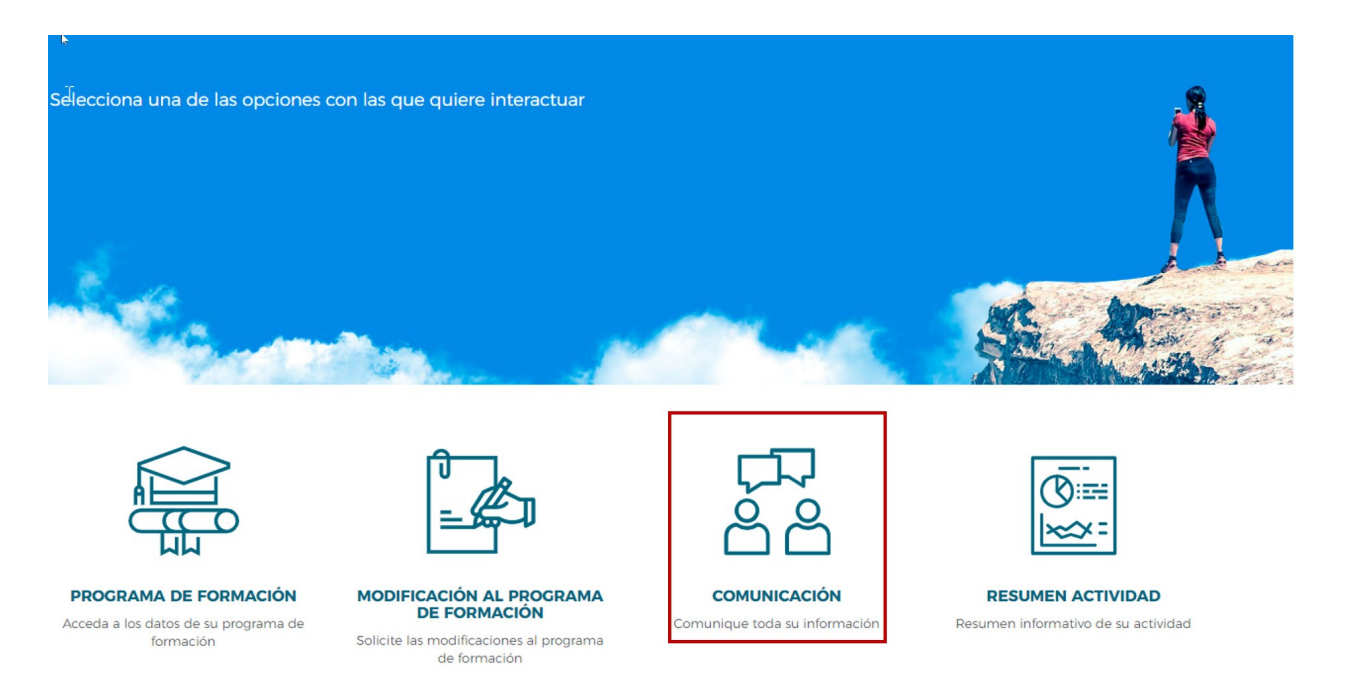

Una vez que se accede a dicho módulo se muestran seis pestañas: GRUPOS FORMATIVOS, EVALUACIÓN, DIFUSIÓN DE AAFF, COSTES, BECAS Y AYUDAS Y CERTIFICACIÓN, desde donde la entidad beneficiaria puede seleccionar la actividad que quiera realizar.

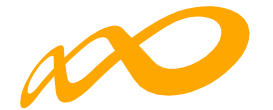

| Programas de formación 🔸 ¿Que | é desea hacer? > Gr | upos Formativos  |               |                          |               |              |                  |
|-------------------------------|---------------------|------------------|---------------|--------------------------|---------------|--------------|------------------|
| COMUNICACIÓN DE               | GRUPOS FOR          | RMATIVOS         |               |                          |               |              |                  |
| GRUPOS FORMATIVOS             | EVALUACIÓN          | DIFUSIÓN DE AAFF | COSTES        | BECAS Y AYUDAS           | CERTIFICACIÓN | 1            |                  |
| GRUPOS FORMATIVOS             |                     |                  |               |                          |               |              |                  |
| Código acción                 | Código grup         | Denor            | ninación grup | 0                        |               |              |                  |
| Código acción                 | Código grup         | Deno             | ominación gru | ро                       |               |              |                  |
| Estado<br>Elija opción 💙      |                     |                  |               |                          |               |              | BUSCA            |
| Mostrar 10 v reg              | gistros             |                  |               |                          |               | Filtro       | Filtro           |
| Código Denomina               | ción I              | Notificación Ir  | nicio Fin     | Plazo pptes.             | Estado P      | articipantes | CIF Beneficiaria |
|                               |                     |                  | Ningún da     | to disponible en esta ta | abla          |              |                  |

Desde la pestaña de "CERTIFICACIÓN" se realizará la certificación de participantes, grupos, acciones y programa de formación.

Los documentos que se generan al certificar el programa de formación y que requieren firma, deben firmarse necesariamente vía electrónica por el representante legal de la entidad beneficiaria acreditado ante la FUNDAE. En el caso de las agrupaciones, los firmará el represente legal de la entidad que representa a la agrupación.

| rogramas de formación > ¿Qu                                                  | ué desea hacer? > Cer       | tificación        |            |         |                               |            |                         |              |      |                |
|------------------------------------------------------------------------------|-----------------------------|-------------------|------------|---------|-------------------------------|------------|-------------------------|--------------|------|----------------|
| COMUNICACIÓN DE                                                              | E LA CERTIFICA              | ACIÓN             |            |         |                               |            |                         |              |      |                |
| GRUPOS FORMATIVOS                                                            | EVALUACIÓN                  | DIFUSIÓN DE AAFF  | COSTES     | BECAS   | Y AYUDAS CER                  | rtificació | N                       |              |      |                |
| Participantes Grupos                                                         | s Acciones Forr             | nativas Datos adi | cionales [ | D.N.S.H | Cesión derecho co             | obro S     | imulador (              | Confirmación |      |                |
|                                                                              |                             |                   |            |         |                               |            |                         |              |      |                |
|                                                                              |                             |                   |            |         |                               |            |                         |              |      |                |
| PARTICIPANTES                                                                |                             |                   |            |         |                               |            |                         |              |      |                |
| PARTICIPANTES                                                                | Código grupo                | NIF               |            |         | Estado                        |            | Situación               |              |      |                |
| PARTICIPANTES<br>Código acción<br>Código acción                              | Código grupo<br>Código grup | o NIF             |            |         | <b>Estado</b><br>Elija opción | ~          | Situación               | ón           |      | ~              |
| PARTICIPANTES<br>Código acción<br>Código acción                              | Código grupo<br>Código grup | o NIF             |            |         | <b>Estado</b><br>Elija opción | ~          | Situación<br>Elija opci | ón           | BUSC | <b>↓</b><br>AR |
| PARTICIPANTES       Código acción       Código acción       Mostrar       10 | Código grupo<br>Código grup | o NIF             |            |         | Estado<br>Elija opción        | ~          | Situación<br>Elija opci | ón<br>Filtro | BUSC | <b>∼</b><br>AR |

Al acceder a la pestaña de "Certificación" se habilitan ocho sub-pestañas relativas a Participantes, Grupos, Acciones formativas, Datos adicionales, D.N.S.H., Cesión derecho cobro, Simulador y Confirmación.

Para certificar el programa de formación se puede optar por hacerlo grupo a grupo, por acción formativa (lo que supone certificar todos los grupos de la acción que se encuentren

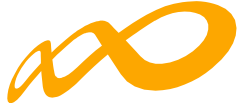

en estado válido), o por certificar el programa (que llevaría a la certificación de todas sus acciones formativas admitidas y por tanto a la de todos los grupos en estado válido de dichas acciones). Si se empieza a certificar una acción por grupos, se podría pasar a certificar por acción en cualquier momento, certificándose de esta manera todos los grupos de esa acción formativa que se encuentran pendientes. Lo mismo ocurre a nivel del programa, si hay grupos y/o acciones previamente certificadas, la certificación a nivel del programa supondría la certificación de los restantes.

El proceso de certificación genera automáticamente la validación de los datos aportados de forma que aquellos participantes, grupos o acciones formativas que tengan datos incompletos, erróneos etc., podrán quedar anulados al certificarse.

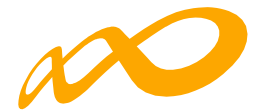

## **CERTIFICACIÓN PARTICIPANTES**

Esta pestaña permite cumplimentar, para los casos en los que no se hubiera realizado anteriormente, el dato de la situación de finalización de los participantes, así como realizar las siguientes acciones:

- Anular participantes.
- Priorizar a los participantes dentro de cada tipo de exceso, con el orden de preferencia en el que se desee que se anulen en caso de superar los límites de participación de convocatoria.

Para facilitar su uso se podrá utilizar alguno de los filtros disponibles, por ejemplo, si se utiliza el filtro de una acción en concreto, la tabla de resultados nos mostraría sus participantes, y se podría, o seleccionar todos marcando el cuadrado situado a la izquierda y encima de "Código", o marcar el/los participante/s deseados individualmente para indicar una situación, anular, etc.

| rogramas de formación → ¿Qu                                             | é desea hacer? > Certificació                            | n                    |                             |                                        |
|-------------------------------------------------------------------------|----------------------------------------------------------|----------------------|-----------------------------|----------------------------------------|
| COMUNICACIÓN DE                                                         | E LA CERTIFICACIÓ                                        | N                    |                             |                                        |
| GRUPOS FORMATIVOS                                                       | EVALUACIÓN DIFU                                          | USIÓN DE AAFF COSTES | BECAS Y AYUDAS CERTI        | FICACIÓN                               |
| Participantes Grupos                                                    | Acciones Formativa                                       | s Datos adicionales  | D.N.S.H Cesión derecho cobi | ro Simulador Confirmación              |
| PARTICIPANTES                                                           |                                                          |                      |                             |                                        |
| Código acción                                                           | Código grupo                                             | NIF                  | Estado                      | Situación                              |
| 1001                                                                    | Código grupo                                             | NIF                  | Válido                      | ✓ Elija opción                         |
| Seleccionar todo                                                        | Desmarcar todo                                           | Apellidos            | Estado Situación            | Tipo exceso Aband. Ref. Desemp.        |
| 1001/1                                                                  | APARECIDA                                                |                      | Válido                      |                                        |
| 1001/1                                                                  | YUNEIDY                                                  |                      | Válido                      | Ľ                                      |
| 1001/1                                                                  | MARIA FLOR                                               |                      | Válido                      |                                        |
| 1001/1                                                                  | ROCIO                                                    |                      | Válido                      | III III III III III III III III III II |
| 1001/1                                                                  | MARÍA                                                    |                      | Válido                      | Ľ                                      |
|                                                                         |                                                          |                      |                             |                                        |
| 1001/1                                                                  | BEATRIZ                                                  |                      | Válido                      | Ľ                                      |
| 1001 / 1<br>Mostrando del 1 al 6 de 6 (<br>Hacer click en una fila para | BEATRIZ<br>filtrado de un total de 19 r<br>seleccionarla | egistros)            | Válido                      | Ľ                                      |

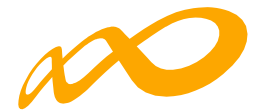

En la parte inferior de dicha pantalla se muestran tres botones: ANULAR, SITUACIÓN y EXPORTAR EXCEL.

#### 01. ANULAR

Con el botón de ANULAR se realiza la anulación de participantes tanto de forma individual seleccionando de uno en uno, como de forma masiva marcando la opción de "seleccionar todo" situado en la parte superior de la tabla de resultados.

| PARTICIPANTES       Código acción       1001       Mostrar     10       Image: Comparison of the second second s | Código gru<br>Código gru<br>V registros | CONFIRMACIÓN<br>Los participantes seleccion<br>CANCELAR | nados serán anulados, ¿desea | continuar? | ACEPTAR     |        |        |         | <b>∨</b><br>BUSCAR |
|----------------------------------------------------------------------------------------------------|-----------------------------------------|---------------------------------------------------------|------------------------------|------------|-------------|--------|--------|---------|--------------------|
| Código NIF                                                                                                    | Nombre                                  | Apellidos                                               | Estado                       | Situación  | Tipo exceso | Aband. | Ref.   | Desemp. |                    |
| 1001/1                                                                                                    | APARECIE                                | DA                                                      | Válido                       |            |             |        |        |         | Ľ                  |
| 1001/1                                                                                                    | YUNEIDY                                 |                                                         | Válido                       |            |             |        |        |         | Ľ                  |
| 1001/1                                                                                                    | MARIA FL                                | OR                                                      | Válido                       |            |             |        |        |         | Ľ                  |
| 1001/1                                                                                                    | ROCIO                                   |                                                         | Válido                       |            |             |        |        |         | Ľ                  |
| 1001/1                                                                                                    | MARÍA                                   |                                                         | Válido                       |            |             |        |        |         | Ľ                  |
| 1001/1                                                                                                    | BEATRIZ                                 |                                                         | Válido                       |            |             |        |        |         | Ľ                  |
| Mostrando del 1 al<br>Seleccionada 1 fila                                                                                                    | 6 de 6 (filtrado de un total            | l de 19 registros)                                      |                              |            | ANUL        | AR SIT | UACIÓN | EXPORTA | R EXCEL            |

| Código                       | NIF                               | Nombre             | Apellidos    | Estado    | Situación | Tipo exceso | Aband. | Ref.  | Desemp.  |       |
|------------------------------|-----------------------------------|--------------------|--------------|-----------|-----------|-------------|--------|-------|----------|-------|
| 1001 / 1                     |                                   | APARECIDA          |              | Válido    |           |             |        |       |          | Ľ     |
| 1001 / 1                     |                                   | YUNEIDY            |              | Válido    |           |             |        |       |          | Ľ     |
| 1001/1                       |                                   | MARIA FLOR         |              | Válido    |           |             |        |       |          | Ľ     |
| 1001/1                       |                                   | ROCIO              |              | Válido    |           |             |        |       |          | Ľ     |
| 1001/1                       |                                   | MARÍA              |              | e Anulado |           |             |        |       |          | Ľ     |
| 1001/1                       |                                   | BEATRIZ            |              | Válido    |           |             |        |       |          | Ľ     |
| Mostrando de<br>Seleccionada | el 1 al 6 de 6 (filtrad<br>1 fila | o de un total de 1 | 9 registros) |           |           |             |        |       |          |       |
|                              |                                   |                    |              |           |           | ANULA       | RSITUA | ACIÓN | EXPORTAR | EXCEL |

Guía de certificación, simulación y envío de la cuenta Justificativa de la Conv. de ERTE 2021 Página 7 de 84

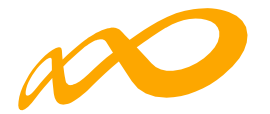

## 02. SITUACIÓN

Desde el botón de Situación se abre un desplegable en el que se puede cambiar la situación (de finalización) de los participantes seleccionando entre las siguientes opciones:

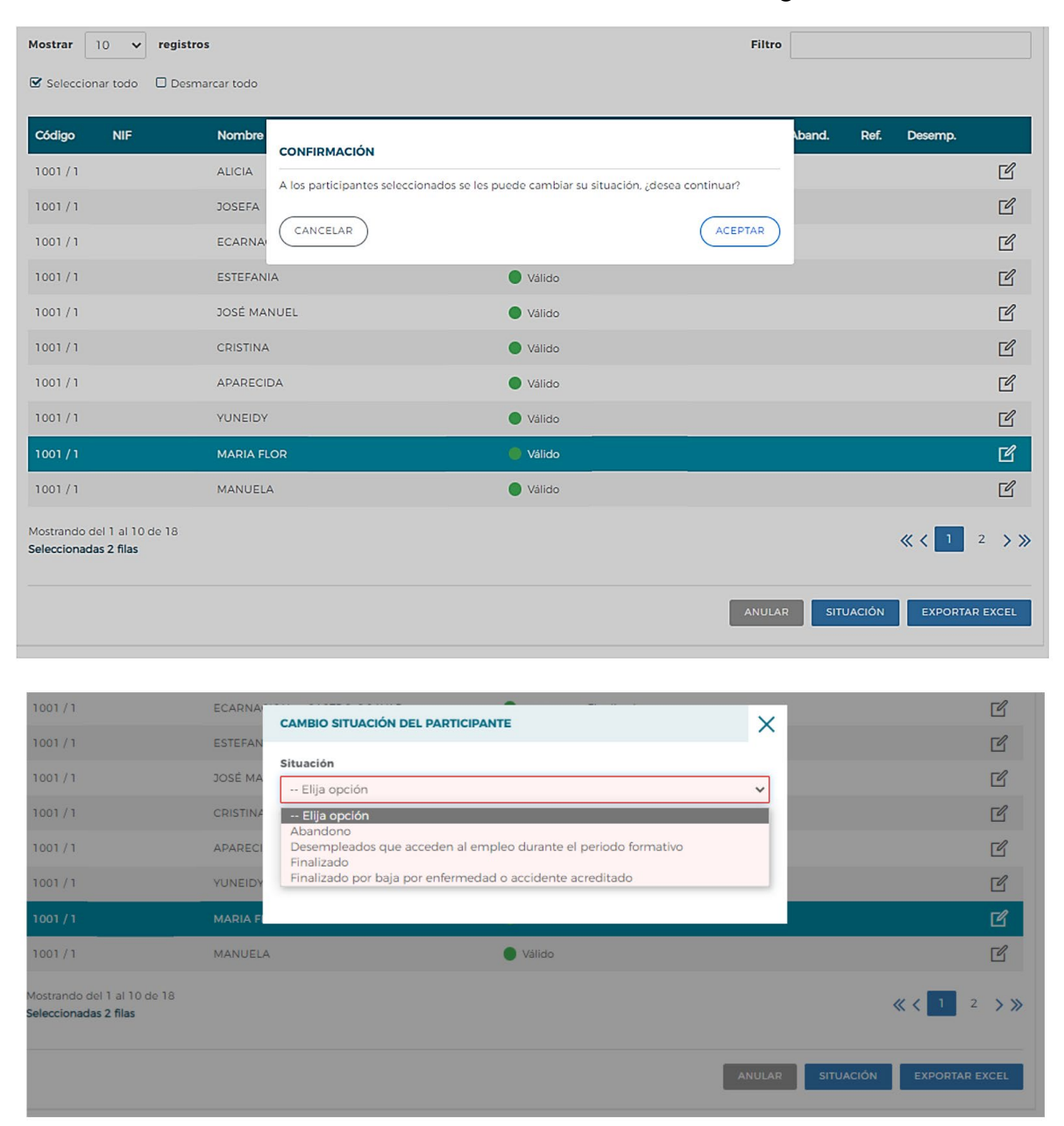

1. Abandono. Participantes que, habiendo iniciado la acción formativa, no han alcanzado el 75% de la misma. En acciones presenciales serán aquellos que no hayan asistido al menos al 75% de la duración y en acciones en modalidad de teleformación cuando no hayan realizado el 75% de los controles periódicos de seguimiento de su aprendizaje, con independencia de las horas de conexión.

Los abandonos que se produjesen con anterioridad a la impartición del 25% de la acción formativa computarán para el cálculo de la desviación del 15% admisible, pero no serán participantes financiables.

Si los abandonos se produjesen con posterioridad a la impartición del 25% de las horas de Guía de certificación, simulación y envío de la cuenta Justificativa de la Conv. de ERTE 2021 Página 8 de 84

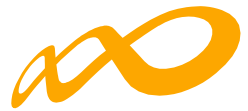

formación, se admitirán desviaciones por acción formativa de hasta un 15% del número de participantes que la hubiesen iniciado.

En este caso pueden darse dos situaciones:

- Que estos abandonos se incluyan en el 15% de abandonos permitidos, con lo que a efectos del cálculo de la ayuda justificada se contabilizará su asistencia como si fueran finalizados.
- Que superen el 15% de abandonos permitidos, con lo que se considerarán excesos y por tanto no se tendrán en cuenta para el cálculo de la ayuda justificada.

2. **Desempleados que acceden al empleo durante el periodo formativo**. Participantes desempleados que acceden al empleo durante el periodo formativo. En el caso de que lo hagan habiendo realizado al menos el 25 % de la acción formativa, estos participantes se consideran finalizados.

3. Finalizado. Participantes que han finalizado la acción formativa, es decir, que han realizado al menos el 75% de la formación. En acciones presenciales serán aquellos con una asistencia de al menos al 75% de la duración y en acciones en modalidad de teleformación cuando hayan realizado el 75% de los controles periódicos de seguimiento de su aprendizaje, con independencia de las horas de conexión.

4. **Finalizado por baja por enfermedad o accidente acreditado**. Participantes que hayan causado baja en el curso por enfermedad o accidente acreditado, siempre que hubiesen realizado al menos, el 25% de la actividad formativa.

Previamente, también es posible haber indicado la situación de finalización de los participantes en la pestaña de GRUPOS FORMATIVOS accediendo a través del "Detalle" a la subpestaña Participantes, y al "detalle" de los mismos. En este caso, el dato se volcará automáticamente en la pestaña de **CERTIFICACIÓN / Participantes**.

| Programas de formación 🔸 🖓                              | Qué desea hacer? > Gr | upos Formativos |                 |                |          |                    |                     |     |      |
|---------------------------------------------------------|-----------------------|-----------------|-----------------|----------------|----------|--------------------|---------------------|-----|------|
| COMUNICACIÓN E                                          | DE GRUPOS FOI         | RMATIVOS        |                 |                |          |                    |                     |     |      |
| GRUPOS FORMATIVOS                                       | EVALUACIÓN            | DIFUSIÓN DE AAI | FF COSTES       | BECAS Y AYUDAS | CERTIFIC | ACIÓN              |                     |     |      |
| GRUPOS FORMATIVOS                                       |                       |                 |                 |                |          |                    |                     |     |      |
| Código acción                                           | Código grup           | o De            | nominación grup | 00             |          |                    |                     |     |      |
| 1001                                                    | Código gru            | po              | enominación gru | ро             |          |                    |                     |     |      |
| Estado                                                  |                       |                 |                 |                |          |                    |                     |     |      |
| Elija opción                                            | ~                     |                 |                 |                |          |                    |                     | BUS | CAR  |
| Mostrar 10 V                                            | registros             |                 |                 |                |          | Filtro             | Filtro              |     |      |
| Código Denomina                                         | ación Notif           | icación Inicic  | Fin             | Plazo pptes.   | Estado   | Participantes      | CIF Beneficiaria    |     |      |
| 1001/1 1001.1                                           | 21/1                  | 1/2022 23/11    | /2022 22/12/20  | 22 29/11/2022  | Válido   | 19/0               |                     | Ľ   | Y    |
| Mostrando del 1 al 1 de 1<br>Hacer click en una fila pa | ara seleccionarla     |                 |                 |                |          |                    |                     |     |      |
|                                                         |                       |                 |                 | ANULAR         | OTIFICAR | NOTIFICAR PARTICIP | PANTES IMPORTAR XML | AÑA | ADIR |

Guía de certificación, simulación y envío de la cuenta Justificativa de la Conv. de ERTE 2021 Página 9 de 84

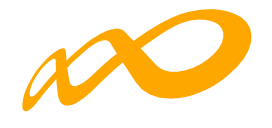

| OMUNIC                                       | ACIÓN GRUPOS FO                          | RMATIVOS                 |                     |                                           |                                                   |            |        |                           |          |
|----------------------------------------------|------------------------------------------|--------------------------|---------------------|-------------------------------------------|---------------------------------------------------|------------|--------|---------------------------|----------|
| RUPOS FOR                                    | RMATIVOS EVALUACIÓ                       | ÓN DIFUSIÓN DE AAFF      | COSTES BECAS        | Y AYUDAS                                  | CERTIFICACIÓN                                     |            |        |                           |          |
| escripción                                   | Formación Docu                           | umentación Participante  | s Notificaciones    | Cuestionario                              |                                                   |            |        |                           |          |
| RTICIPANT                                    | TES: [ 1001 / 1 / 1001.1 ]               |                          |                     |                                           |                                                   |            |        |                           |          |
| ARTICIPA                                     | NTES                                     |                          |                     |                                           |                                                   |            |        |                           |          |
| ado                                          |                                          |                          |                     |                                           |                                                   |            |        |                           |          |
| Todos                                        |                                          | ~                        |                     |                                           |                                                   |            |        |                           | BUSCA    |
| ostrar ]                                     | 0 🗸 registros                            |                          |                     |                                           |                                                   | Filtro     | be     |                           |          |
|                                              |                                          |                          |                     |                                           |                                                   |            |        |                           |          |
| IF                                           | Nombre                                   | Apellidos                | Est                 | ado Situ                                  | ación Dato                                        | s cumplime | ntados | Reserva                   |          |
| IF                                           | Nombre<br>ALICIA                         | Apellidos                | Est                 | ado Situ<br>do Fina                       | <b>ación Dato</b><br>lizado Si                    | s cumplime | ntados | Reserva<br>No             | [        |
| IF                                           | Nombre<br>ALICIA<br>SARA HIND            | Apellidos                | Est<br>Váli<br>Váli | <b>ado Situ</b><br>do Fina<br>do Fina     | <b>ación Dato</b><br>lizado Si<br>lizado Si       | s cumplime | ntados | Reserva<br>No<br>No       | [<br>De  |
| IIF                                          | Nombre<br>ALICIA<br>SARA HIND<br>BEATRIZ | Apellidos                | Est<br>Váli<br>Váli | ado Situ<br>do Fina<br>do Fina<br>do Fina | ación Dato<br>lizado Si<br>lizado Si<br>lizado Si | s cumplime | ntados | Reserva<br>No<br>No<br>No | C<br>Det |
| IF<br>strando del                            | Nombre<br>ALICIA<br>SARA HIND<br>BEATRIZ | Apellidos<br>total de 19 | Est<br>Váli<br>Váli | ado Situ<br>do Fina<br>do Fina<br>do Fina | ación Dato<br>lizado Si<br>lizado Sí<br>lizado Sí | s cumplime | ntados | Reserva<br>No<br>No<br>No | [<br>De  |
| IF<br>strando del<br>istros)<br>cer click en | Nombre<br>ALICIA<br>SARA HIND<br>BEATRIZ | Apellidos<br>total de 19 | Est<br>Văli<br>Văli | ado Situ<br>do Fina<br>do Fina<br>do Fina | ación Dato<br>lizado Sí<br>lizado Sí<br>lizado Sí | s cumplime | ntados | Reserva<br>No<br>No<br>No |          |

Programas de formación > ¿Qué desea hacer? > Grupos Formativos > Detalle participante

|                                                                                                    | TIVOS                                |                                |                  |
|----------------------------------------------------------------------------------------------------|--------------------------------------|--------------------------------|------------------|
|                                                                                                    |                                      |                                |                  |
| GRUPOS FORMATIVOS EVALUACIÓN                                                                                                    | DIFUSIÓN DE AAFF COSTES              | BECAS Y AYUDAS CERTIF          | ICACIÓN          |
| Descripción Formación Document                                                                                                    | tación Participantes Notifica        | ciones Cuestionario            |                  |
| PARTICIPANTES: [ 1001 / 1 / 1001.1 ]                                                                                                    |                                      |                                |                  |
| DATOS PARTICIPANTE                                                                                                    | NISS                                 |                                |                  |
|                                                                                                    |                                      |                                |                  |
| Nombre                                                                                                    | Drimor apollido                      |                                |                  |
|                                                                                                    | Primer apenido                       | Segun                          | do apellido      |
| BEATRIZ                                                                                                    |                                      | Segun                          | do apellido      |
| BEATRIZ                                                                                                    |                                      | Segun                          | do apellido      |
| BEATRIZ<br>ERTE<br>Persona trabajadora desempleada que ha                                                                                      | aya estado incluida en expediente de | e regulación temporal de emple | do apellido<br>▼ |
| BEATRIZ<br>ERTE<br>Persona trabajadora desempleada que ha<br>Situación laboral                                                                 | aya estado incluida en expediente de | e regulación temporal de emple | do apellido<br>✓ |
| BEATRIZ<br>ERTE<br>Persona trabajadora desempleada que ha<br>Situación laboral<br>Desempleado                                                  | aya estado incluida en expediente de | e regulación temporal de emple | ✓                |
| BEATRIZ<br>ERTE<br>Persona trabajadora desempleada que ha<br>Situación laboral<br>Desempleado<br>Situación laboral anterior                    | aya estado incluida en expediente de | e regulación temporal de emple | ↔                |
| BEATRIZ<br>ERTE<br>Persona trabajadora desempleada que ha<br>Situación laboral<br>Desempleado<br>Situación laboral anterior<br>Régimen general | aya estado incluida en expediente de | e regulación temporal de emple | v<br>v           |

Guía de certificación, simulación y envío de la cuenta Justificativa de la Conv. de ERTE 2021 Página 10 de 84

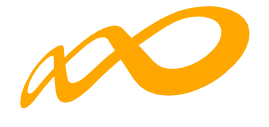

| CARACTERÍSTICAS                     |                   |                        |                               |
|-------------------------------------|-------------------|------------------------|-------------------------------|
| Desempleado selección SEPE          | Si 💿 No           |                        |                               |
| Género Masculino 🥥                  | ) Femenino        |                        |                               |
| Fecha de Nacimiento                 |                   |                        |                               |
| Teléfono Email                      |                   |                        |                               |
| EMAIL@                              | EMAIL.COM         |                        |                               |
| Discapacidad Si 💿 No                |                   |                        |                               |
| Categoria Profesional               |                   |                        |                               |
| Trabajador cualificado              |                   | ~                      |                               |
| Domicilio participante              | CP participante   | Localidad participante | Provincia participante        |
| CALLE SIETE REVUELTAS               | 14002             | ~                      |                               |
| Nivel de estudios                   |                   |                        |                               |
| Enseñanzas de Formación Profesional | de Grado Superior | ~                      |                               |
| Otra titulación                     |                   |                        |                               |
|                                     |                   |                        |                               |
| Finalizado o abandono               | Causa de abandono | Fecha de abandono      | Evaluación aprendizaje        |
| Finalizado                          | 🗸 Elija opción    | ×                      | Certificado de asistencia 🔹 🗸 |
|                                     |                   |                        |                               |
| COLECTIVOS                          |                   |                        |                               |
| ¿Es desempleado de larga duración?  | Sí () No          |                        |                               |

| Otra titulación                                                                  |                   |   |                   |                        |   |
|----------------------------------------------------------------------------------|-------------------|---|-------------------|------------------------|---|
| Finalizado o abandono                                                            | Causa de abandono |   | Fecha de abandono | Evaluación aprendizaje |   |
| Finalizado por baja por enfermedad o accidente a 🗸                               | Elija opción      | ~ |                   | Elija opción           | ~ |
| Elija opción<br>Abandono<br>Desemblados que secondos el complete durante el port | and a formation   |   |                   |                        |   |
| Finalizado por baja por enfermedad o accidente acred                             | itado             |   |                   |                        |   |

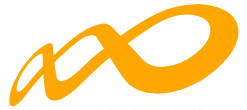

Programas de formación > ¿Qué desea hacer? > Grupos Formativos > Participantes

| COMONI                                                       | ICACIÓN GRUPOS FO                                                                                                    | ORMATIVOS                                                         |                                                                            |               |                                |                  |                         |
|--------------------------------------------------------------|----------------------------------------------------------------------------------------------------|-------------------------------------------------------------------|----------------------------------------------------------------------------|---------------|--------------------------------|------------------|-------------------------|
| GRUPOS FO                                                    | ORMATIVOS EVALUAC                                                                                                    | CIÓN DIFUSIÓN DE AAFF                                             | COSTES BECAS Y AYUDAS                                                      | CERTIFICACIÓN |                                |                  |                         |
| Descripciór                                                  | n Formación Doc                                                                                                    | cumentación Participantes                                         | Notificaciones Cuestionar                                                  | io            |                                |                  |                         |
| PARTICIPA                                                    | NTES: [ 1001 / 1 / 1001.1                                                                                                    | 1                                                                 |                                                                            |               |                                |                  |                         |
| PARTICIP                                                     | PANTES                                                                                                    |                                                                   |                                                                            |               |                                |                  |                         |
| Estado                                                       |                                                                                                    |                                                                   |                                                                            |               |                                |                  |                         |
| Todos                                                        |                                                                                                    | ~                                                                 |                                                                            |               |                                |                  | BUSCAR                  |
|                                                              |                                                                                                    |                                                                   |                                                                            |               |                                |                  |                         |
| Mostrar                                                      | 10 v registros                                                                                                    |                                                                   |                                                                            | F             | iltro                          |                  |                         |
| Mostrar<br>NIF                                               | 10 v registros<br>Nombre Apelli                                                                                                    | idos Estado                                                       | Situación                                                                  | F             | iltro<br>Datos                 | cumplimentados   | Reserva                 |
| Mostrar<br>NIF                                               | 10 registros Nombre Apelli ALICIA                                                                                                    | idos Estado<br>Válido                                             | <b>Situación</b><br>Finalizado                                             | F             | iltro<br>Datos                 | cumplimentados   | <b>Reserva</b><br>No    |
| Mostrar<br>NIF                                               | 10 registros Nombre Apelia ALICIA SARA HIND                                                                                                    | lidos Estado<br>Válido<br>Válido                                  | <b>Situación</b><br>Finalizado<br>Finalizado                               | F             | iltro<br>Datos<br>Si           | cumplimentados   | Reserva<br>No 🖸<br>No 🗗 |
| Mostrar NIF                                                  | Nombre     Apellit       ALICIA     SARA HIND       BEATRIZ     SARA HIND                                                                             | iidos Estado<br>Válido<br>Válido<br>Válido                        | Situación<br>Finalizado<br>Finalizado<br>Finalizado por baja por enfermeda | Fi            | iltro Datos<br>Si<br>Si        | cumplimentados i | Reserva<br>No C<br>No C |
| Mostrar<br>NIF<br>Mostrando o<br>registros)                  | 10 registros Nombre Apelli ALICIA SARA HIND BEATRIZ del 1 al 3 de 3 (filtrado de ur                                                                   | iidos Estado<br>Válido<br>Válido<br>Válido<br>Válido              | Situación<br>Finalizado<br>Finalizado<br>Finalizado por baja por enfermeda | Fi            | iltro<br>Datos<br>Sí<br>Jos Sí | cumplimentados i | Reserva<br>No C<br>No C |
| Mostrar<br>NIF<br>Mostrando o<br>registros)<br>Hacer click o | 10     registros       Nombre     Apelli       ALICIA     SARA HIND       BEATRIZ     del 1 al 3 de 3 (filtrado de un en una fila para seleccionaria) | iidos Estado<br>Válido<br>Válido<br>Válido<br>n total de 19<br>Ia | Situación<br>Finalizado<br>Finalizado<br>Finalizado por baja por enfermeda | Fi            | Si<br>Si                       | cumplimentados   | Reserva<br>No 🗗<br>No 🗗 |

No obstante, si no se ha indicado o si se desea cambiar dicha situación, desde la pestaña de **Certificación** subpestaña **Participantes** se puede seleccionar al participante o participantes correspondientes y mediante el botón de SITUACIÓN se procedería a asignarle la situación que corresponda:

| Programas de formación > ¿Qu                                                                             | ié desea hacer? > Ce             | rtificación      |                        |                     |             |             |      |                |         |      |           |     |
|----------------------------------------------------------------------------------------------------|----------------------------------|------------------|------------------------|---------------------|-------------|-------------|------|----------------|---------|------|-----------|-----|
| COMUNICACIÓN DE                                                                                          | E LA CERTIFIC                    | ACIÓN            |                        |                     |             |             |      |                |         |      |           |     |
| GRUPOS FORMATIVOS                                                                                        | EVALUACIÓN                       | DIFUSIÓN DE AAFF | COSTES                 | BECAS Y A           | AYUDAS      | CERTIFICA   | CIÓN |                |         |      |           |     |
| Participantes Grupos                                                                                     | s Acciones Fo                    | CONFIRMACIÓN     |                        |                     |             |             |      | Confirm        | ación   |      |           |     |
| PARTICIPANTES         Código acción         Código grupo         NIF         Elija opción         BUSCAR |                                  |                  |                        |                     |             |             |      |                |         |      |           |     |
| Mostrar 10 v re<br>✓ Seleccionar todo □                                                                  | <b>gistros</b><br>Desmarcar todo |                  |                        |                     |             |             |      | Filtro         |         |      |           |     |
| Código NIF N                                                                                             | Nombre Ap                        | pellidos Estad   | do Situació            | ón                  |             |             |      | Tipo<br>exceso | Aband.  | Ref. | Desemp.   |     |
| 1001/<br>1 E                                                                                             | BEATRIZ                          | e<br>Válide      | Finaliza<br>o acredita | ido por baja<br>ado | por enferme | dad o accid | ente |                |         |      |           | Ľ   |
| Mostrando del 1 al 1 de 1 (<br>Seleccionada 1 fila                                                       | filtrado de un total             | de 19 registros) |                        |                     |             |             |      |                |         |      |           |     |
|                                                                                                    |                                  |                  |                        |                     |             |             |      | ANULAR SI      | TUACIÓN | EX   | PORTAR EX | CEL |

Guía de certificación, simulación y envío de la cuenta Justificativa de la Conv. de ERTE 2021 Página 12 de 84

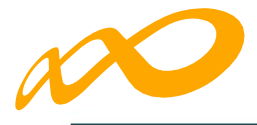

| Programas de formación 🔸 ¿Qué desea hace                      | r? > Certificación                                                                                                    |
|---------------------------------------------------------------|----------------------------------------------------------------------------------------------------|
| COMUNICACIÓN DE LA CER                                        | ITIFICACIÓN                                                                                                    |
|                                                               |                                                                                                    |
| GRUPOS FORMATIVOS EVALUA                                      | CIÓN DIFUSIÓN DE AAFF COSTES BECAS Y AYUDAS CERTIFICACIÓN                                                                                                    |
| Participantes Grupos Accio                                    | ones Formativas Datos adicionales D.N.S.H Cesión derecho cobro Simulador Confirmación                                                                                                 |
| PARTICIPANTES                                                 |                                                                                                    |
| Código acción Códig                                           | CAMBIO SITUACIÓN DEL PARTICIPANTE                                                                                                    |
| 1001 Cód                                                      | igo gr. Situación                                                                                                    |
|                                                               | Finalizado 🗸                                                                                                    |
| Mostrar 10 ✓ registros                                        | +- Elija opción<br>Abandono<br>Desempleados que acceden al empleo durante el periodo formativo<br>Finalizado<br>Finalizado por baja por enfermedad o accidente acreditado<br>CANCELAR |
| Código NIF Nombre                                             | p<br>eso Aband. Ref. Desemp.                                                                                                    |
| 1001 / BEATRIZ<br>1 BEATRIZ                                   | <ul> <li>Finalizado por baja por enfermedad o accidente</li> <li>Válido acreditado</li> </ul>                                                                                         |
| Mostrando del 1 al 1 de 1 (filtrado de<br>Seleccionada 1 fila | un total de 19 registros)                                                                                                    |
|                                                               | ANULAR SITUACIÓN EXPORTAR EXCEL                                                                                                    |

| COMUNICACIÓN DE LA CERTIFICACIÓN  CRUPOS FORMATIVOS EVALUACIÓN DIFUSIÓN DE AAFF COSTES BECAS Y AYUDAS CERTIFICACIÓN  Participantes Crupos Acciones Formativas Datos adicionales D.N.S.H Cesión derecho cobro Simulador Confirmación  PARTICIPANTES  Código grupo NIF Estado Situación  Godigo grupo NIF Estado Situación BUSCAR BUSCAR BUSCAR BUSCAR  CANCELAR CANCELAR BUSCAR BECAS Y AYUDAS CERTIFICACIÓN                                                                                                    | Programas de formación 🔸 ¿Qué desea hacer? 🔸 Co | rtificación                        |                        |                        |                    |
|----------------------------------------------------------------------------------------------------|-------------------------------------------------|------------------------------------|------------------------|------------------------|--------------------|
| CRUPOS FORMATIVOS EVALUACIÓN DIFUSIÓN DE AAFF COSTES BECAS Y AYUDAS CERTIFICACIÓN   Participantes   Crupos Acciones Formativas Datos adicionales D.N.S.H Cesión derecho cobro Simulador Confirmación   PARTICIPANTES   Código acción Código grupo NIF Estado Situación   1001 Código grupo NIF Estado Situación   Ituación Situación Finalizado Image: Situación aprendizaje   Versionar todo Desmarcar todo Desmarcar todo Desmarcar todo CANCELAR   Código NIE   Nombre Abard. Ref. Desemp.                                                                                                    | COMUNICACIÓN DE LA CERTIFIC                     | ACIÓN                              |                        |                        |                    |
| CRUPOS FORMATIVOS EVALUACIÓN DIFUSIÓN DE AAFF COSTES BECAS Y AYUDAS CERTIFICACIÓN   Participantes Codigo acción Codigo grupo NIF Estado Situación Codigo grupo NIF Estado Situación U01 Codigo grupo NIF Estado Situación U01 Codigo grupo NIF Estado Situación U01 Codigo grupo NIF Estado Situación U01 Codigo grupo CAMBIO SITUACIÓN DEL PARTICIPANTE Situación Evaluación aprendizaje Diploma acreditativ Concelar Codigo NIF CANCELAR Concelar Codigo grupo Aband, Ref, Desemp.                                                                                                    |                                                 |                                    |                        |                        |                    |
| Participantes       Crupos       Acciones Formativas       Datos adicionales       DNS.H       Cesión derecho cobro       Simulador       Confirmación         PARTICIPANTES       Código acción       Código grupo       NIF       Estado       Situación         1001       Código grupo       NIF       Estado       Situación         illoan       Código grupo       NIF       Estado       Situación         Situación       Finalizado       Image: Seleccionar todo       Dosmarcar todo       Diploma acreditativ       Image: CAMCELAR       Image: Seleccionar todo       Aband. Ref. Desemp.                                                                                                    | GRUPOS FORMATIVOS EVALUACIÓN                    | DIFUSIÓN DE AAFF COSTES BE         | CAS Y AYUDAS CERTIFICA | ACIÓN                  |                    |
| PARTICIPANTES         Código acción       Código grupo       NIF       Estado       Situación         1001       Código grupo       NIF       Estado       Situación         1001       Código grupo       CAMBIO SITUACIÓN DEL PARTICIPANTE       BUSCAR         BUSCAR       Situación       Finalizado       Image: Seleccionar todo       Desmarcar todo         Vielanción Alternativa de Cancelar       CANCELAR       Aband. Ref. Desemo.                                                                                                    | Participantes Grupos Acciones Fo                | rmativas Datos adicionales D.N.S.H | Cesión derecho cobro   | Simulador Confirmación |                    |
| Código acción       Código grupo       NIF       Estado       Situación         1001       Código grupo       CAMBIO SITUACIÓN DEL PARTICIPANTE       n       Image: Comparison of the second of the second of th | PARTICIPANTES                                   |                                    |                        |                        |                    |
| 1001       Código grt       CAMBIO SITUACIÓN DEL PARTICIPANTE       m       m         Mostrar       10 v       registros       Situación       Finalizado       m         Evaluación aprendizaje       Diploma acreditativ v       m       m       m         Código NIE       Nombre       acceptar       eso       Aband. Ref. Desemo.                                                                                                    | Código acción Código grup                       | D NIF                              | Estado                 | Situación              |                    |
| Mostrar       10       registros         Situación       Finalizado         Evaluación aprendizaje       Diploma acreditativ         Diploma acreditativ       CANCELAR                                                                                                    | 1001 Código gru                                 | CAMBIO SITUACIÓN DEL PARTICIPANTE  |                        | ×                      | ~                  |
| Mostrar       10       registros       Finalizado         Image: Seleccionar todo       Desmarcar todo       Evaluación aprendizaje         Diploma acreditativ       Diploma acreditativ         Córdigo       NIE       Nombre       A         Cárdigo       NIE       Nombre       A                                                                                                    |                                                 |                                    |                        |                        | BUSCAR             |
| Mostrar 10 v registros<br>Evaluación aprendizaje<br>Diploma acreditativ v<br>Córdigo NIE Nombre & CANCELAR<br>CANCELAR<br>CANCELAR<br>CANCELAR<br>CANCELAR                                                                                                    |                                                 | Finalizado                         |                        | ~                      |                    |
| Código NIE Nombre A CANCELAR CANCELAR CANCELAR CANCELAR CANCELAR So Aband Ref. Desemp.                                                                                                    | Mostrar 10 V registros                          | Evaluación aprendizaje             |                        |                        |                    |
| Cádigo NIF Nombre A CANCELAR So Aband Ref. Desemp.                                                                                                    | 🗹 Seleccionar todo 🛛 🗆 Desmarcar todo           | Diploma acreditativ 🗸              |                        |                        |                    |
| Código NIF Nombre 4 CANCELAR eso Aband Ref. Desemo                                                                                                    |                                                 |                                    |                        |                        |                    |
|                                                                                                    | Código NIF Nombre A                             | CANCELAR                           |                        | eso At                 | oand. Ref. Desemp. |
| 1001 / BEATRIZ S                                                                                                    | 1001 / BEATRIZ S                                | taitao                             |                        |                        | ľ                  |
| Mostrando del 1 al 1 de 1 (filtrado de un total de 19 registros)                                                                                                    | Mostrando del 1 al 1 de 1 (filtrado de un total | de 19 registros)                   |                        |                        |                    |
| Seleccionada 1 fila                                                                                                    | Seleccionada 1 fila                             |                                    |                        |                        |                    |
|                                                                                                    |                                                 |                                    |                        |                        |                    |
| ANULAR SITUACIÓN EXPORTAR EXCEL                                                                                                    |                                                 |                                    |                        | ANULAR                 | ION EXPORTAR EXCEL |

Guía de certificación, simulación y envío de la cuenta Justificativa de la Conv. de ERTE 2021 Página 13 de 84

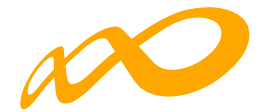

| ogramas de formación → ¿Qué                                      | desea hacer? > Certificación                  |                   |           |                    |              |           |           |         |          |
|------------------------------------------------------------------|-----------------------------------------------|-------------------|-----------|--------------------|--------------|-----------|-----------|---------|----------|
| COMUNICACIÓN DE                                                  | LA CERTIFICACIÓN                              |                   |           |                    |              |           |           |         |          |
|                                                                  |                                               |                   |           |                    |              |           |           |         |          |
| GRUPOS FORMATIVOS                                                | EVALUACIÓN DIFUSIÓ                            | N DE AAFF COSTE   | S BECAS Y | AYUDAS CERT        | IFICACIÓN    |           |           |         |          |
| Participantes Grupos                                             | Acciones Formativas                           | Datos adicionales | D.N.S.H   | Cesión derecho col | oro Simulado | r Confirm | nación    |         |          |
| PARTICIPANTES                                                    |                                               |                   |           |                    |              |           |           |         |          |
| Código acción                                                    | Código grupo                                  | NIF               | I         | Estado             | Situaci      | ón        |           |         |          |
| 1001                                                             | Código grupo                                  | NIF               |           | Elija opción       | 🗸 🛛 Elij     | a opción  |           |         |          |
| Mostrar 10 → regi<br>Seleccionar todo □ D                        | <b>stros</b><br>esmarcar todo                 |                   |           |                    | I            | Filtro    |           |         |          |
| Código NIF                                                       | Nombre Ape                                    | llidos            | Estado    | Situación          | Tipo exceso  | Aband.    | Ref.      | Desemp. |          |
| 1001/1                                                           | BEATRIZ                                       |                   | 🔵 Válido  | Finalizado         |              |           |           |         | Ľ        |
| Mostrando del 1 al 1 de 1 (fil<br>Hacer click en una fila para s | trado de un total de 19 regis<br>eleccionarla | tros)             |           | Ju -               |              |           |           |         |          |
|                                                                  |                                               |                   |           |                    | A            | NULAR     | SITUACIÓN | EXPORT  | AR EXCEL |

Si la situación del participante se corresponde con "Abandono", "Desempleado que accede al empleo durante el periodo formativo" o "Finalizado por baja por enfermedad o accidente acreditado" la entidad beneficiaria deberá incluir, al igual que en la pantalla de la pestaña de GRUPOS FORMATIVOS subpestaña Participantes, la fecha en que se produjo dicho abandono, y la causa que lo originó en el primer caso.

| 1/2                                                | ALVARO 💿 Válido                                                                 | Ľ                               |
|----------------------------------------------------|---------------------------------------------------------------------------------|---------------------------------|
| 1/2                                                | DIEG CAMBIO SITUACIÓN DEL PARTICIPANTE                                          | X                               |
| 1/2                                                | SANL Situación                                                                  |                                 |
| 1/2                                                | ALEJ. Abandono                                                                  | × Ľ                             |
| 1/2                                                | DANI Causa de abandono ALE3 Elija opción                                        | Ľ                               |
| 1/2                                                | JAVIE Elija opción<br>Abandono por baja calidad de la formación                 | Ľ                               |
| 1/2                                                | JOSÉ Abandono por desinterés del participante<br>ROBI Abandono por otras causas | Ľ                               |
| 1/2                                                | DAVI CANCELAR ACEP                                                              | TAR                             |
| Mostrando del 1 al 10 de 15<br>Seleccionada 1 fila |                                                                                 | ≪ < 1 2 > ≫                     |
|                                                    | l                                                                               | ANULAR SITUACIÓN EXPORTAR EXCEL |

Guía de certificación, simulación y envío de la cuenta Justificativa de la Conv. de ERTE 2021 Página 14 de 84

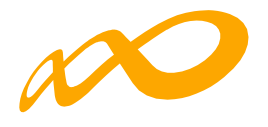

| 1/2                                                | LUIS               | Válido                     | Ľ                              |
|----------------------------------------------------|--------------------|----------------------------|--------------------------------|
| 1/2                                                | ALVARO             | Válido                     | Ľ                              |
| 1/2                                                | DIEG CAMB          | SITUACIÓN DEL PARTICIPANTE | ×                              |
| 1/2                                                | SANE Situac        | 1                          | Ľ                              |
| 1/2                                                | ALEJ/ Abar         | ono                        | Ľ                              |
| 1/2                                                | DANI Causa         | a bandono                  | Ľ                              |
| 1/2                                                | JAVIE Fecha        | abandono                   | Ľ                              |
| 1/2                                                | JOSÉ 10/11<br>ROBE | 022                        | Ľ                              |
| 1/2                                                |                    | ACEPTAR                    |                                |
| Mostrando del 1 al 10 de 15<br>Seleccionada 1 fila |                    |                            | ≪ < 1 2 > ≫                    |
|                                                    |                    | АМ                         | IULAR SITUACIÓN EXPORTAR EXCEL |

| Los cambios se han realizado correctamente.                               |                 |                 |                    |  |  |  |  |  |  |
|---------------------------------------------------------------------------|-----------------|-----------------|--------------------|--|--|--|--|--|--|
| 1/2                                                                       | JAVIER          | Válido          | Ľ                  |  |  |  |  |  |  |
| 1/2                                                                       | JOSÉ<br>ROBERTO | 🔵 Válido        | Ľ                  |  |  |  |  |  |  |
| 1/2                                                                       | DAVID           | Válido Abandono | Ľ                  |  |  |  |  |  |  |
| Mostrando del 1 al 10 de 15<br>Hacer click en una fila para seleccionarla |                 |                 |                    |  |  |  |  |  |  |
|                                                                           |                 | ANULAR SITUAC   | IÓN EXPORTAR EXCEL |  |  |  |  |  |  |

Pestaña de GRUPOS FORMATIVOS subpestaña Participantes:

| Finalizado o abandono             | Causa de abandono             | Fecha de abandono | Evaluación aprendizaje |
|-----------------------------------|-------------------------------|-------------------|------------------------|
| Abandono 🗸                        | Abandono por otras causas 🔹 🗸 | 10/11/2022        | Elija opción 🗸 🗸       |
| Manutención 📄 Si 💿 No             |                               |                   |                        |
| Transporte Sí No                  |                               |                   |                        |
| Alojamiento Si 💿 No               |                               |                   |                        |
| COLECTIVOS                        |                               |                   |                        |
| ¿Tiene contrato a tiempo parcial? | ) No                          |                   |                        |
| ¿Tiene contrato temporal?         | No                            |                   |                        |

Guía de certificación, simulación y envío de la cuenta Justificativa de la Conv. de ERTE 2021 Página 15 de 84

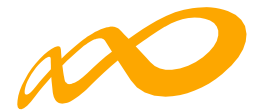

En el caso de que los abandonos se produjesen con anterioridad a la impartición del 25% de la acción formativa se mostrará un aviso informativo indicando:

Alguno/s de los participantes seleccionados abandona la formación con anterioridad a la impartición del 25% de las horas de la acción formativa. v por tanto. aunque se tendrá en cuenta para el cálculo de las desviaciones de abandonos permitidas, no será financiable según la Resolución de 22/12/2021 del SEPE.

#### 03. EXPORTAR A EXCEL

Pulsando este botón se abrirá un Excel donde se podrán consultar todos los datos de los participantes, incluidos los referidos a las priorizaciones de excesos, y una vez certificados, los excesos resultantes.

## LÍMITES DE PARTICIPACIÓN Y PRIORIZACIÓN DE LOS EXCESOS

En función de los límites de participación establecidos en la presente Convocatoria, pueden darse los siguientes tipos de excesos de participantes:

- Exceso Abandonos.
- Exceso Reformulación.
- Exceso Desempleados.

La entidad beneficiaria a través del "detalle" de cada participante, podrá indicar la prioridad en la que quiere que se seleccionen los participantes a excluir de la justificación de la ayuda en caso de exceder los límites establecidos en la convocatoria. La aplicación marcará automáticamente a los participantes exceso en función de la prioridad establecida por la entidad y según el orden indicado en el párrafo anterior, es decir, en caso de ser necesario, la aplicación primero seleccionará los excesos de abandono, después los de reformulación y por último los de desempleados, sin tener en cuenta ya los que han sido escogidos como exceso de abandono y/o reformulación.

La prioridad para la exclusión de cada tipo de exceso, la establece la propia entidad beneficiaria asignando un número a cada participante, de forma correlativa y sin repetición, de esta forma, el participante con prioridad número 1 será el primer participante que la aplicación seleccionará como exceso, en el caso de que se superen los límites.

Un mismo participante podrá estar priorizado para distintos excesos, pero sólo podrá ser considerado como exceso una vez, es decir, si la aplicación lo selecciona como exceso de abandono, por ejemplo, ya no podrá ser considerado como ningún otro tipo de exceso.

En el caso de que los abandonos se produjesen con anterioridad a la impartición del 25% de la acción formativa no se consideran participantes financiables, por lo que no podrán priorizarse y se indicará a través del siguiente error:

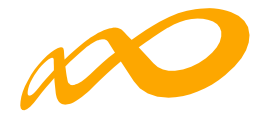

|            | No se puede priorizar el participante por haber ab | donado la acción formativa con anterioridad a la | a impartición d | el 25 % de la ( | duración o | le la misma. |   |
|------------|----------------------------------------------------|--------------------------------------------------|-----------------|-----------------|------------|--------------|---|
| Código NIF | Nombre Apellidos                                   | Estado Situación Tip                             | ipo exceso      | Aband.          | Ref.       | Desemp.      |   |
| 18/1       | MARTA                                              | 🔵 Válido 🛛 Finalizado                            |                 |                 |            |              | Ľ |
| 18/1       | EDUARDO                                            | Válido Finalizado                                |                 |                 |            |              | Ľ |
| 18/1       | SELENE                                             | Válido Abandono                                  |                 |                 |            |              | ď |

Para indicar la prioridad se pulsa el icono de "detalle" que figura a la derecha de cada línea:

| Código N | lif | Nombre      | Apellidos | Estado | Situación | Tipo exceso | Aband. | Ref. | Desemp. |         |
|----------|-----|-------------|-----------|--------|-----------|-------------|--------|------|---------|---------|
| 18/1     |     | JUAN CARLOS |           | Válido |           |             |        |      |         | Detalle |
| 18/1     |     | CARLOS      |           | Válido |           |             |        |      |         | Ľ       |

| PARTICIPANTES                                                                 | ASIGNACIÓN DE PRIORIDAD                                   | ×     |                          |
|-------------------------------------------------------------------------------|-----------------------------------------------------------|-------|--------------------------|
| Código acción Código<br>18 Códig                                              | grui<br>o gr.<br>Prioridad abandono Prioridad reformulado |       | n V                      |
| Mostrar 10 registros                                                          | do PRIORIDAD DEL PLAN Prioridad desempleado               |       | nd. Ref. Desemp.         |
| 18 / 1 CAF<br>Mostrando del 1 al 2 de 2 (filtrado de u<br>Seleccionada 1 fila | LOS CANCELAR ACEPTA                                       | R     | Ľ                        |
|                                                                               | A                                                         | NULAR | SITUACIÓN EXPORTAR EXCEL |

En caso necesario la propia aplicación avisará y procederá a la renumeración de las prioridades para admitir los cambios que se vayan introduciendo:

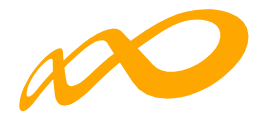

| PARTICIPANTES<br>Código acción Código gru                       | CONFIRMACIÓN<br>Se van a renumerar las prioridades asignadas por el cambio realizado, ¿desea continuar? |            |                |
|-----------------------------------------------------------------|----------------------------------------------------------------------------------------------------|------------|----------------|
| 18 Código gru                                                   | CANCELAR ACEPTAR                                                                                        | in         | BUSCAR         |
| Mostrar 10 🗸 registros                                          |                                                                                                    |            |                |
| 🗹 Seleccionar todo 🛛 Desmarcar todo                             | PRIORIDAD DEL PLAN                                                                                      |            |                |
| Código NIF Nombre                                               | Prioridad desempleado                                                                                   | and. Ref.  | Desemp.        |
| 18 / 1 JUAN CA                                                  |                                                                                                    |            | Ľ              |
| 18 / 1 CARLOS<br>Mostrando del 1 al 2 de 2 (filtrado de un tota | CANCELAR                                                                                                | 1          | Ľ              |
| Hacer click en una fila para seleccionarla                      |                                                                                                    |            |                |
|                                                                 | ANULA                                                                                                   | RSITUACIÓN | EXPORTAR EXCEL |

|                                   |                                     | Hombro                                 | Apellidos     | Estado   | Situación | Tipo exceso | Aband. | Ref. | Desemp. |   |
|-----------------------------------|-------------------------------------|----------------------------------------|---------------|----------|-----------|-------------|--------|------|---------|---|
| 8 / 1                             |                                     | JUAN CARLO                             | S             | Válido   | Abandono  |             | 1      |      |         | Ľ |
| 8 / 1                             |                                     | CARLOS                                 |               | 🔵 Válido | Abandono  |             | 2      | 1    |         | Ľ |
| ostrando del 1<br>Icer click en u | 1 al 2 de 2 (fil<br>una fila para s | ltrado de un total de<br>seleccionarla | 29 registros) |          |           |             |        |      |         |   |

Al certificar la acción formativa la aplicación marcará los excesos de abandono y reformulación atendiendo a la prioridad indicada por la entidad, y al certificar el Programa formativo lo hará para los excesos de desempleados. De no haberse priorizado por parte de la entidad beneficiaria, la aplicación seleccionará los participantes afectados de forma automática.

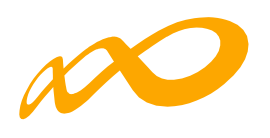

Programas de formación > ¿Qué desea hacer? > Certificación > Acciones formativas

| COMUNICACIÓN DE LA CERTIFICACIÓN                                                                                                    |
|----------------------------------------------------------------------------------------------------|
| GRUPOS FORMATIVOS EVALUACIÓN DIFUSIÓN DE AAFF COSTES BECAS Y AYUDAS CERTIFICACIÓN                                                          |
| Participantes Grupos Acciones Formativas Datos adicionales D.N.S.H Cesión derecho cobro Simulador Confirmación                             |
|                                                                                                    |
| CERTIFICACIÓN DE ACCIONES                                                                                                    |
| DATOS PENDIENTES DE RESOLVER<br>A continuación se detallan las incidencias que son necesarias resolver para poder certificar los acciones: |
| LISTADO DE MENSAJES                                                                                                    |
| Incidencias                                                                                                    |
| Acción 1 - Microservicios en Java                                                                                                    |
| El número de participantes comunicados como abandono excede del 15% admitido en 2 participantes. de continuar se marcarán como exceso.     |

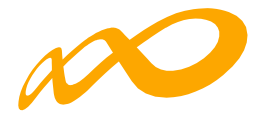

## CONTROLES DE MULTIPARTICIPACIÓN

Existe en la aplicación la opción de consultar la posible multiparticipación de los participantes, bien en el Programa desde el que se realiza la consulta (dentro del mismo programa) o bien con otros Programas de la convocatoria (entre diferentes programas).

Esta consulta se puede realizar a través de dos vías:

1. Entrando en la pestaña de "Grupos Formativos", en la parte inferior aparece el botón "Informe de Multiparticipación".

| ogramas de formación > ¿Qu                                                                                                    | é desea hacer? > Gr                                               | upos Formativos           |                               |                          |                                                                         |                                 |                                 |                  |          |
|----------------------------------------------------------------------------------------------------|-------------------------------------------------------------------|---------------------------|-------------------------------|--------------------------|-------------------------------------------------------------------------|---------------------------------|---------------------------------|------------------|----------|
| COMUNICACIÓN DE                                                                                                    | GRUPOS FOI                                                        | RMATIVOS                  |                               |                          |                                                                         |                                 |                                 |                  |          |
| GRUPOS FORMATIVOS                                                                                                    | EVALUACIÓN                                                        | DIFUSIÓN DI               | E AAFF                        | COSTES                   | BECAS Y AYUDAS                                                          | CERTIFICAC                      | IÓN                             |                  |          |
| GRUPOS FORMATIVOS                                                                                                    |                                                                   |                           |                               |                          |                                                                         |                                 |                                 |                  |          |
| Código acción                                                                                                    | Código grup                                                       | þ                         | Denomin                       | nación grupo             |                                                                         |                                 |                                 |                  |          |
| 1                                                                                                    | 1                                                                 |                           | Denom                         | inación grupo            | D                                                                       |                                 |                                 |                  |          |
| Estado                                                                                                    |                                                                   |                           |                               |                          |                                                                         |                                 |                                 |                  |          |
| Elija opción 🛛 🗸                                                                                                    |                                                                   |                           |                               |                          |                                                                         |                                 |                                 |                  | BUSCAR   |
|                                                                                                    |                                                                   |                           |                               |                          |                                                                         |                                 |                                 |                  |          |
| Mostrar 10 Y                                                                                                    | nistros                                                           |                           |                               |                          |                                                                         |                                 | Eiltre                          | Filtro           |          |
| Mostrar 10 v re                                                                                                    | gistros                                                           |                           |                               |                          |                                                                         |                                 | Filtro                          | Filtro           |          |
| Mostrar 10 v res<br>Código Denominac                                                                                                    | gistros<br>Ión Notif                                              | icación                   | Inicio                        | Fin                      | Plazo pptes.                                                            | Estado                          | Filtro                          | CIF Beneficiaria |          |
| Mostrar 10 v reg<br>Código Denominac<br>1/1 Microservici                                                                                                    | g <b>istros</b><br>Ión Notif<br>os en Java 13/10                  | i <b>cación</b><br>)/2022 | Inicio<br>17/10/2022          | <b>Fin</b><br>09/11/2022 | Plazo pptes.                                                            | <b>Estado</b><br>Válido         | Filtre<br>Participantes         | CIF Beneficiaria | c v      |
| Mostrar 10 v reg<br>Código Denominac<br>1/1 Microservicio                                                                                                    | <b>jón Notif</b><br>os en Java 13/10                              | i <b>cación</b><br>1/2022 | Inicio<br>17/10/2022          | <b>Fin</b><br>09/11/2022 | Plazo pptes.<br>2 21/10/2022                                            | <b>Estado</b><br>Válido         | Filtre<br>Participantes         | CIF Beneficiaria | C 🛓      |
| Mostrar     10     reg       Código     Denominac       1 / 1     Microservici       Mostrando del 1 al 1 de 1       Hacer click en una fila para              | j <b>istros</b><br>ión Notif<br>os en Java 13/10<br>seleccionarla | i <b>cación</b><br>)/2022 | Inicio<br>17/10/2022          | <b>Fin</b><br>09/11/2022 | Plazo pptes.<br>2 21/10/2022                                            | <b>Estado</b><br>Válido         | Filtre<br>Participantes<br>15/0 | CIF Beneficiaria | C 🛓      |
| Mostrar     10     reg       Código     Denominac       1/1     Microservicion       Mostrando del 1 al 1 de 1       Hacer click en una fila para              | <b>jón Notif</b><br>os en Java 13/1(<br>seleccionarla             | i <b>cación</b><br>)/2022 | Inicio<br>17/10/2022          | <b>Fin</b><br>09/11/2022 | Plazo pptes.           2         21/10/2022           ANULAR         NC | Estado<br>Válido<br>DTIFICAR NO | Filtre<br>Participantes<br>15/0 | CIF Beneficiaria | C 🕹      |
| Mostrar 10 v reg<br>Código Denominac<br>1/1 Microservici<br>Mostrando del 1 al 1 de 1<br>Hacer click en una fila para<br>INFORMES                              | j <b>istros</b><br>Ión Notif<br>os en Java 13/10<br>seleccionaria | i <b>cación</b><br>)/2022 | Inicio<br>17/10/2022          | <b>Hn</b><br>09/11/2022  | Plazo pptes.           2         21/10/2022           ANULAR         NC | Estado<br>Válido                | Filtre<br>Participantes<br>15/0 | CIF Beneficiaria | 🗹 🛃      |
| Mostrar 10 v reg<br>Código Denominac<br>1/1 Microservicion<br>Mostrando del 1 al 1 de 1<br>Hacer click en una fila para<br>INFORMES<br>Informe de multipartici | g <b>istros</b><br>Ión Notif<br>os en Java 13/10<br>seleccionarla | icación<br>)/2022         | Inicio<br>17/10/2022<br>DESCA | <b>Fin</b><br>09/11/2022 | Plazo pptes.           2         21/10/2022           ANULAR         NC | Estado<br>Válido<br>DTIFICAR NO | Filtre<br>Participantes<br>15/0 | CIF Beneficiaria | I AÑADIR |

2. Pinchando en el icono 👼 situado en la esquina superior derecha se accede al "Resumen de Actividad", donde aparece el botón "Consulta Multiparticipación".

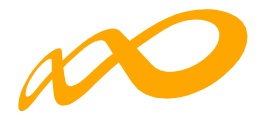

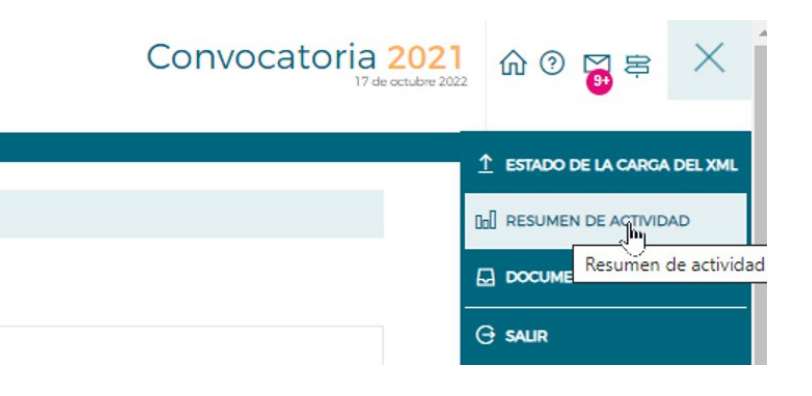

#### rogramas de formación -> ¿Que desea hacer? -> Resumen de activid

#### CONSULTA DE PARTICIPANTES

| Fechas                         |            |
|--------------------------------|------------|
| Inicio de ejecución            | 22/06/2022 |
| Fin de ejecución               | 22/03/2023 |
| Colectivos prioritarios        |            |
| Exigido                        | 51,00 %    |
| Cumplido                       | 88,89 %    |
| Mujeres                        | 33,33 %    |
| Mayores 45 años                | 44,44 %    |
| Personas de baja cualificación | 66,67 %    |
| Personas con discapacidad      | 0,00 %     |
| Desempleados de larga duración | 0,00 %     |
| Trab. a tiempo parcial         | 3,70 %     |
| Trab. con contrato temporal    | 3,70 %     |
| Menor 30 años                  | 11,11 %    |

| Ayudas                                 |              |
|----------------------------------------|--------------|
| Solicitada                             | 499.430,25 € |
| Admitida                               | 499.430,25 € |
| Concedida                              | 499.430,25 € |
| Reformulada                            | 499.430,25 € |
| Rendimientos financieros               | 0€           |
| Certificada - Principal                | 0€           |
| Certificada - Rendimientos financieros | 0€           |

| Costes                      |             |
|-----------------------------|-------------|
| Directos                    | 81.153,00 € |
| Indirectos                  | 3.813,00 €  |
| Total                       | 84.966,00 € |
| Límite de costes indirectos | 9.016,10 €  |

| Becas y ayudas                                        |        |
|-------------------------------------------------------|--------|
| Participantes desempleados sin notificar              | 3      |
| Participantes desempleados notificados                | 0      |
| Porcentaje desempleados que han notificado Ayuda/Beca | 0,00 % |

| Acciones formativas                    |    |
|----------------------------------------|----|
| Anuladas                               | 12 |
| Pendientes aprobación                  | 0  |
| Admitidas                              | 18 |
| Comprometidas                          | 18 |
| Certificadas                           | 1  |
| Grupos formativos                      |    |
| Válidos                                | 0  |
| Incidentados                           | 0  |
| Anulados                               | 0  |
| Certificados                           | 1  |
| Modificados                            | 0  |
| Pendientes                             | 1  |
| Con participantes notificados          | 1  |
| Sin participantes notificados          | 0  |
| Con participantes válidos/certificados | 1  |
| Participantes                          |    |
| Válidos                                | 0  |
| Certificados                           | 27 |
| Válidos-Principal                      | 27 |
| Válidos-Rendimientos                   | 0  |
| Válidos-Exceso                         | 0  |
| Válidos de grupos no certificados      | 0  |
| Incidentados                           | 0  |

CONSULTA MULTIPLIFTICIPACION CONSULTA PARTICIPANTES

45 0

7,41 %

Guía de certificación, simulación y envío de la cuenta Justificativa de la Conv. de ERTE 2021 Página 21 de 84

Anulados

Sin notificar Desempleados

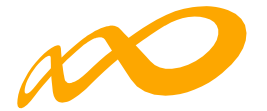

Al pinchar en el botón de "Consulta Multiparticipación" se indicará a través de un aviso en la parte superior que no se han encontrado participantes en multiparticipación en la fecha de consulta o bien se abrirá un informe en formato PDF que muestre los siguientes tipos de multiparticipación:

| En el informe generado a día 23/01/202                | 3 no se han encontrado p | articipantes de su expediente F21 en multipart | icipación.              |
|-------------------------------------------------------|--------------------------|------------------------------------------------|-------------------------|
| Costes                                                |                          | Incidentados                                   |                         |
| Directos                                              | 81.153.00 €              | Anulados                                       | 4                       |
| Indirectos                                            | 3.813,00 €               | Sin notificar                                  |                         |
| Total                                                 | 84.966,00 €              | Desempleados                                   | 7,41                    |
| Limite de costes indirectos                           | 9.016.10 €               |                                                |                         |
| Becas y ayudas                                        |                          |                                                | N CONSULTA PARTICIPANTE |
| Participantes desempleados sin notificar              | 3                        | -                                              |                         |
| Participantes desempleados notificados                | 0                        |                                                |                         |
| Porcentaje desempleados que han notificado Ayuda/Beca | 0,00 %                   |                                                |                         |

i. Multiparticipación tipo I:

Informa de aquellos participantes que realizan cursos de formación en "fechas y horarios coincidentes". Esta coincidencia podrá darse a dos niveles:

1. Dentro del mismo Programa:

| nvocatoria:         | F                    | AA   Emitido         | el martes 21 de abril de 2020 | 0 a las 09:32 |                                                                                        |                |              |             |                       |
|---------------------|----------------------|----------------------|-------------------------------|---------------|----------------------------------------------------------------------------------------|----------------|--------------|-------------|-----------------------|
| NIF                 | Nombre y Apellidos   |                      |                               |               |                                                                                        |                |              |             |                       |
|                     | PARTICIPANTE , APEL  | LIDO APELLIDO        | )                             |               |                                                                                        |                |              |             |                       |
| Expediente          | Razón Social         |                      | Acció                         | n Grupo       | Denominación AF                                                                        | Tipo AF        | Fecha Inicio | Fecha Fin   | Nº Horas<br>Formación |
| F AA                | RAZON_SOCIAL         |                      | Γ                             | 1 20          | METODOLOGÍA DE<br>GESTIÓN Y<br>DESARROLLO DE<br>PROYECTOS DE<br>SOFTWARE CON<br>SCRUM. | Especialidades | 15/10/2019   | 18/10/2019  | 16                    |
| Días<br>Impartición | Tipo de Formación    | Fecha<br>Impartición | Horario Inicial Mañanas       |               | Horario Final<br>Mañanas                                                               |                | Horario In   | icial Tarde | Horario Final Tarde   |
| LMXJVSD             | Formación presencial | 15/10/2019           | 10:00:00                      |               | 14:00:00                                                                               |                |              |             |                       |
| LMXJVSD             | Formación presencial | 16/10/2019           | 10:00:00                      |               | 14:00:00                                                                               |                |              |             |                       |
| LMXJVSD             | Formación presencial | 17/10/2019           | 10:00:00                      |               | 14:00:00                                                                               |                |              |             |                       |
| Expediente          | Razón Social         |                      | Acció                         | n Grupo       | Denominación AF                                                                        | Tipo AF        | Fecha Inicio | Fecha Fin   | Nº Horas<br>Formación |
| F AA                | RAZON_SOCIAL         |                      | [                             | 2 1101        | PROTECCIÓN DE<br>EQUIPOS EN LA RED                                                     | Especialidades | 14/10/2019   | 17/10/2019  | 10                    |
| Días<br>Impartición | Tipo de Formación    | Fecha<br>Impartición | Horario Inicial Mañanas       |               | Horario Final<br>Mañanas                                                               |                | Horario In   | icial Tarde | Horario Final Tarde   |
| LMXJVSD             | Formación presencial | 15/10/2019           | 10:00:00                      |               | 12:30:00                                                                               |                |              |             |                       |
| LMXJVSD             | Formación presencial | 16/10/2019           | 10:00:00                      |               | 12:30:00                                                                               |                |              |             |                       |
| LMXJVSD             | Formación presencial | 17/10/2019           | 10:00:00                      |               | 12:30:00                                                                               |                |              |             |                       |

Guía de certificación, simulación y envío de la cuenta Justificativa de la Conv. de ERTE 2021 Página 22 de 84

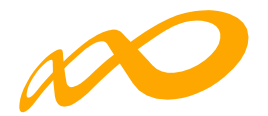

### 2. En otros Programas de la misma convocatoria:

| nvocatoria:         | 1 F                  | AA   Emitido         | el jueves 23 de abril de 2020 a | las 09:08 |                                                                                        |                |              |             |                       |
|---------------------|----------------------|----------------------|---------------------------------|-----------|----------------------------------------------------------------------------------------|----------------|--------------|-------------|-----------------------|
| NIF                 | Nombre y Apellidos   |                      |                                 |           |                                                                                        |                |              |             |                       |
| Expediente          | Razón Social         |                      | Acción                          | Grupo     | Denominación AF                                                                        | Tipo AF        | Fecha Inicio | Fecha Fin   | Nº Horas<br>Formación |
| F AA                | RAZON_SOCIAL         |                      | 19                              | 1         | SEGURIDAD<br>INFORMATICA Y<br>FIRMA DIGITAL                                            | Especialidades | 03/02/2020   | 14/02/2020  | 50                    |
| Días<br>Impartición | Tipo de Formación    | Fecha<br>Impartición | Horario Inicial Mañanas         |           | Horario Final<br>Mañanas                                                               |                | Horario In   | icial Tarde | Horario Final Tarde   |
| LMXJVSD             | Formación presencial | 03/02/2020           | 09:00:00                        |           | 14:00:00                                                                               |                |              |             |                       |
| LMXJVSD             | Formación presencial | 04/02/2020           | 09:00:00                        |           | 14:00:00                                                                               |                |              |             |                       |
| Expediente          | Razón Social         |                      | Acción                          | Grupo     | Denominación AF                                                                        | Tipo AF        | Fecha Inicio | Fecha Fin   | Nº Horas<br>Formación |
| Participación en o  | tros Programas       |                      |                                 |           | METODOLOGÍA DE<br>GESTIÓN Y<br>DESARROLLO DE<br>PROYECTOS DE<br>SOFTWARE CON<br>SCRUM. | Especialidades | 03/02/2020   | 04/02/2020  | 16                    |
| Días<br>Impartición | Tipo de Formación    | Fecha<br>Impartición | Horario Inicial Mañanas         |           | Horario Final<br>Mañanas                                                               |                | Horario In   | icial Tarde | Horario Final Tarde   |
| LMXJVSD             | Formación presencial | 03/02/2020           | 09:00:00                        |           | 15:00:00                                                                               |                | 16:0         | 0:00        | 18:00:00              |
|                     | Fermanife proceeded  | 04/02/2020           | 00-00-00                        |           | 15.00.00                                                                               |                | 16:0         | 0.00        | 18.00.00              |

ii. Multiparticipación tipo II:

Informa de aquellos participantes que reciben "más de 8 horas diarias de formación en modalidad presencial", bien en el mismo Programa o bien participando además en otros Programas:

1. Dentro del mismo Programa:

| vocatoria:          | F                    | AA   Emitido         | el miércoles 22 de abril de 2020 | a las 13:55 |                                                       |                |              |             |                       |
|---------------------|----------------------|----------------------|----------------------------------|-------------|-------------------------------------------------------|----------------|--------------|-------------|-----------------------|
| NIF                 | Nombre y Apellidos   |                      |                                  |             |                                                       |                |              |             |                       |
|                     | PARTS , APELLIDO AP  | PELLIDO              |                                  |             |                                                       |                |              |             |                       |
| Expediente          | Razón Social         |                      | Acción                           | Grupo       | Denominación AF                                       | Tipo AF        | Fecha Inicio | Fecha Fin   | Nº Horas<br>Formación |
| F AA                | RAZON_SOCIAL         |                      | 4                                | 1           | - Nivel Usuario                                       | Especialidades | 24/09/2019   | 31/10/2019  | 40                    |
| Días<br>Impartición | Tipo de Formación    | Fecha<br>Impartición | Horario Inicial Mañanas          |             | Horario Final<br>Mañanas                              |                | Horario Ini  | icial Tarde | Horario Final Tarde   |
| LMXJVSD             | Formación presencial | 24/09/2019           |                                  |             |                                                       |                | 18:3         | 0:00        | 22:00:00              |
| LMXJVSD             | Formación presencial | 26/09/2019           |                                  |             |                                                       |                | 18:3         | 0:00        | 22:00:00              |
| Expediente          | Razón Social         |                      | Acción                           | Grupo       | Denominación AF                                       | Tipo AF        | Fecha Inicio | Fecha Fin   | Nº Horas<br>Formación |
| F AA                | RAZON_SOCIAL         |                      | 5                                | 1           | Infoarquitectura 3D<br>con 3ds Max - Nivel<br>Usuario | Especialidades | 23/09/2019   | 27/09/2019  | 40                    |
| Días<br>Impartición | Tipo de Formación    | Fecha<br>Impartición | lorario Inicial Mañanas          |             | Horario Final<br>Mañanas                              |                | Horario Ini  | icial Tarde | Horario Final Tarde   |
| LMXJVSD             | Formación presencial | 24/09/2019           | 10:00:00                         |             | 12:00:00                                              |                | 16:0         | 0:00        | 22:00:00              |
| LMXJVSD             | Formación presencial | 26/09/2019           | 10:00:00                         |             | 12:00:00                                              |                | 16:0         | 0:00        | 22:00:00              |

Guía de certificación, simulación y envío de la cuenta Justificativa de la Conv. de ERTE 2021 Página 23 de 84

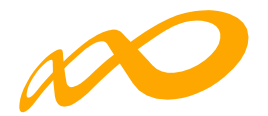

2. En otros Programas de la misma convocatoria:

| Multipartici        | ipación II (m        | ás de och            | o horas de formac                  | ión)    |                                                                                        |                |              |             |                       |
|---------------------|----------------------|----------------------|------------------------------------|---------|----------------------------------------------------------------------------------------|----------------|--------------|-------------|-----------------------|
| Convocatoria:       | E                    | AA   Emitido         | el jueves 23 de abril de 2020 a la | s 17:53 |                                                                                        |                |              |             |                       |
| NIF                 | Nombre y Apellidos   |                      |                                    |         |                                                                                        |                |              |             |                       |
| Expediente          | Razón Social         |                      | Acción                             | Grupo   | Denominación AF                                                                        | Tipo AF        | Fecha Inicio | Fecha Fin   | Nº Horas<br>Formación |
| F. AA               | RAZON_SOCIAL         |                      | 19                                 | 1       | SEGURIDAD<br>INFORMATICA Y<br>FIRMA DIGITAL.                                           | Especialidades | 03/02/2020   | 14/02/2020  | 50                    |
| Días<br>Impartición | Tipo de Formación    | Fecha<br>Impartición | Horario Inicial Mañanas            |         | Horario Final<br>Mañanas                                                               |                | Horario In   | icial Tarde | Horario Final Tarde   |
| LMXJVSD             | Formación presencial | 03/02/2020           | 09:00:00                           |         | 14:00:00                                                                               |                |              |             |                       |
| LMXJVSD             | Formación presencial | 04/02/2020           | 09:00:00                           |         | 14:00:00                                                                               |                |              |             |                       |
| Expediente          | Razón Social         |                      | Acción                             | Grupo   | Denominación AF                                                                        | Tipo AF        | Fecha Inicio | Fecha Fin   | Nº Horas<br>Formación |
| Participación en o  | tros Programas       |                      |                                    |         | METODOLOGIA DE<br>GESTIÓN Y<br>DESARROLLO DE<br>PROVECTOS DE<br>SOFTWARE CON<br>SCRUM. | Especialidades | 03/02/2020   | 04/02/2020  | 16                    |
| Días<br>Impartición | Tipo de Formación    | Fecha<br>Impartición | Horario Inicial Mañanas            |         | Horario Final<br>Mañanas                                                               |                | Horario In   | icial Tarde | Horario Final Tarde   |
| LMXJVSD             | Formación presencial | 03/02/2020           | 09:00:00                           |         | 15:00:00                                                                               |                | 16:0         | 0:00        | 18:00:00              |
| LMXJVSD             | Formación presencial | 04/02/2020           | 09:00:00                           |         | 15:00:00                                                                               |                | 16:0         | 0:00        | 18:00:00              |

iii. Multiparticipación tipo V:

Informa de aquellos participantes que reciben "más de 40 horas de formación semanales en modalidad presencial", bien en el mismo Programa o bien participando además en otros Programas.

1. Dentro del mismo Programa:

|                     |                      |                      | oras semanares/                    |           |                                                       |                |              |             |                       |
|---------------------|----------------------|----------------------|------------------------------------|-----------|-------------------------------------------------------|----------------|--------------|-------------|-----------------------|
| convocatoria:       | F                    | AA   Emitido         | el miércoles 22 de abril de 2020 a | las 13:55 |                                                       |                |              |             |                       |
| NIF                 | Nombre y Apellidos   |                      |                                    |           |                                                       |                |              |             |                       |
|                     | PARTS , APELLIDO AP  | ELLIDO               |                                    |           |                                                       |                |              |             |                       |
| Expediente          | Razón Social         |                      | Acción                             | Grupo     | Denominación AF                                       | Tipo AF        | Fecha Inicio | Fecha Fin   | Nº Horas<br>Formación |
| F AA                | RAZON_SOCIAL         |                      | 4                                  | 1         | Revit<br>- Nivel Usuario                              | Especialidades | 24/09/2019   | 31/10/2019  | 40                    |
| Días<br>Impartición | Tipo de Formación    | Fecha<br>Impartición | Horario Inicial Mañanas            |           | Horario Final<br>Mañanas                              |                | Horario In   | icial Tarde | Horario Final Tarde   |
| LMXJVSD             | Formación presencial | 24/09/2019           |                                    |           |                                                       |                | 18:3         | 0:00        | 22:00:00              |
| LMXJVSD             | Formación presencial | 26/09/2019           |                                    |           |                                                       |                | 18:3         | 0:00        | 22:00:00              |
| Expediente          | Razón Social         |                      | Acción                             | Grupo     | Denominación AF                                       | Tipo AF        | Fecha Inicio | Fecha Fin   | Nº Horas<br>Formación |
| F AA                | RAZON_SOCIAL         | _                    | 5                                  | 1         | Infoarquitectura 3D<br>con 3ds Max - Nivel<br>Usuario | Especialidades | 23/09/2019   | 27/09/2019  | 40                    |
| Días<br>Impartición | Tipo de Formación    | Fecha<br>Impartición | Horario Inicial Mañanas            |           | Horario Final<br>Mañanas                              |                | Horario In   | icial Tarde | Horario Final Tarde   |
| LMXJVSD             | Formación presencial | 23/09/2019           | 10:00:00                           |           | 12:00:00                                              |                | 16:0         | 0:00        | 22:00:00              |
| LMXJVSD             | Formación presencial | 24/09/2019           | 10:00:00                           |           | 12:00:00                                              |                | 16:0         | 0:00        | 22:00:00              |
| LMXJVSD             | Formación presencial | 25/09/2019           | 10:00:00                           |           | 12:00:00                                              |                | 16:0         | 0:00        | 22:00:00              |
| LMXJVSD             | Formación presencial | 26/09/2019           | 10:00:00                           |           | 12:00:00                                              |                | 16:0         | 0:00        | 22:00:00              |
| LMXJVSD             | Formación presencial | 27/09/2019           | 10:00:00                           |           | 12:00:00                                              |                | 16:0         | 0:00        | 22:00:00              |

Guía de certificación, simulación y envío de la cuenta Justificativa de la Conv. de ERTE 2021 Página 24 de 84

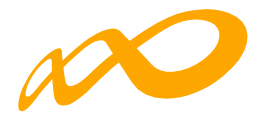

### 2. En otros Programas de la misma convocatoria:

| nvocatoria:         | F                    | AA   Emitido         | el martes 28 de abril de 2020 a la | s 08:55 |                                                                                        |                |              |             |                       |
|---------------------|----------------------|----------------------|------------------------------------|---------|----------------------------------------------------------------------------------------|----------------|--------------|-------------|-----------------------|
| NIF                 | Nombre y Apellidos   |                      |                                    |         |                                                                                        |                |              |             |                       |
| Expediente          | Razón Social         |                      | Acción                             | Grupo   | Denominación AF                                                                        | Tipo AF        | Fecha Inicio | Fecha Fin   | Nº Horas<br>Formación |
| F. AA               | RAZON_SOCIAL         |                      | 19                                 | 1       | SEGURIDAD<br>INFORMATICA Y<br>FIRMA DIGITAL.                                           | Especialidades | 03/02/2020   | 14/02/2020  | 50                    |
| Días<br>Impartición | Tipo de Formación    | Fecha<br>Impartición | Horario Inicial Mañanas            |         | Horario Final<br>Mañanas                                                               |                | Horario In   | icial Tarde | Horario Final Tarde   |
| LMXJVSD             | Formación presencial | 03/02/2020           | 09:00:00                           |         | 14:00:00                                                                               |                |              |             |                       |
| LMXJVSD             | Formación presencial | 04/02/2020           | 09:00:00                           |         | 14:00:00                                                                               |                |              |             |                       |
| LMXJVSD             | Formación presencial | 05/02/2020           | 09:00:00                           |         | 14:00:00                                                                               |                |              |             |                       |
| LMXJVSD             | Formación presencial | 06/02/2020           | 09:00:00                           |         | 14:00:00                                                                               |                |              |             |                       |
| LMXJVSD             | Formación presencial | 07/02/2020           | 09:00:00                           |         | 14:00:00                                                                               |                |              |             |                       |
| Expediente          | Razón Social         |                      | Acción                             | Grupo   | Denominación AF                                                                        | Tipo AF        | Fecha Inicio | Fecha Fin   | Nº Horas<br>Formación |
| Participación en o  | tros Programas       |                      |                                    |         | METODOLOGÍA DE<br>GESTIÓN Y<br>DESARROLLO DE<br>PROYECTOS DE<br>SOFTWARE CON<br>SCRUM. | Especialidades | 03/02/2020   | 04/02/2020  | 16                    |
| Días<br>Impartición | Tipo de Formación    | Fecha<br>Impartición | Horario Inicial Mañanas            |         | Horario Final<br>Mañanas                                                               |                | Horario In   | icial Tarde | Horario Final Tarde   |
| LMXJVSD             | Formación presencial | 03/02/2020           | 09:00:00                           |         | 15:00:00                                                                               |                | 16:0         | 0:00        | 18:00:00              |
| LMXJVSD             | Formación presencial | 04/02/2020           | 09:00:00                           |         | 15:00:00                                                                               |                | 16:0         | 0:00        | 18:00:00              |

(\*) Hay que tener en cuenta que aquellos participantes incluidos en los informes de multiparticipación podrían ser objeto de anulación en la fase de comprobación técnico económica del programa.

En relación con la multiparticipación "dentro del mismo programa" se muestran los grupos formativos del propio expediente implicados en esta multiparticipación, mientras que en la que se produce "entre distintos programas" no se muestran los números de los programas, pero sí el resto de información.

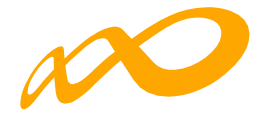

## CERTIFICACIÓN GRUPOS

Desde esta pestaña se pueden certificar o descertificar grupos seleccionándolos de forma individual, múltiple o masiva mediante los filtros incluidos en el buscador de la pantalla (Código acción, Código grupo, Denominación, CIF beneficiaria y Estado). Sólo serán certificables los grupos que estén en estado válido.

El mismo botón de **CERTIFICAR** <u>sirve para certificar y descertificar</u>. La primera vez que se pulse los grupos seleccionados pasarán a estado certificado, si se pulsa de nuevo, los grupos seleccionados que estuvieran certificados se descertificarán.

Así mismo, desde esta pantalla se podrán marcar los grupos que estén en estado válido y no se deseen certificar pinchando en el botón **NO CERTIFICAR**. Deben ponerse en estado no certificado porque de no hacerlo así, al certificar la acción y el expediente, si están en estado válido pasarán a estar certificados. Como en el caso anterior, el mismo botón de NO CERTIFICAR sirve para quitar el estado de "no certificado" a el/los grupo/s seleccionados y volverlos a poner en estado válido.

| Programas de formación                       | > ¿Quốc                                  | desea hacer? > Cer | tificación > Gru | ipos         |              |             |               |          |                                 |               |
|----------------------------------------------|------------------------------------------|--------------------|------------------|--------------|--------------|-------------|---------------|----------|---------------------------------|---------------|
| COMUNICACIO                                  | ÓN DE I                                  | LA CERTIFICA       | CIÓN             |              |              |             |               |          |                                 |               |
|                                              |                                          |                    |                  |              |              |             | (             |          |                                 |               |
| GRUPOS FORMATI                               | IVOS                                     | EVALUACIÓN         | DIFUSIÓN D       | E AAFF       | COSTES BEC   | AS Y AYUDAS | CERTIFICACIÓ  | N        |                                 |               |
| Participantes                                | Grupos                                   | Acciones Form      | mativas D        | atos adicion | ales D.N.S.H | Cesión de   | recho cobro S | imulador | Confirmación                    |               |
| GRUPOS                                       |                                          |                    |                  |              |              |             |               |          |                                 |               |
| Código acción                                |                                          | Código grupo       |                  | Denomin      | ación        | Cif benefic | iaria         | Estado   |                                 |               |
| 4 Código grupo                               |                                          | 0                  | Denomi           | nación       | Cif benefi   | ciaria      | Elija opci    | ón 🗸     |                                 |               |
| Mostrar 10                                   | <ul> <li>regis</li> <li>Denom</li> </ul> | stros              |                  | Inicio       | An           | Estado      | Participante  | Filtro   | Filtro                          |               |
| 4/361                                        | HOTTO                                    | 01PO · Amadeus     |                  | 16/03/2022   | 11/05/2022   | Válido      | 34/0          |          |                                 | - 19          |
| 4 / 362                                      | HOTTO                                    | 01PO - AMADEUS     | 5                | 06/04/2022   | 01/06/2022   | Válido      | 34/0          |          |                                 |               |
| Mostrando del 1 al 3<br>Hacer click en una f | 2 de 2<br>fila para se                   | eleccionaria       |                  |              |              |             |               |          |                                 |               |
|                                              |                                          |                    |                  |              |              |             |               |          | CERTIFICAR<br>ଏ <sup>ଲା</sup> ମ | NO CERTIFICAR |

Guía de certificación, simulación y envío de la cuenta Justificativa de la Conv. de ERTE 2021 Página 26 de 84

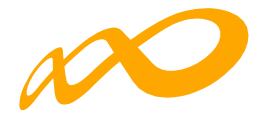

### CERTIFICAR

A través del botón CERTIFICAR se inicia el proceso de certificación de grupo/s. La aplicación mostrará un cuadro de confirmación para continuar con el proceso del grupo o grupos seleccionados.

| COMUNICACIÓ                                                             | > ¿que desea nacer? > Ce                                           | aruncación > Grupos                     |                                     |                            |                                   |                  |        |
|-------------------------------------------------------------------------|--------------------------------------------------------------------|-----------------------------------------|-------------------------------------|----------------------------|-----------------------------------|------------------|--------|
| COMUNICACIÓ                                                             |                                                                    |                                         |                                     |                            |                                   |                  |        |
|                                                                         | ON DE LA CERTIFIC                                                  | ACIÓN                                   |                                     |                            |                                   |                  |        |
|                                                                         |                                                                    |                                         |                                     |                            |                                   |                  |        |
| GRUPOS FORMATI                                                          | VOS EVALUACIÓN                                                     | DIFUSIÓN DE AAFF                        | COSTES BE                           | CAS Y AYUDAS               | CERTIFICACIÓN                     |                  |        |
| Participantes                                                           | Grupos Acciones For                                                | rmativas Datos adicio                   | nales D.N.S.H                       | Cesión dere                | cho cobro Simulador               | Confirmación     |        |
|                                                                         |                                                                    |                                         |                                     |                            |                                   | -                |        |
| GRUPOS                                                                  |                                                                    | CONFIRMACIÓN                            |                                     |                            |                                   |                  |        |
| Código acción                                                           | Código gruj                                                        | Se van a certificar los grus            | oos seleccionados.                  | desea continuar?           |                                   |                  |        |
| 4                                                                       | Código gru                                                         |                                         |                                     |                            |                                   | in 👻             |        |
|                                                                         |                                                                    | CANCELAR                                |                                     |                            | ACEPTAR                           |                  |        |
|                                                                         |                                                                    |                                         |                                     |                            |                                   |                  | BUSCAR |
|                                                                         |                                                                    |                                         |                                     |                            |                                   |                  |        |
| Masters 10                                                              |                                                                    |                                         |                                     |                            | Films                             | Filter           |        |
| Mostrar 10                                                              | registros                                                          |                                         |                                     |                            | Filtro                            | LUTTO .          |        |
|                                                                         |                                                                    |                                         |                                     |                            |                                   | 1 Hel Ola        |        |
|                                                                         |                                                                    |                                         |                                     |                            |                                   |                  |        |
| Código                                                                  | Denominación                                                       | Início                                  | Fin                                 | Estado                     | Participantes                     | Cif beneficiaria |        |
| Código<br>4/361                                                         | Denominación<br>HOTT001PO - Amadeu                                 | Inicio<br>s 16/03/202:                  | Fin<br>2 11/05/2022                 | Estado                     | Participantes<br>34 / 0           | Cif beneficiaria |        |
| Código<br>4/361<br>4/362                                                | Denominación<br>HOTT001PO - Amadeu<br>HOTT001PO - AMADEU           | Inicio<br>s 16/03/2022<br>JS 06/04/2022 | Fin<br>2 11/05/2022<br>2 01/06/2022 | Estado<br>Válido<br>Válido | Participantes<br>34 / 0<br>34 / 0 | Cif beneficiaria |        |
| Código<br>4/361<br>4/362<br>Mostrando del 1 al 2<br>Seleccionada 1 fila | Donominación<br>HOTT001PO - Amadeu<br>HOTT001PO - AMADEU<br>2 de 2 | Inicio<br>s 16/03/202:<br>JS 06/04/202: | Fin<br>2 11/05/2022<br>2 01/06/2022 | Estado<br>Válido           | Participantes<br>34/0<br>34/0     | Cif beneficiaria |        |

Si tuviese incidencias asociadas a dicha certificación la aplicación da un aviso indicando su origen. Las incidencias pueden ser de dos tipos:

De alerta 1 , aviso que no condiciona la continuidad de los procesos y da la opción de continuar con la certificación o pararla.

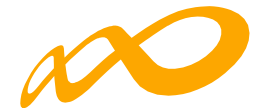

|                                                                          | En caso de continuar con la certificación, el sistema procederá automáticamente a aplicar las incidencias/anulaciones detalladas. |
|--------------------------------------------------------------------------|----------------------------------------------------------------------------------------------------|
| Programas de formación 🔸 🕫                                               | Qué desea hacer? > Certificación > Grupos                                                                                         |
| COMUNICACIÓN E                                                           | DE LA CERTIFICACIÓN                                                                                                    |
|                                                                          |                                                                                                    |
| GRUPOS FORMATIVOS                                                        | EVALUACIÓN DIFUSIÓN DE AAFF COSTES BECAS Y AYUDAS CERTIFICACIÓN                                                                   |
| Participantes Grup                                                       | os Acciones Formativas Datos adicionales D.N.S.H Cesión derecho cobro Simulador Confirmación                                      |
| CERTIFICACIÓN DE                                                         | CRUPOS                                                                                                    |
| A continuación se o                                                      | DE RESOLVER<br>detallan las incidencias que son necesarias resolver para poder certificar los grupos:                             |
| <ul> <li>Incidencias</li> <li>Acción 4 - H0</li> <li>Grupo 36</li> </ul> | DTT001PO - AMADEUS<br>51 - HOTT001PO - Amadeus                                                                                    |
|                                                                          | Existen participantes con datos obligatorios no comunicados, de continuar se anularán.                                            |
| CANCELAR                                                                 |                                                                                                    |

O de error  $^{\textcircled{0}}$  , avisa de una acción incorrecta y no permite continuar el proceso de certificación hasta que se corrige.

|                                                                                                    | e desea nacer? > Certificación > Grupos                                                                                                    |  |  |  |  |  |
|----------------------------------------------------------------------------------------------------|----------------------------------------------------------------------------------------------------|--|--|--|--|--|
| COMUNICACIÓN DE                                                                                          | E LA CERTIFICACIÓN                                                                                                    |  |  |  |  |  |
|                                                                                                    |                                                                                                    |  |  |  |  |  |
| GRUPOS FORMATIVOS                                                                                        | EVALUACION DIFUSION DE AAFF COSTES BECAS Y AYUDAS CERTIFICACION                                                                                                    |  |  |  |  |  |
| Participantes Grupos                                                                                     | Acciones Formativas Datos adicionales D.N.S.H Cesión derecho cobro Simulador Confirmación                                                                                                |  |  |  |  |  |
|                                                                                                    |                                                                                                    |  |  |  |  |  |
| CERTIFICACIÓN DE GR                                                                                      | 2UPOS                                                                                                    |  |  |  |  |  |
|                                                                                                    |                                                                                                    |  |  |  |  |  |
| DATOS PENDIENTES D                                                                                       | E RESOLVER                                                                                                    |  |  |  |  |  |
|                                                                                                    |                                                                                                    |  |  |  |  |  |
| A continuación se detallan las incidencias que son necesarias resolver para poder certificar los grupos: |                                                                                                    |  |  |  |  |  |
|                                                                                                    |                                                                                                    |  |  |  |  |  |
|                                                                                                    |                                                                                                    |  |  |  |  |  |
| LISTADO DE MENSAJE                                                                                       | S                                                                                                    |  |  |  |  |  |
|                                                                                                    |                                                                                                    |  |  |  |  |  |
| Acción 4 - HOT                                                                                           |                                                                                                    |  |  |  |  |  |
|                                                                                                    | Too Po Ambbeos                                                                                                    |  |  |  |  |  |
| Grupo 361                                                                                                | - HOTT001PO - Amadeus                                                                                                    |  |  |  |  |  |
| Grupo 361                                                                                                | - HOTTOO1PO - Amadeus<br>isten participantes con datos obligatorios no comunicados, de continuar se anularán.                                                                            |  |  |  |  |  |
| Grupo 361                                                                                                | - HOTTOO1PO - Amadeus<br>isten participantes con datos obligatorios no comunicados, de continuar se anularán.<br>isten participantes donde el dato finalizado/abandono no está indicado. |  |  |  |  |  |
| <ul> <li>Grupo 361</li> <li>Ex</li> <li>Ex</li> <li>Ex</li> </ul>                                        | - HOTTOO1PO - Amadeus<br>isten participantes con datos obligatorios no comunicados, de continuar se anularán.<br>isten participantes donde el dato finalizado/abandono no está indicado. |  |  |  |  |  |

Si se pincha en el aviso o en el error, la aplicación lleva a la pantalla en la que se podrán subsanar las incidencias detectadas.

Guía de certificación, simulación y envío de la cuenta Justificativa de la Conv. de ERTE 2021 Página 28 de 84

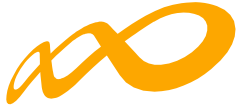

Los participantes marcados como "reservas", serán anulados automáticamente por la aplicación en el proceso de certificación.

Para finalizar la certificación, una vez que se hayan corregido las incidencias indicadas se debe pinchar en el botón "Aceptar".

|                                                            | Los grupos formativos indicados no contienen incidencias.                                                                      |         |
|------------------------------------------------------------|----------------------------------------------------------------------------------------------------|---------|
| rogramas de formación 🔸 ¿Qu                                | Qué desea hacer? → Certificación → Grupos                                                                                      |         |
| COMUNICACIÓN D                                             | DE LA CERTIFICACIÓN                                                                                                    |         |
| GRUPOS FORMATIVOS                                          | EVALUACIÓN DIFUSIÓN DE AAFF COSTES BECAS Y AYUDAS CERTIFICACIÓN                                                                |         |
| Participantes Grupo                                        | os Acciones Formativas Datos adicionales D.N.S.H Cesión derecho cobro Simulador Confirm                                        | nación  |
| CONFIRMACIÓN<br>DATOS PENDIENTES D<br>Los grupos formativo | DE RESOLVER<br>vos se pueden certificar. Si lo desea puede certificar los grupos formativos pulsando sobre el botón 'ACEPTAR'. |         |
| CANCELAR                                                   |                                                                                                    | ACEPTAR |

En este momento, la aplicación genera un documento PDF con los datos relativos al grupo para firmar su certificación.

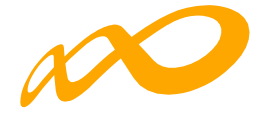

| RTIFICACIÓN DE GRUPO                                                  |                                         |                            |                                           |                   |  |  |
|-----------------------------------------------------------------------|-----------------------------------------|----------------------------|-------------------------------------------|-------------------|--|--|
| 114 4 1 de 1 🕨 🕅                                                      | 4 <b>B</b> . ()                         |                            |                                           |                   |  |  |
| N                                                                     |                                         |                            |                                           |                   |  |  |
| ANA LAPONYMAGOVENIAL DARGO                                            |                                         |                            |                                           |                   |  |  |
| Notificación certificaci                                              | ón de grupo                             |                            |                                           |                   |  |  |
| imitido el lunes 17 de octubre de 2022 a l                            | as 15:34                                |                            |                                           |                   |  |  |
| Datos Identificativos del Grupo                                       |                                         |                            |                                           |                   |  |  |
| Grupo :<br>Denominación:                                              | 362<br>HOTTO01PO - AMADE                | JS                         |                                           |                   |  |  |
| Datos del Solicitante                                                 |                                         |                            |                                           |                   |  |  |
| Expediente :<br>CIF:<br>Entidad :                                     |                                         |                            |                                           |                   |  |  |
| Datos de la Acción formativa                                          |                                         |                            |                                           |                   |  |  |
| Acción Formativa :<br>Denominación :<br>Modalidad de la Empartición : | 4<br>HOTTO01PO - AMADE<br>Teleformación | JS                         |                                           |                   |  |  |
| Horas de Formación :                                                  | 75 horas totales                        |                            |                                           |                   |  |  |
| Datos del Grupo<br>Fecha inicio :                                     | 06/04/2022                              |                            |                                           |                   |  |  |
| Fecha fin :<br>Fecha plazo participantes :                            | 01/06/2022<br>12/04/2022                |                            |                                           |                   |  |  |
| Teleformación<br>Razón Social del centro gestor                       | :                                       |                            |                                           |                   |  |  |
| Cif:<br>Dirección del centro gestor :<br>Observaciones :              |                                         |                            |                                           |                   |  |  |
| Horas :<br>Horario :                                                  |                                         |                            |                                           |                   |  |  |
| Discrepancia Horarios<br>06/04/2022 miércoles de 09:3                 | 0 a 10:30                               |                            |                                           |                   |  |  |
| Datos Participantes                                                   |                                         |                            |                                           |                   |  |  |
| Válidos :                                                             |                                         |                            |                                           |                   |  |  |
| Principal :<br>Rendimientos Financieros :                             | 34                                      |                            |                                           |                   |  |  |
| Exceso:                                                               | 0                                       |                            |                                           |                   |  |  |
| Incidentados :                                                        | 0                                       |                            |                                           |                   |  |  |
| Anolaoos .                                                            | 0                                       |                            |                                           | Página 1/1        |  |  |
| C/Tornelaguna, 56 - 28027 Madrid - Tel. 9                             | 11 195 430 - Fax 91 119 54              | 92 - www.fundae.es - http: | ://tramites.lfundae.o                     | 25                |  |  |
| Financiado por<br>la Unión Europea<br>Next Generation EU              |                                         |                            | de Recuperaci<br>sformación<br>asiliencia | ión, BENCO NALICO |  |  |
|                                                                       |                                         |                            |                                           |                   |  |  |
|                                                                       |                                         |                            |                                           |                   |  |  |

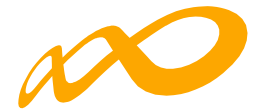

Tras la firma digital, la aplicación confirmará a través de un aviso que el grupo/s seleccionado/s se han certificado correctamente.

| Programas de formación 🔸 ¿Qué desea     | hacer? > Certificación > Grupo | 5                   |                    |                 |                  |        |
|-----------------------------------------|--------------------------------|---------------------|--------------------|-----------------|------------------|--------|
| COMUNICACIÓN DE LA C                    | CERTIFICACIÓN                  |                     |                    |                 |                  |        |
|                                         |                                |                     |                    |                 |                  |        |
| GRUPOS FORMATIVOS EVAL                  | LUACIÓN DIFUSIÓN DE            | AAFF COSTES         | BECAS Y AYUDAS     | ERTIFICACIÓN    |                  |        |
| Participantes Grupos A                  | Acciones Formativas Dat        | os adicionales D.N. | S.H Cesión derecho | cobro Simulador | Confirmación     |        |
|                                         |                                |                     |                    |                 |                  |        |
| Subscription Los grupos seleccionados : | se han certificado correctam   | ente.               |                    |                 |                  |        |
| GRUPOS                                  |                                |                     |                    |                 |                  |        |
| Código acción Có                        | ódigo grupo                    | Denominación        | Cif beneficiaria   | Estado          |                  |        |
| Código acción                           | Código grupo                   | Denominación        | Cif beneficiaria   | Elija opc       | ión 🗸            |        |
|                                         |                                |                     |                    |                 | I                | BUSCAR |
| Mostrar 10 v registros                  | :                              |                     |                    | Filtro          | Filtro           |        |
| Código Denominad                        | ción                           | nicio Fin           | Estado D           | articinantes    | Cif beneficiaria |        |
| Denormina                               | cion l                         |                     | Estudo P           | ai cicipai iceo | on beneficialia  |        |

Podemos comprobarlo en la pestaña de CERTIFICACIÓN Grupos:

| COMUNICACIÓN DE I<br>GRUPOS FORMATIVOS<br>Participantes Grupos<br>Crupos<br>Código acción<br>4<br>Mostrar 10 v regis | LA CERTIFICACIÓN EVALUACIÓN DIFUSIÓI Acciones Formativas Código grupo Código grupo | N DE AAFF C<br>Datos adiciona<br>Denomina      | costes Bec<br>les D.N.S.H<br>ción | Cesión derect                                    | CERTIFICACIÓ<br>ho cobro Si<br>ia        | N<br>mulador (<br>Estado | Confirmación     |  |
|----------------------------------------------------------------------------------------------------|------------------------------------------------------------------------------------|------------------------------------------------|-----------------------------------|--------------------------------------------------|------------------------------------------|--------------------------|------------------|--|
| CRUPOS FORMATIVOS Participantes Crupos CAUPOS Código acción 4 Mostrar 10 v regis                                     | EVALUACIÓN DIFUSIÓN<br>Acciones Formativas<br>Código grupo<br>Código grupo         | Datos adiciona Datos adiciona Denomina Denomin | ción                              | Cesión derect<br>Cif beneficiar<br>Cif beneficia | CERTIFICACIÓ<br>ho cobro Si<br>ia<br>ría | mulador (                | Confirmación     |  |
| Participantes Grupos<br>CRUPOS<br>Código acción<br>4<br>Mostrar 10 v regis                                           | Acciones Formativas<br>Código grupo<br>Código grupo                                | Datos adiciona Denomina Denomin                | ción                              | Cesión derec<br>Cif beneficiar<br>Cif beneficia  | ho cobro Si<br>ia<br>ria                 | Estado                   | Confirmación     |  |
| CRUPOS<br>Código acción<br>4<br>Mostrar 10 v regis                                                                   | Código grupo<br>Código grupo                                                       | Denomina<br>Denomin                            | <b>ción</b><br>Nación             | Cif beneficiar                                   | <b>ia</b><br>ria                         | Estado                   |                  |  |
| 2ódigo acción<br>4<br>Mostrar 10 v regis                                                                             | Código grupo<br>Código grupo                                                       | Denomina                                       | <b>ción</b><br>hación             | Cif beneficiar                                   | <b>ia</b><br>ria                         | Estado                   |                  |  |
| 4<br>Mostrar 10 v regi                                                                                               | Código grupo                                                                       | Denomin                                        | iaclón                            | Cif beneficia                                    | ria                                      | - Elija opci             | Estado           |  |
| 4ostrar 10 ∨ regis                                                                                                   |                                                                                    |                                                |                                   |                                                  | Cif beneficiaria                         |                          | Elija opción 🗸 🗸 |  |
|                                                                                                    | stros                                                                              |                                                |                                   |                                                  |                                          | Filtro                   | Filtro           |  |
| Código Denon                                                                                                    | ninación                                                                           | Inicio                                         | Fin                               | Estado                                           | Participantes                            | i.                       | Cif beneficiaria |  |
| 4/361 HOTTO                                                                                                    | 001PO · Amadeus                                                                    | 16/03/2022                                     | 11/05/2022                        | Válido                                           | 34/0                                     |                          |                  |  |
| 4/362 HOTTO                                                                                                    | 001PO - AMADEUS                                                                    | 06/04/2022                                     | 01/06/2022                        | Certificado                                      | 34/0                                     |                          | sedada -         |  |
| Aostrando del 1 al 2 de 2<br>Hacer click en una fila para si                                                         | eleccionarla                                                                       |                                                |                                   |                                                  |                                          |                          |                  |  |

Guía de certificación, simulación y envío de la cuenta Justificativa de la Conv. de ERTE 2021 Página 31 de 84

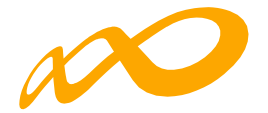

Una vez certificado el grupo, pinchando en el icono 👼 situado en la esquina superior derecha se accede al "Resumen de Actividad", donde se podrá extraer un Excel de los participantes del grupo certificado en el que se detallan los participantes incidentados y su causa de incidencia pulsando el botón de CONSULTA PARTICIPANTES.

| Convocatoria 2021 | @ 🦉 ឝ 🗡                      |
|-------------------|------------------------------|
|                   | ↑ ESTADO DE LA CARGA DEL XML |
|                   | DOCUME Resumen de actividad  |
|                   | Ə salır                      |

Con participantes validos/certificados

| Ayudas                                 |              |
|----------------------------------------|--------------|
| Solicitada                             | 499.430,25 € |
| Admitida                               | 499.430,25 € |
| Concedida                              | 499.430.25 € |
| Reformulada                            | 499.430,25 € |
| Rendimientos financieros               | 0 €          |
| Certificada - Principal                | 0€           |
| Certificada - Rendimientos financieros | 0€           |

| Costes                      |             |
|-----------------------------|-------------|
| Directos                    | 42.000,00 € |
| Indirectos                  | 3.000,00 €  |
| Total                       | 45.000,00 € |
| Límite de costes indirectos | 4.666,20 €  |

| Becas y ayudas                                        |        |
|-------------------------------------------------------|--------|
| Participantes desempleados sin notificar              | 3      |
| Participantes desempleados notificados                | 0      |
| Porcentaje desempleados que han notificado Ayuda/Beca | 0,00 % |

| Válidos                           | 29     |
|-----------------------------------|--------|
| Certificados                      | C      |
| Válidos-Principal                 | 29     |
| Válidos-Rendimientos              | c      |
| Válidos-Exceso                    | c      |
| Válidos de grupos no certificados | c      |
| ncidentados                       | C      |
| Anulados                          | 43     |
| Sin notificar                     | C      |
| Desempleados                      | 6,90 % |

Cuando se pincha en CONSULTA PARTICIPANTES, se puede acceder a diferentes datos de los mismos y seleccionarlos en base a uno o a varios filtros habilitados para ello:

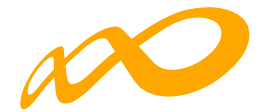

| Código acción                                                                  | Código grupo                                                                 | Estado grupo                                                             |                                                                      |                                                         |                                                             |                                                                    |                          |
|--------------------------------------------------------------------------------|------------------------------------------------------------------------------|--------------------------------------------------------------------------|----------------------------------------------------------------------|---------------------------------------------------------|-------------------------------------------------------------|--------------------------------------------------------------------|--------------------------|
| Código acción                                                                  | Código grupo                                                                 | Elija opción                                                             |                                                                      |                                                         |                                                             |                                                                    |                          |
| Estado participante                                                            | Situación                                                                    | Nombre                                                                   |                                                                      |                                                         |                                                             |                                                                    |                          |
| Elija opción 👻                                                                 | Elija opción 👻                                                               |                                                                          |                                                                      | Nombre                                                  |                                                             |                                                                    |                          |
| Apellido 1                                                                     | Apellido 2                                                                   |                                                                          |                                                                      | NIF                                                     |                                                             |                                                                    |                          |
| Apellido1                                                                      | Apellido2                                                                    |                                                                          |                                                                      | NIF                                                     |                                                             |                                                                    |                          |
| NISS                                                                           | Cif beneficiaria                                                             |                                                                          |                                                                      |                                                         |                                                             |                                                                    |                          |
|                                                                                | Cif beneficiaria                                                             |                                                                          |                                                                      |                                                         |                                                             |                                                                    |                          |
| NISS                                                                           | Cif beneficiaria                                                             |                                                                          |                                                                      |                                                         |                                                             |                                                                    |                          |
| NISS<br>Astrar 10 v registros<br>IF Nombre                                     | Cif beneficiaria                                                             | Estado grupo                                                             | Notificación                                                         | Fil                                                     | ttro Filtro                                                 | Plazo ppte                                                         | BUSCAR<br>Cif beneficiar |
| NISS<br>Istrar 10 v registros<br>IF Nombre<br>Maria Pilar                      | Cif beneficiaria<br>Código grupo<br>4 / 362                                  | Estado grupo<br>Certificado                                              | Notificación<br>12/04/2022                                           | Fil<br>Inicio<br>06/04/2022                             | Fin<br>01/06/2022                                           | Plazo ppte<br>12/04/2022                                           | BUSCAR<br>Cif beneficiar |
| NISS  bstrar 10 registros  F Nombre  Maria Pilar  Iván Lois                    | Cif beneficiaria<br>Código grupo<br>4 / 362<br>4 / 362                       | Estado grupo<br>Certificado<br>Certificado                               | Notificación<br>12/04/2022<br>12/04/2022                             | Fil<br>Inicio<br>06/04/2022<br>06/04/2022               | Filtro<br>Fin<br>01/06/2022<br>01/06/2022                   | Plazo ppte<br>12/04/2022<br>12/04/2022                             | BUSCAR<br>Cif beneficiar |
| NISS<br>bstrar 10 registros<br>IF Nombre<br>Maria Pilar<br>Nán Lois<br>Manfred | Cif beneficiaria<br>Código grupo<br>4 / 362<br>4 / 362<br>4 / 362            | Estado grupo<br>Certificado<br>Certificado<br>Certificado                | Notificación<br>12/04/2022<br>12/04/2022<br>12/04/2022               | Fil<br>Inicio<br>06/04/2022<br>06/04/2022               | Fin<br>01/06/2022<br>01/06/2022<br>01/06/2022               | Plazo ppte<br>12/04/2022<br>12/04/2022<br>12/04/2022               | BUSCAR<br>Cif bonoficiar |
| NISS  Tegistros  F Nombre  María Pílar  Manfred  Matilde                       | Cif beneficiaria<br>Código grupo<br>4 / 362<br>4 / 362<br>4 / 362<br>4 / 362 | Estado grupo<br>Certificado<br>Certificado<br>Certificado<br>Certificado | Notificación<br>12/04/2022<br>12/04/2022<br>12/04/2022<br>12/04/2022 | Fil<br>Inicio<br>06/04/2022<br>06/04/2022<br>06/04/2022 | Fin<br>01/06/2022<br>01/06/2022<br>01/06/2022<br>01/06/2022 | Plazo ppte<br>12/04/2022<br>12/04/2022<br>12/04/2022<br>12/04/2022 | BUSCAR<br>Cif beneficia  |

Una vez seleccionada la consulta deseada se deberá pulsar el botón "Exportar Excel" para acceder a la información correspondiente.

En este archivo se podrán consultar todos los datos comunicados de los participantes seleccionados y que pueden ser importantes para la certificación y justificación del programa formativo.

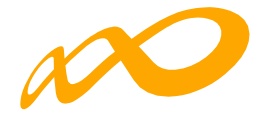

#### CONSULTA DE PARTICIPANTES

| Jigo acción                                                            | Coalgo grupo                                                                                                    |                                                                                                    |                                                                                                    | Estado grupo                                                                                                    |                                                                                                    |                                                                                                    |                        |  |  |
|------------------------------------------------------------------------|----------------------------------------------------------------------------------------------------|----------------------------------------------------------------------------------------------------|----------------------------------------------------------------------------------------------------|----------------------------------------------------------------------------------------------------|----------------------------------------------------------------------------------------------------|----------------------------------------------------------------------------------------------------|------------------------|--|--|
|                                                                        | 362                                                                                                    |                                                                                                    |                                                                                                    | Elija opo                                                                                                    | tión                                                                                                    |                                                                                                    | ~                      |  |  |
| ado participante                                                       | Situación                                                                                                    |                                                                                                    |                                                                                                    | Nombre                                                                                                    |                                                                                                    |                                                                                                    |                        |  |  |
| Elija opción 🗸                                                         | a opción 👻 - Elija opción 👻                                                                                                |                                                                                                    |                                                                                                    |                                                                                                    | Nombre                                                                                                    |                                                                                                    |                        |  |  |
| ellido 1                                                               | do 1 Apellido 2                                                                                                    |                                                                                                    |                                                                                                    |                                                                                                    |                                                                                                    | NIF                                                                                                    |                        |  |  |
| pellido1                                                               | Apellido2                                                                                                    |                                                                                                    |                                                                                                    | NIF                                                                                                    |                                                                                                    |                                                                                                    |                        |  |  |
| is                                                                     | Cif beneficiaria                                                                                                    |                                                                                                    |                                                                                                    |                                                                                                    |                                                                                                    |                                                                                                    |                        |  |  |
| ISS                                                                    | Cif beneficiaria                                                                                                    |                                                                                                    |                                                                                                    |                                                                                                    |                                                                                                    |                                                                                                    |                        |  |  |
| rar 10 🗸 registros                                                     |                                                                                                    |                                                                                                    |                                                                                                    | Fil                                                                                                    | Itro Filtro                                                                                                    |                                                                                                    | BUSCAR                 |  |  |
| rar 10 V registros                                                     |                                                                                                    |                                                                                                    |                                                                                                    | Fil                                                                                                    | Itro Filtro                                                                                                    |                                                                                                    | BUSCAR                 |  |  |
| rar 10 v registros<br>Nombre                                           | Código grupo                                                                                                    | Estado grupo                                                                                                    | Notificación                                                                                                    | Fi                                                                                                    | ltro Filtro                                                                                                    | Plazo ppte                                                                                                    | Cif benefici           |  |  |
| rar 10 v registros<br>Nombre                                           | Código grupo<br>4 / 362                                                                                                    | Estado grupo<br>Certificado                                                                                                    | Notificación<br>12/04/2022                                                                                                    | Fil<br>Inicio<br>06/04/2022                                                                                                 | Itro Filtro<br>Fin<br>01/06/2022                                                                                                    | Plazo ppte<br>12/04/2022                                                                                                    | Cif benefici           |  |  |
| nar 10 V registros<br>Nombre<br>Aurora                                 | Código grupo<br>4 / 362<br>4 / 362                                                                                         | Estado grupo<br>Certificado<br>Certificado                                                                                           | Notificación<br>12/04/2022<br>12/04/2022                                                                                                    | Fil<br>Inicio<br>06/04/2022<br>06/04/2022                                                                                   | Fin<br>01/06/2022<br>01/06/2022                                                                                                    | Plazo ppte<br>12/04/2022<br>12/04/2022                                                                                                   | Cif benefici           |  |  |
| nar 10 v registros<br>Nombre<br>Aurora                                 | Código grupo<br>4 / 362<br>4 / 362<br>4 / 362                                                                              | Estado grupo<br>Certificado<br>Certificado<br>Certificado                                                                            | Notificación<br>12/04/2022<br>12/04/2022<br>12/04/2022                                                                                                    | Fil<br>Inicio<br>06/04/2022<br>06/04/2022                                                                                   | Itro Filtro<br>Fin<br>01/06/2022<br>01/06/2022<br>01/06/2022                                                                                                    | Plazo ppte<br>12/04/2022<br>12/04/2022<br>12/04/2022                                                                                     | BUSCAR<br>Cif benefici |  |  |
| rar 10 v registros<br>Nombre<br>Aurora<br>Sarai                        | Código grupo<br>4 / 362<br>4 / 362<br>4 / 362<br>4 / 362                                                                   | Estado grupo<br>Certificado<br>Certificado<br>Certificado<br>Certificado                                                             | Notificación<br>12/04/2022<br>12/04/2022<br>12/04/2022<br>12/04/2022                                                                                                    | Fii<br>Co(04/2022<br>06/04/2022<br>06/04/2022<br>06/04/2022                                                                 | Filtro<br>Fin<br>01/06/2022<br>01/06/2022<br>01/06/2022<br>01/06/2022                                                                                                    | Plazo ppto<br>12/04/2022<br>12/04/2022<br>12/04/2022<br>12/04/2022                                                                       | Cif benefici           |  |  |
| rar 10 v registros<br>Nombre<br>Aurora<br>Sarai                        | Código grupo<br>4 / 362<br>4 / 362<br>4 / 362<br>4 / 362<br>4 / 362                                                        | Estado grupo<br>Certificado<br>Certificado<br>Certificado<br>Certificado<br>Certificado                                              | Notificación<br>12/04/2022<br>12/04/2022<br>12/04/2022<br>12/04/2022<br>12/04/2022                                                                                                    | Fil<br>106/04/2022<br>06/04/2022<br>06/04/2022<br>06/04/2022<br>06/04/2022                                                  | Itro Filtro<br>Fin<br>01/06/2022<br>01/06/2022<br>01/06/2022<br>01/06/2022<br>01/06/2022                                                                                                    | Plazo ppte<br>12/04/2022<br>12/04/2022<br>12/04/2022<br>12/04/2022<br>12/04/2022                                                         | Cif benefici           |  |  |
| rar 10 v registros<br>Nombre<br>Aurora<br>Sarai<br>Shanoa              | Código grupo<br>4 / 362<br>4 / 362<br>4 / 362<br>4 / 362<br>4 / 362<br>4 / 362<br>4 / 362                                  | Estado grupo<br>Certificado<br>Certificado<br>Certificado<br>Certificado<br>Certificado<br>Certificado                               | Notificación<br>12/04/2022<br>12/04/2022<br>12/04/2022<br>12/04/2022<br>12/04/2022                                                                                                    | Fil<br>Chiclo<br>06/04/2022<br>06/04/2022<br>06/04/2022<br>06/04/2022<br>06/04/2022<br>06/04/2022                           | Filtro           Fin           01/06/2022           01/06/2022           01/06/2022           01/06/2022           01/06/2022           01/06/2022           01/06/2022           01/06/2022                                                                                                    | Plazo ppte<br>12/04/2022<br>12/04/2022<br>12/04/2022<br>12/04/2022<br>12/04/2022<br>12/04/2022                                           | Cif benefici           |  |  |
| rar 10 v registros<br>Nombre<br>Aurora<br>Sarai<br>Shanoa              | Código grupo<br>4 / 362<br>4 / 362<br>4 / 362<br>4 / 362<br>4 / 362<br>4 / 362<br>4 / 362<br>4 / 362                       | Estado grupo<br>Certificado<br>Certificado<br>Certificado<br>Certificado<br>Certificado<br>Certificado                               | Notificación<br>12/04/2022<br>12/04/2022<br>12/04/2022<br>12/04/2022<br>12/04/2022<br>12/04/2022                                                                                                    | Fil<br>Chico<br>C6/04/2022<br>C6/04/2022<br>C6/04/2022<br>C6/04/2022<br>C6/04/2022<br>C6/04/2022<br>C6/04/2022              | Filtro<br>Fin<br>01/06/2022<br>01/06/2022<br>01/06/2022<br>01/06/2022<br>01/06/2022<br>01/06/2022                                                                                                    | Plazo ppte<br>12/04/2022<br>12/04/2022<br>12/04/2022<br>12/04/2022<br>12/04/2022<br>12/04/2022                                           | Cif benefici           |  |  |
| rar 10 v registros<br>Nombre<br>Aurora<br>Sarai<br>Shanoa<br>Dimitriff | Código grupo<br>4 / 362<br>4 / 362<br>4 / 362<br>4 / 362<br>4 / 362<br>4 / 362<br>4 / 362<br>4 / 362<br>4 / 362            | Estado grupo<br>Certificado<br>Certificado<br>Certificado<br>Certificado<br>Certificado<br>Certificado<br>Certificado                | Notificación           12/04/2022           12/04/2022           12/04/2022           12/04/2022           12/04/2022           12/04/2022           12/04/2022           12/04/2022           12/04/2022           12/04/2022           12/04/2022           12/04/2022           12/04/2022                      | Fil<br>06/04/2022<br>06/04/2022<br>06/04/2022<br>06/04/2022<br>06/04/2022<br>06/04/2022                                     | Filtro<br>Filtro<br>01/06/2022<br>01/06/2022<br>01/06/2022<br>01/06/2022<br>01/06/2022<br>01/06/2022<br>01/06/2022                                                                                                    | Plazo ppte<br>12/04/2022<br>12/04/2022<br>12/04/2022<br>12/04/2022<br>12/04/2022<br>12/04/2022<br>12/04/2022                             | Cif beneficia          |  |  |
| rar 10 v registros Nombre Aurora Sarai Shanoa Dimitriff                | Código grupo<br>4 / 362<br>4 / 362<br>4 / 362<br>4 / 362<br>4 / 362<br>4 / 362<br>4 / 362<br>4 / 362<br>4 / 362<br>4 / 362 | Estado grupo<br>Certificado<br>Certificado<br>Certificado<br>Certificado<br>Certificado<br>Certificado<br>Certificado<br>Certificado | Notificación           12/04/2022           12/04/2022           12/04/2022           12/04/2022           12/04/2022           12/04/2022           12/04/2022           12/04/2022           12/04/2022           12/04/2022           12/04/2022           12/04/2022           12/04/2022           12/04/2022 | Fil<br>206/04/2022<br>206/04/2022<br>206/04/2022<br>206/04/2022<br>206/04/2022<br>206/04/2022<br>206/04/2022<br>206/04/2022 | Filtro           Filtro           01/06/2022           01/06/2022           01/06/2022           01/06/2022           01/06/2022           01/06/2022           01/06/2022           01/06/2022           01/06/2022           01/06/2022           01/06/2022           01/06/2022           01/06/2022           01/06/2022           01/06/2022           01/06/2022           01/06/2022           01/06/2022 | Plazo ppte<br>12/04/2022<br>12/04/2022<br>12/04/2022<br>12/04/2022<br>12/04/2022<br>12/04/2022<br>12/04/2022<br>12/04/2022<br>12/04/2022 | Clf beneficia          |  |  |

EXPORTAR EXCEL

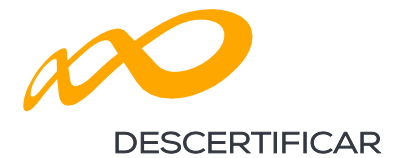

Si se quiere descertificar un grupo formativo, como ya se indicó con anterioridad, se debe pulsar el botón CERTIFICAR.

| COMUNICACI                      | IÓN DE LA CERT                                      | FICACIÓN      |                      |                          |                |               |             |                                   |      |
|---------------------------------|-----------------------------------------------------|---------------|----------------------|--------------------------|----------------|---------------|-------------|-----------------------------------|------|
| GRUPOS FORMAT                   | TIVOS EVALUACI                                      | ÓN DIFUSIO    | ÒN DE AAFF C         | OSTES BEC                | AS Y AYUDAS    | CERTIFICACIÓ  | N           |                                   |      |
| Participantes                   | Grupos Accion                                       | es Formativas | Datos adiciona       | les D.N.S.H              | Cesión derec   | cho cobro S   | imulador    | Confirmación                      |      |
| GRUPOS                          |                                                     |               |                      |                          |                |               |             |                                   |      |
| Código acción                   | Código                                              | grupo         | Denomina             | ción                     | Cif beneficiar | ria           | Estado      |                                   |      |
| Código acción                   | Códig                                               | grupo         | Denomin              | ación                    | Cif beneficia  | iria          | Certificado | *                                 |      |
|                                 |                                                     |               |                      |                          |                |               |             | BU                                | SCAR |
| Mostrar 10                      | <ul> <li>registros</li> <li>Denominación</li> </ul> |               | Inicio               | Fin                      | Estado         | Participantes | Filtro      | Filtro                            | SCAR |
| Mostrar 10<br>Código<br>4 / 362 | v registros<br>Denominación<br>HOTT001PO - AM       | ADEUS         | Inicio<br>06/04/2022 | <b>Fin</b><br>01/05/2022 | Estado         | Participantes | Filtro      | Bus<br>Filtro<br>Cif beneficiaria | SCAR |

| COMUNICACIÓN D                                   | E LA CERTIFIC   | ACIÓN                                      |                      |                     |                     |                          |
|--------------------------------------------------|-----------------|--------------------------------------------|----------------------|---------------------|---------------------|--------------------------|
| GRUPOS FORMATIVOS                                | EVALUACIÓN      | DIFUSIÓN DE AAFF                           | COSTES BE            | CAS Y AYUDAS        | CERTIFICACIÓN       |                          |
| Participantes Grupo                              | s Acciones For  | mativas Datos adici                        | onales D.N.S.F       | I Cesión dere       | cho cobro Simulador | Confirmación             |
| CRUPOS<br>Código acción                          | Código gru;     | CONFIRMACIÓN<br>Se va a deshacer la certif | icación de los grupo | os seleccionados, ¿ | desea continuar?    |                          |
| Código acción                                    | Código gru      |                                            |                      |                     | ACENTAR             | ~                        |
|                                                  |                 |                                            |                      |                     |                     | BUSCAR                   |
| Mostrar 10 🗸 re                                  | gistros         |                                            |                      |                     | Filtro              | Filtro                   |
| Código Den                                       | ominación       | Inicio                                     | Fin                  | Estado              | Participantes       | Cif beneficiaria         |
| 4 / 362 HOT                                      | T001PO - AMADEU | 15 06/04/202                               | 2 01/06/2022         | Certificado         | 34 / 0              |                          |
| Mostrando del 1 al 1 de 1<br>Seleccionada 1 fila |                 |                                            |                      |                     |                     |                          |
|                                                  |                 |                                            |                      |                     |                     | CERTIFICAR NO CERTIFICAR |

Guía de certificación, simulación y envío de la cuenta Justificativa de la Conv. de ERTE 2021 Página 35 de 84

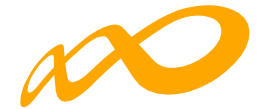

|                            |                   |                      | Hay 0 partic | cipantes marcados o  | omo exceso.     |             |                  |       |
|----------------------------|-------------------|----------------------|--------------|----------------------|-----------------|-------------|------------------|-------|
| wocatoria:'                | N" Exp.:          | NIF:                 | CIFi         | Entidad: RAZON       | _SOCIAL         |             |                  |       |
| gramas de formación 🔸 ¿Qué | desea hacer? > Ce | rtificación > Grupos |              |                      |                 |             |                  |       |
| COMUNICACIÓN DE            | LA CERTIFICA      | ACIÓN                |              |                      |                 |             |                  |       |
| CRUPOS FORMATIVOS          | EVALUACIÓN        | DIFUSIÓN DE A        | AFF COSTES   | BECAS Y AYUD         | AS CERTIFICACIÓ | IN          |                  |       |
| Participantes Grupos       | Acciones For      | mativas Dato         | adicionales  | D.N.S.H Cesión       | derecho cobro   | Simulador   | Confirmación     |       |
| CRUPOS                     |                   |                      |              |                      |                 |             |                  |       |
| Código acción              | Código grupo      | • E                  | enominación  | Cif ben              | eficiaria       | Estado      |                  |       |
| Código acción              | Código grup       | 00                   | Denominación | Cif be               | neficiaria      | Certificado | ~                |       |
| Mostrar 10 v regi          | stros             |                      |              |                      |                 | Filtro      | Filtro           | BUSCA |
| Código Deno                | minación          | In                   | icio Fin     | Estado               | Participantes   |             | Cif beneficiaria |       |
|                            |                   |                      | Ningún e     | dato disponible en e | sta tabla       |             |                  |       |

Cuando descertificamos un grupo, las incidencias derivadas de la certificación desaparecen, por ejemplo, si al certificar un grupo un participante queda incidentado por falta de datos obligatorios en la certificación, al descertificarlo, dicho participante quedaría nuevamente en estado válido. Cuando se vuelva a certificar el grupo, se procederá a validar de nuevo si todo está correcto.

Es importante señalar que los grupos que hayan sido objeto de visita por el Servicio Público de Empleo Estatal no podrán descertificarse una vez certificados. El resto de los grupos podrá descertificarse siempre y cuando la acción formativa no esté certificada, si lo está, primero habrá que descertificar la acción formativa.
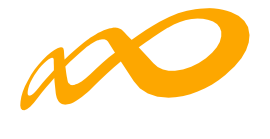

|                                                                            |                    |                          |                 | cos grupos a         | r desnacer la ce  | uncación no debi      | en tener visitas. |             |                  |       |
|----------------------------------------------------------------------------|--------------------|--------------------------|-----------------|----------------------|-------------------|-----------------------|-------------------|-------------|------------------|-------|
| Convocatoria:                                                              | NP                 | Expu                     | NIF             | CIFi                 | En                | idad: RAZON_SOC       | IAL               | . )         |                  |       |
| Programas de formació                                                      | in → ¿Què de       | iea hacer? > Ce          | rtificación > C | rupos                |                   |                       |                   |             |                  |       |
| COMUNICAC                                                                  | IÓN DE LA          | CERTIFIC                 | ACIÓN           |                      |                   |                       |                   |             |                  |       |
| GRUPOS FORMA                                                               | TIVOS E            | VALUACIÓN                | DIFUSIÓN        | DE AAFF              | COSTES BE         | CAS Y AYUDAS          | CERTIFICACIÓN     | •           |                  |       |
| Participantes                                                              | Grupos             | Acciones For             | mativas         | Datos adiciona       | iles D.N.S.H      | Cesión dere           | cho cobro Si      | mulador (   | Confirmación     |       |
| CRUPOS                                                                     |                    |                          |                 |                      |                   |                       |                   |             |                  |       |
| Código acción                                                              |                    | Código grupo             | ,               | Denominación         |                   | Cif beneficiaria      |                   | Estado      |                  |       |
| 8                                                                          |                    | 321                      |                 | Denominación         |                   | Cif beneficiaria      |                   | Elija opcid | ón 🗸             |       |
|                                                                            | ✓ registi          | ros                      |                 |                      |                   |                       |                   | Filtro      | Filtro           | BUSCA |
| Mostrar 10                                                                 |                    |                          |                 |                      | 33.7%             |                       | Destisions        |             | Cif beneficiaria |       |
| Mostrar 10                                                                 | Denomin            | uación                   |                 | Inicio               | Fin               | Estado                | Parceipances      |             |                  |       |
| Mostrar 10<br>Código<br>8 / 321                                            | Denomia<br>HOTTOOR | nación<br>IPO - Reservas | aéroas          | Inicio<br>16/12/2021 | Fin<br>17/01/2022 | Estado<br>Certificado | 28/0              |             |                  |       |
| Mostrar 10<br>Código<br>8 / 321<br>Mostrando del 1 a<br>Seleccionada 1 fil | Denomia<br>HOTTOOR | nación<br>IPO - Reservas | aóreas          | Inicio<br>16/12/2021 | Fin<br>17/01/2022 | Estado                | 28/0              |             |                  |       |

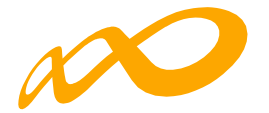

# **CERTIFICACIÓN DE ACCIONES**

Desde esta pestaña se pueden certificar y descertificar las acciones del programa de formación seleccionándolas de forma individual, múltiple o masiva mediante los filtros incluidos en el buscador de la pantalla (Código acción, Denominación, Estado y Modalidad). El mismo botón de "certificar" sirve para certificar y descertificar, la primera vez que se pulse marcará las acciones seleccionadas como certificadas, si se pulsa de nuevo, las acciones seleccionadas certificarán.

| COMUNICACIÓN DE LA CERTIFICACIÓN                |                                                                        |                   |          |                      |           |                  |            |  |  |
|-------------------------------------------------|------------------------------------------------------------------------|-------------------|----------|----------------------|-----------|------------------|------------|--|--|
| GRUPOS FORMATIVO                                | S EVALUACIÓN DIFUSIÓ                                                   | IN DE AAFF COST   | ES BECAS | Y AYUDAS CERTIFICA   | CIÓN      |                  |            |  |  |
| Participantes Gru                               | upos Acciones Formativas                                               | Datos adicionales | D.N.S.H  | Cesión derecho cobro | Simulador | Confirmación     |            |  |  |
| ACCIONES FORMATIV                               | VAS                                                                    |                   |          |                      |           |                  |            |  |  |
| Código acción                                   | Denominación                                                           | Estado            |          | Modalidad            |           |                  |            |  |  |
| Código acción                                   | Denominación                                                           | Admitida          | ~        | Todos 🗸 🗸            |           |                  |            |  |  |
|                                                 |                                                                        |                   |          |                      |           |                  | BUSCAR     |  |  |
| Mostrar 10 🗸                                    | registros                                                              |                   |          |                      | Filtro    | Filtro           |            |  |  |
|                                                 |                                                                        |                   |          |                      |           |                  |            |  |  |
| Código                                          | Denominación                                                           | Mod.              | Estado   | Participantes        |           | F. Certificación |            |  |  |
| 3                                               | COMM004PO - ESTRATEGIAS D<br>SERVICIOS: CALIDAD Y ORIENT<br>AL CLIENTE | E<br>ACIÓN TF     | Admitida | 52                   |           |                  |            |  |  |
| 4                                               | HOTT001PO - AMADEUS                                                    | TF                | Admitida | 51                   |           |                  |            |  |  |
| 6                                               | HOTT003PO - COMERCIALIZACI<br>PRODUCTOS TURÍSTICOS                     | ÓN DE TF          | Admitida | 50                   |           |                  |            |  |  |
| 7                                               | COMM031PO - MARKETING ON<br>DISEÑO Y PROMOCIÓN DE SITI<br>WEB          | LINE:<br>OS TF    | Admitida | 50                   |           |                  |            |  |  |
| 8                                               | HOTT008PO - RESERVAS AÉRE                                              | AS TF             | Admitida | 60                   |           |                  |            |  |  |
| 12                                              | ADGD268PO - TRATAMIENTO Y<br>GESTIÓN DE QUEJAS Y<br>RECLAMACIONES      | TF                | Admitida | 50                   |           |                  |            |  |  |
| Mostrando del 1 al 6 d<br>Seleccionadas 2 filas | ie 6                                                                   |                   |          |                      |           |                  | /          |  |  |
|                                                 |                                                                        |                   |          |                      |           |                  | CERTIFICAR |  |  |
| VOLVER                                          |                                                                        |                   |          |                      |           |                  |            |  |  |

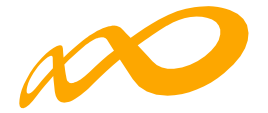

|                                                                           |                                           | Las acciones formativas indicadas no contienen incidencias.                       |         |
|---------------------------------------------------------------------------|-------------------------------------------|-----------------------------------------------------------------------------------|---------|
| COMUNICACIÓN DE                                                           | LA CERTIFICACIÓN                          |                                                                                   |         |
| CRUPOS FORMATIVOS                                                         | EVALUACIÓN DIFUSIÓ                        | ÓN DE AAFF COSTES BECAS Y AYUDAS CERTIFICACIÓN                                    |         |
| Participantes Grupos                                                      | Acciones Formativas                       | Datos adicionales D.N.S.H Cesión derecho cobro Simulador Confirm                  | mación  |
| CONFIRMACIÓN<br>DATOS PENDIENTES DE<br>Las acciones formativa<br>CANCELAR | RESOLVER<br>s se pueden certificar. Si lo | desea puede certificar las acciones formativas pulsando sobre el botón 'ACEPTAR'. | ACEPTAR |

Es importante que antes de certificar una acción se hayan marcado como "No certificados", en la pestaña de certificación de grupos, todos los grupos de la acción formativa que estén en estado válido y no se quieran certificar, de lo contrario, al certificar la acción, la aplicación los certificará.

| PUPOS FORM                                                                      |                                                                               |                                                                                     | DIFUSIÓN                   |                                                                | OSTES BEC                                     |                                      | CERTIFICACIÓ                                | NN N        |                       |       |
|---------------------------------------------------------------------------------|-------------------------------------------------------------------------------|-------------------------------------------------------------------------------------|----------------------------|----------------------------------------------------------------|-----------------------------------------------|--------------------------------------|---------------------------------------------|-------------|-----------------------|-------|
| articipantes                                                                    | Grupos                                                                        | Acciones For                                                                        | mativas                    | Datos adiciona                                                 | les D.N.S.H                                   | Cesión der                           | recho cobro S                               | Simulador   | Confirmación          |       |
| GRUPOS                                                                          |                                                                               |                                                                                     |                            |                                                                |                                               |                                      |                                             |             |                       |       |
| ódigo acción                                                                    |                                                                               | Código grupo                                                                        |                            | Denomina                                                       | ción                                          | Cif benefici                         | iaria                                       | Estado      |                       |       |
| 8                                                                               |                                                                               | Código grup                                                                         | 0                          | Denomin                                                        | ación                                         | Cif benefic                          | ciaria                                      | Elija opci  | ón 🗸                  |       |
| lostrar 10                                                                      | ✓ regi                                                                        | stros                                                                               |                            |                                                                |                                               |                                      |                                             | Filtro      | Filtro                | BUSCA |
| ostrar 10                                                                       | ✓ regi Denor                                                                  | stres<br>ninación                                                                   |                            | Inicio                                                         | Fin                                           | Estado                               | Participante                                | Filtro      | Filtro                | BUSCA |
| ostrar 10<br>Código                                                             | V regi<br>Denon<br>HOTTO                                                      | stros<br>ninación<br>108PO - Reservas a                                             | acroas                     | Inicio<br>16/12/2021                                           | <b>Fin</b><br>17/01/2022                      | Estado<br>Välido                     | Participante<br>28 / 0                      | Filtro      | Filtro                | BUSCA |
| ostrar 10<br>26digo<br>1/321<br>1/322                                           | V regi<br>Denon<br>HOTTO                                                      | stros<br>ninación<br>108PO - Reservas a<br>108PO - Reservas a                       | aéreas<br>aéreas           | Inicio<br>16/12/2021<br>19/01/2022                             | Fin<br>17/01/2022<br>15/02/2022               | Estado<br>Válido<br>Válido           | Participante<br>28 / 0<br>33 / 0            | Filtro<br>S | Filtro                | BUSCA |
| ostrar 10<br>ódigo<br>/321<br>/322<br>/323                                      | regi  Denorr  HOTTO HOTTO HOTTO                                               | stros<br>ninación<br>108PO - Reservas a<br>108PO - Reservas a<br>108PO - Reservas a | aóreas<br>aóreas           | <b>Inicio</b><br>16/12/2021<br><b>19/01/2022</b><br>03/03/2022 | Fin<br>17/01/2022<br>15/02/2022<br>31/03/2022 | Estado<br>Válido<br>Válido<br>Válido | Participante:<br>28 / 0<br>33 / 0<br>35 / 0 | Filtro      | Filtro<br>Cif benefic | BUSCA |
| ódigo<br>/321<br>/322<br>/323<br>sstrando del 1<br>leccionada 1 f               | regi      Denor      HOTTO      HOTTO      HOTTO      al 3 de 3      fia      | stros<br>ninación<br>108PO - Reservas a<br>108PO - Reservas a<br>108PO - Reservas a | aóreas<br>aóreas<br>aóreas | Inicio<br>16/12/2021<br>19/01/2022<br>03/03/2022               | Fin<br>17/01/2022<br>15/02/2022<br>31/03/2022 | Estado<br>Válido<br>Válido<br>Válido | Participanter<br>28 / 0<br>33 / 0<br>35 / 0 | Filtro      | Filtro                | BUSCA |
| ostrar 10<br>Código<br>/321<br>/322<br>/323<br>xstrando del 1<br>leccionada 1 f | regi     Denor     Hoттo     Hoттo     Hoттo     Hoттo     al 3 de 3     fila | stros<br>ninación<br>108PO - Reservas a<br>108PO - Reservas a                       | aóreas<br>aóreas           | Inicio<br>16/12/2021<br>19/01/2022<br>03/03/2022               | Fin<br>17/01/2022<br>15/02/2022<br>31/03/2022 | Estado<br>Válido<br>Válido<br>Válido | Participante<br>28 / 0<br>33 / 0<br>35 / 0  | Filtro<br>6 | Filtro                | BUSCA |

Guía de certificación, simulación y envío de la cuenta Justificativa de la Conv. de ERTE 2021 Página 39 de 84

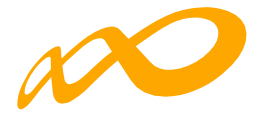

Si la acción formativa tiene algún grupo en el que no se vaya a dar de alta ningún participante, debe marcar estos grupos como "no certificados" antes de certificar la acción.

Al certificar la acción, la aplicación informará de todas las incidencias derivadas de dicha certificación, así como su consecuencia en caso de continuar. Al igual que en la certificación de grupos, las alertas permitirán continuar con la certificación mientras que los errores paralizarán el proceso hasta que los mismos sean subsanados.

| COMUNICACIÓN DE       | LA CERTIFIC          | ACIÓN                        |                     |                      |                    |                |
|-----------------------|----------------------|------------------------------|---------------------|----------------------|--------------------|----------------|
|                       |                      |                              |                     |                      |                    |                |
| GRUPOS FORMATIVOS     | EVALUACION           | DIFUSION DE AAFF             | COSTES BE           | CAS Y AYUDAS         | CERTIFICACION      |                |
| Participantes Grupos  | Acciones For         | mativas Datos adic           | ionales D.N.S.      | H Cesión derec       | cho cobro Simulado | r Confirmación |
|                       |                      |                              |                     |                      |                    |                |
| CERTIFICACIÓN DE ACO  | CIONES               |                              |                     |                      |                    |                |
|                       |                      |                              |                     |                      |                    |                |
| DATOS PENDIENTES DE   | RESOLVER             |                              |                     |                      |                    |                |
| A continuación se det | allan las incidenc   | ias que son necesarias n     | esolver para poder  | certificar los accio | nes:               |                |
|                       |                      |                              |                     |                      |                    |                |
| LISTADO DE MENSAJES   |                      |                              |                     |                      |                    |                |
|                       |                      |                              |                     |                      |                    |                |
| Acción 3 - COMN       | 100/IDO - ESTDATE    |                              |                     |                      |                    |                |
| Grupo 321 -           | COMM004DO - EST      | DATEGIAS DE SERVICIOS: CADE  |                     |                      |                    |                |
| A Exis                | ten participantes o  | on datos obligatorios no co  | municados de cont   | inuar se anularán    |                    |                |
| A Fla                 | rupo no tiene parti  | cipantes válidos ni incident | tados               |                      |                    |                |
| ∑ <u> </u>            | ten narticinantes d  | onde el dato finalizado/ab   | andono no está indi | ado                  |                    |                |
|                       | cerr para erpantes a |                              | shaana na esta man  |                      |                    |                |
|                       |                      |                              |                     |                      |                    |                |

Así mismo, al certificar la acción, la aplicación informará de los participantes que exceden de los límites establecidos de abandonos y reformulación, si los hubiere.

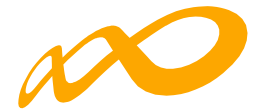

| COMUNICACIÓN DE                 | LA CERTIFICAC                                               | CIÓN                                                                |                                                                  |                                                                     |                                                   |
|---------------------------------|-------------------------------------------------------------|---------------------------------------------------------------------|------------------------------------------------------------------|---------------------------------------------------------------------|---------------------------------------------------|
| CRUPOS FORMATIVOS               | EVALUACIÓN                                                  | DIFUSIÓN DE AAFF COST                                               | ES BECAS Y AYUDAS                                                | CERTIFICACIÓN                                                       |                                                   |
| Participantes Grupos            | Acciones Forma                                              | ativas Datos adicionales                                            | D.N.S.H Cesión de                                                | erecho cobro Simulador                                              | Confirmación                                      |
| CERTIFICACIÓN DE AC             | CIONES                                                      |                                                                     |                                                                  |                                                                     |                                                   |
| A continuación se de            | E RESOLVER<br>tallan las incidencias                        | : que son necesarias resolver p                                     | ara poder certificar los aco                                     | ciones:                                                             |                                                   |
| <ul> <li>Incidencias</li> </ul> |                                                             |                                                                     |                                                                  |                                                                     |                                                   |
| Acción 4 - HOT                  | T001PO - AMADEUS                                            |                                                                     |                                                                  |                                                                     |                                                   |
| Existe anular                   | nero de participantes co<br>un total de 9 participan<br>án. | omunicados exceden de los refori<br>ites que han abandonado la form | nulados en 5 participantes, c<br>iación con anterioridad a la ir | se continuar se marcaran como e<br>mpartición del 25 % de las horas | xceso.<br>de la acción formativa, de continuar se |
| CANCELAR                        |                                                             |                                                                     |                                                                  |                                                                     | ACEDTAD                                           |

Si se pincha sobre este aviso, la aplicación lleva a la pestaña de certificación de participantes, donde se pueden establecer las prioridades de exceso tal y como se ha descrito en el apartado correspondiente a la certificación de participantes. En el caso de que la beneficiaria no determine las prioridades, la aplicación seleccionará los participantes excedentes que tengan un menor impacto en la certificación del programa.

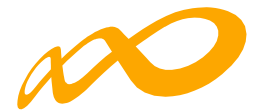

| COMUNICACIÓN     | N DE LA CERTIFI        | CACIÓN       |                            |                                              |                       |                |            |                |                  |      |         |
|------------------|------------------------|--------------|----------------------------|----------------------------------------------|-----------------------|----------------|------------|----------------|------------------|------|---------|
| GRUPOS FORMATIVO | DS EVALUACIÓN          | DIFUSIÓN D   | DE AAFF                    | COSTES BEC                                   | CAS Y AYUDAS          | CERTIFICAC     | IÓN        |                |                  |      |         |
| Participantes Gr | upos Acciones F        | formativas D | Datos adicion              | ales D.N.S.H                                 | Cesión dereci         | ho cobro       | Simulador  | Confir         | mación           |      |         |
| PARTICIPANTES    |                        |              |                            |                                              |                       |                |            |                |                  |      |         |
| Código acción    | Código gru             | po           | NIF                        |                                              | Estado                |                | Situación  |                |                  |      |         |
| 4                | Código gr              | upo          | NIF                        |                                              | Elija opció           | n 🗸            | Elija o    | pción          |                  |      | ~       |
| Mostrar 10 V     | registros              |              |                            |                                              |                       |                | Filt       | ro Filtr       | Duri             |      | BUSCAR  |
| Código NIF       | Nombre                 | Apellidos    | Estado                     | Situación                                    |                       | Tipo<br>exceso | Aband. Ref | Plant.<br>Ent. | Plant.<br>Prove. | Enti | Desemp. |
| 4 / 362          | María Pilar            |              | Válido                     | Finalizado                                   |                       |                | 3          | 1              | 2                | ٦    | Ľ       |
| 4 / 361          | Aida                   |              | Válido                     | Abandono                                     |                       |                | 2          |                |                  |      | Ľ       |
| 4 / 361          | Marina                 |              | Válido                     | Finalizado por<br>enfermedad o<br>acreditado | baja por<br>accidente |                |            |                |                  |      | ď       |
| 4/361            | Silvina Paula          |              | <ul> <li>Válido</li> </ul> | Desempleados<br>empleo                       | s que acceden al      |                |            |                |                  |      | C       |
| 4 / 362          | Iván Lois              |              | <ul> <li>Válido</li> </ul> | Abandono                                     |                       |                |            |                |                  |      | C       |
| 4 / 362          | Manfred<br>Martin Wirt |              | Válido                     | Finalizado                                   |                       |                | 1          |                | 1                |      | Ľ       |
| 4 / 361          | Maria Josefa           |              | <ul> <li>Válido</li> </ul> | Finalizado                                   |                       |                |            |                |                  |      | C       |
| 4 / 361          | Isabel                 |              | e<br>Anulado               | Finalizado                                   |                       |                |            |                |                  |      | Ľ       |
| 4 / 361          | Yolanda                |              | <ul> <li>Válido</li> </ul> | Finalizado por<br>enfermedad o<br>acreditado | baja por<br>accidente |                |            |                |                  |      | Ľ       |
| 4 / 361          | Oscar Andres           |              | <ul> <li>Válido</li> </ul> | Finalizado                                   |                       |                |            |                |                  |      | C       |

Una vez subsanadas todas las incidencias detectadas, se continuará con la certificación de la acción pulsando el botón ACEPTAR. Realizado este proceso, se generará un documento PDF con los datos relativos a la acción para "firmar" su certificación.

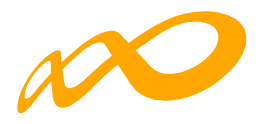

| COMUNICACIÓN DE LA CERTIFICACIÓN                                                                                                    |            |
|----------------------------------------------------------------------------------------------------|------------|
| CRUPOS FORMATIVOS EVALUACIÓN DIFUSIÓN DE AAFF COSTES BECAS Y AYUDAS CERTIFICACIÓN                                                                                                    |            |
| Participantes Grupos Acciones Formativas Datos adicionales D.N.S.H Cesión derecho cobro Simulador Confirmación                                                                                                    |            |
| NOTIFICACIÓN ACCIÓN                                                                                                    |            |
| I4 4 ← I → PI ← II ← II ← II ← II ← II ← II                                                                                                    |            |
| Emitido el martes 24 de enero de 2023 a las 11:32                                                                                                    |            |
| Datos del Solicitante                                                                                                    |            |
| Expediente : F21 EE<br>CIF:<br>Environte : P21 EV                                                                                                    |            |
| Datos de la Acción Formativa                                                                                                    |            |
| Acción Formativa :     2       Denominación :     IMSV20 - VISUALIZACIÓN ARQUITECTÓNICA       Modalidad de la Impartición :     Teleformación       Horas de Formación :     150 horas totales       Coste/hora :     4,95 |            |
| Datos de los Grupos Formativos                                                                                                    |            |
| Nº de Grupos válidos :         1           Fecha Inicio (primer grupo):         04/08/2022           Fecha Fin (último grupo):         06/10/2022                                                                          |            |
| Datos Participantes                                                                                                    |            |
| Válidos :<br>Principal : 42<br>Rendimientos Financieros : 0<br>Exceso: 0<br>Incidentados : 0<br>Anulados : 0                                                                                                    |            |
| C/Torrelaguna, 55 - 28027 Madred - Tel. 911 195 430 - Fax 91 119 54 02 - www.fundae.es - https://tammes.fundae.es                                                                                                    |            |
| VOLVER                                                                                                    |            |
|                                                                                                    | CHRIMMIR . |

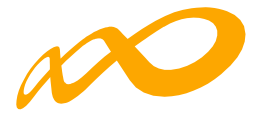

Una vez firmado, aparece la siguiente pantalla en la que se nos indica que la certificación de las acciones se ha realizado correctamente.

| OMUNICACIÓN DE        | E LA CERTIFICA       | CIÓN              |             |             |                     |           |               |                  |        |
|-----------------------|----------------------|-------------------|-------------|-------------|---------------------|-----------|---------------|------------------|--------|
| UPOS FORMATIVOS       | EVALUACIÓN           | DIFUSIÓN DE AA    | FF COSTES   | BECAS       |                     | CERTIFICA | CIÓN          |                  |        |
| rticipantes Grupo:    | Acciones Form        | Datos             | adicionales | D.N.S.H     | Cesión derech       | io cobro  | Simulador     | Confirmación     |        |
| 3 Las acciones selecc | ionadas se han certi | ficado correctame | ente.       |             |                     |           |               |                  |        |
| CCIONES FORMATIVAS    |                      |                   |             |             |                     |           |               |                  |        |
| digo acción           | Denominación         | E                 | tado        |             | Modalidad           |           |               |                  |        |
| ódigo acción          | Denomínació          | n                 | Todos       | ~           | - Todos             | ~         |               |                  |        |
|                       |                      |                   |             |             |                     |           |               |                  |        |
|                       |                      |                   |             |             |                     |           |               |                  | BUSCAR |
|                       |                      |                   |             |             |                     |           |               |                  | BUSCAR |
| strar 10 🗸 re         | gistros              |                   |             |             |                     |           | Filtro        | Filtro           |        |
|                       |                      |                   |             |             |                     |           |               |                  |        |
| Seleccionar todo      | Desmarcar todo       |                   |             |             |                     |           |               |                  |        |
| ódigo                 | Denominación         |                   | Mod.        |             | Estado              |           | Participantes | F. Certificación |        |
|                       |                      |                   | Ningún d    | lato dispor | nible en esta tabla | a ()      |               |                  |        |
|                       |                      |                   |             |             |                     |           |               |                  |        |
|                       |                      |                   |             |             |                     |           |               |                  |        |
|                       |                      |                   |             |             |                     |           |               |                  |        |
|                       |                      |                   |             |             |                     |           |               |                  |        |

Guía de certificación, simulación y envío de la cuenta Justificativa de la Conv. de ERTE 2021 Página **44** de **84** 

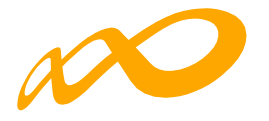

## DATOS ADICIONALES

En esta pestaña, que es de obligado cumplimiento, se deben indicar los datos adicionales necesarios para la correcta certificación del programa de formación:

| Programas de formación 🔸 ¿Qué desea hacer? 🔸 Certificación 🔸 Datos adicionales                                  |  |  |  |  |  |  |  |  |
|----------------------------------------------------------------------------------------------------|--|--|--|--|--|--|--|--|
| COMUNICACIÓN DE LA CERTIFICACIÓN                                                                                |  |  |  |  |  |  |  |  |
|                                                                                                    |  |  |  |  |  |  |  |  |
| GRUPOS FORMATIVOS EVALUACIÓN DIFUSIÓN DE AAFF COSTES BECAS Y AYUDAS CERTIFICACIÓN                               |  |  |  |  |  |  |  |  |
| Participantes Grupos Acciones Formativas Datos adicionales D.N.S.H Cesión derecho cobro Simulador Confirmación  |  |  |  |  |  |  |  |  |
| DATOS ADICIONALES                                                                                               |  |  |  |  |  |  |  |  |
| PERCEPCIÓN DE OTRAS AYUDAS E INGRESOS ADICIONALES PARA LA MISMA ACTIVIDAD                                       |  |  |  |  |  |  |  |  |
|                                                                                                    |  |  |  |  |  |  |  |  |
|                                                                                                    |  |  |  |  |  |  |  |  |
|                                                                                                    |  |  |  |  |  |  |  |  |
| RENDIMIENTOS FINANCIEROS GENERADOS POR LOS FONDOS LIBRADOS         Rendimientos financieros         Si       No |  |  |  |  |  |  |  |  |
| Solicitar tercer pago<br>Si ONO                                                                                 |  |  |  |  |  |  |  |  |
| VOLVER                                                                                                    |  |  |  |  |  |  |  |  |

Percepción de otras ayudas e ingresos adicionales para la misma actividad:

Se indicará si alguna de las entidades beneficiarias ha recibido o no otras ayudas para realizar la actividad formativa y se pinchará el botón aceptar.

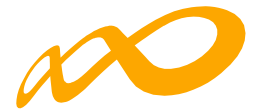

| Programas de formación > ¿Que                                                   | é desea hacer? > Cer  | rtificación > Datos adicion | ales        |                    |             |           |              |          |        |
|---------------------------------------------------------------------------------|-----------------------|-----------------------------|-------------|--------------------|-------------|-----------|--------------|----------|--------|
| COMUNICACIÓN DE                                                                 | LA CERTIFIC           | ACIÓN                       |             |                    |             |           |              |          |        |
| GRUPOS FORMATIVOS                                                               | EVALUACIÓN            | DIFUSIÓN DE AAFF            | COSTES      | BECAS Y AYUDAS     | CERTIFICA   |           |              |          |        |
| Participantes Grupos                                                            | Acciones For          | mativas Datos adio          | ionales D.N | I.S.H Cesión de    | recho cobro | Simulador | Confirmación |          |        |
| DATOS ADICIONALES                                                               |                       |                             |             |                    |             |           |              |          |        |
| Ayudas / ingresos adicion<br>Si No<br>ENTIDADES BENEFICIARI<br>Mostrar 10 v rep | ales<br>AS<br>gistros |                             |             |                    |             | Filtro    | Filtro       |          |        |
| Cif beneficiaria                                                                |                       |                             |             | Importe            | CIF         | Procedenc | cia          |          |        |
|                                                                                 |                       |                             | Ningún dato | disponible en esta | tabla       |           |              |          |        |
|                                                                                 |                       |                             |             |                    |             |           |              | ELIMINAR | AÑADIR |

Si se ha seleccionado que «SÍ», la aplicación habilita una ventana para AÑADIR la/s entidad/es beneficiaria/s que las han recibido. En este caso la aplicación informática generará un certificado de percepción de otras ayudas para todas las entidades beneficiarias, las que sí las hayan recibido con las cuantías correspondientes y su procedencia, y para aquellas entidades que no las hayan percibido, indicando que no se han recibido ayudas.

| ENTIDAD BENEFICIARIA          |   | ×       |
|-------------------------------|---|---------|
| Cif beneficiaria              |   |         |
|                               | ~ |         |
| Importe                       |   |         |
| 3000 €                        |   |         |
| CIF concedente ayuda          |   |         |
| Razón social concedente ayuda |   |         |
| CANCELAR                      |   | ACEPTAR |

Guía de certificación, simulación y envío de la cuenta Justificativa de la Conv. de ERTE 2021 Página **46** de **84** 

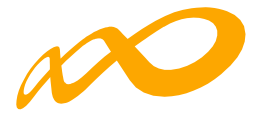

| Programas de formación > ¿Qué c                                                           | desea hacer? > Certific       | ación > Datos adicionales |                   |                      |           |              |          |        |
|-------------------------------------------------------------------------------------------|-------------------------------|---------------------------|-------------------|----------------------|-----------|--------------|----------|--------|
| COMUNICACIÓN DE I                                                                         | LA CERTIFICACI                | IÓN                       |                   |                      |           |              |          |        |
| GRUPOS FORMATIVOS                                                                         | EVALUACIÓN E                  | NFUSIÓN DE AAFF           | COSTES BECA       |                      | ACIÓN     |              |          |        |
| Participantes Grupos                                                                      | Acciones Format               | tivas Datos adiciona      | ales D.N.S.H      | Cesión derecho cobro | Simulador | Confirmación |          |        |
| DATOS ADICIONALES                                                                         |                               |                           |                   |                      |           |              |          |        |
| PERCEPCIÓN DE OTRAS AY<br>Ayudas / ingresos adicional<br>Sí No<br>ENTIDADES BENEFICIARIAS | UDAS E INGRESOS A<br>les<br>S | DICIONALES PARA LA MI     | SMA ACTIVIDAD     |                      |           |              |          |        |
| Mostrar 10 ✔ regi                                                                         | stros                         |                           |                   |                      | Filtro    | Filtro       |          |        |
| Cif beneficiaria                                                                          |                               |                           |                   | Importe CIF          | Procedenc | ia           |          |        |
|                                                                                           |                               |                           | Ningún dato dispo | nible en esta tabla  |           |              |          |        |
|                                                                                           |                               |                           |                   |                      |           |              | ELIMINAR | AÑADIR |

También existe la posibilidad de eliminar entidades, con el botón «ELIMINAR»

| Programas de formación -> ¿Qué desea hacer? -> Certificación -> Datos adicionales |                                                       |             |                 |  |  |  |  |  |  |  |  |
|-----------------------------------------------------------------------------------|-------------------------------------------------------|-------------|-----------------|--|--|--|--|--|--|--|--|
| COMUNICACIÓN DE LA CERTIFICACIÓN                                                  |                                                       |             |                 |  |  |  |  |  |  |  |  |
|                                                                                   |                                                       |             |                 |  |  |  |  |  |  |  |  |
| GRUPOS FORMATIVOS EVALUACIÓN                                                      | DIFUSIÓN DE AAFF COSTES BECAS Y AYUDAS CERTIFICACIÓN  |             |                 |  |  |  |  |  |  |  |  |
| Participantes Grupos Acciones Fo                                                  |                                                       |             | Confirmación    |  |  |  |  |  |  |  |  |
|                                                                                   | CONFIRMACION                                          |             |                 |  |  |  |  |  |  |  |  |
| DATOS ADICIONALES                                                                 | ¿Desea eliminar los datos de la entidad seleccionada? |             |                 |  |  |  |  |  |  |  |  |
| PERCEPCIÓN DE OTRAS AYUDAS E INGRES                                               | CANCELAR                                              | CEPTAR      |                 |  |  |  |  |  |  |  |  |
| Ayudas / ingresos adicionales                                                     |                                                       | -           |                 |  |  |  |  |  |  |  |  |
| ● Sí ◯ No                                                                         |                                                       |             |                 |  |  |  |  |  |  |  |  |
| ENTIDADES BENEFICIARIAS                                                           |                                                       |             |                 |  |  |  |  |  |  |  |  |
| Mostrar 10 v registros                                                            |                                                       | Filtro      | Filtro          |  |  |  |  |  |  |  |  |
|                                                                                   |                                                       |             |                 |  |  |  |  |  |  |  |  |
| Cif beneficiaria                                                                  | Importe CIF                                           | Procedencia |                 |  |  |  |  |  |  |  |  |
|                                                                                   | 3.000,00 €                                            |             |                 |  |  |  |  |  |  |  |  |
| Mostrando del 1 al 1 de 1                                                         |                                                       |             |                 |  |  |  |  |  |  |  |  |
| Seleccionada 1 fila                                                               |                                                       |             |                 |  |  |  |  |  |  |  |  |
|                                                                                   |                                                       |             | ELIMINAR AÑADIR |  |  |  |  |  |  |  |  |

Todos los certificados generados deben firmarse por el Representante Legal de cada entidad beneficiaria en el proceso de confirmación del programa.

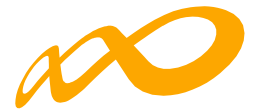

**Rendimientos Financieros:** 

Se indicará si se han obtenido o no rendimientos financieros. En caso de que SÍ se hayan obtenido, se habilitarán campos para indicar si esos rendimientos **se quieren justificar con excesos de participantes reformulados** y se cumplimentará por cada una de las beneficiarias, la cuantía declarada.

| RENDIMIENTOS FINANCIEROS                                                                                                    | RENDIMIENTOS FINANCIEROS GENERADOS POR LOS FONDOS LIBRADOS |        |                      |   |   |  |  |  |  |  |  |
|----------------------------------------------------------------------------------------------------|------------------------------------------------------------|--------|----------------------|---|---|--|--|--|--|--|--|
| Rendimientos financieros       Image: Si transmission of the second second |                                                            |        |                      |   |   |  |  |  |  |  |  |
| Justifica con exceso de participantes                                                                                                    |                                                            |        |                      |   |   |  |  |  |  |  |  |
| Mostrar 10 v registra                                                                                                    | 25                                                         | Filtro | Filtro               |   |   |  |  |  |  |  |  |
| CIF                                                                                                    | Razón social                                               |        | Importe rendimientos |   |   |  |  |  |  |  |  |
|                                                                                                    | RAZON_SOCIAL                                               | 3000   |                      | × | 1 |  |  |  |  |  |  |
|                                                                                                    | RAZON_SOCIAL                                               |        | 4.500,00 €           | Ľ |   |  |  |  |  |  |  |
| Mostrando del 1 al 2 de 2                                                                                                    |                                                            |        |                      |   |   |  |  |  |  |  |  |

Solicitud del tercer pago:

Se indicará si se solicita o no el tercer pago. En caso de marcar «SÍ», se estará solicitando el tercer pago en base a lo indicado en la Convocatoria correspondiente.

Para el cálculo de dicho importe se tendrá en consideración la cuenta justificativa presentada.

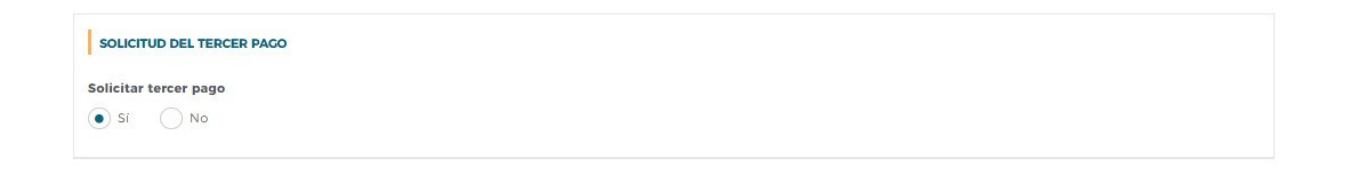

IMPORTANTE: Cuando se hayan rellenado todos los apartados de la pestaña de «Datos adicionales» se debe pinchar en el botón ACEPTAR para guardarlos.

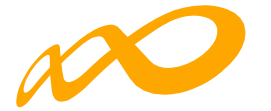

| COMUNICACIÓN DE                                                                                                    | LA CERTIFIC    | ACIÓN                |               |                  |            |           |              |     |      |
|----------------------------------------------------------------------------------------------------|----------------|----------------------|---------------|------------------|------------|-----------|--------------|-----|------|
| GRUPOS FORMATIVOS                                                                                                    | EVALUACIÓN     | DIFUSIÓN DE AAFF     | COSTES        | BECAS Y AYUDAS   | CERTIFICAC |           |              |     |      |
| Participantes Grupos                                                                                                  | Acciones For   | mativas Datos ad     | icionales D.1 | N.S.H Cesión dei | echo cobro | Simulador | Confirmación |     |      |
| DATOS ADICIONALES                                                                                                    |                |                      |               |                  |            |           |              |     |      |
| PERCEPCIÓN DE OTRAS AYUDAS E INGRESOS ADICIONALES PARA LA MISMA ACTIVIDAD<br>Ayudas / ingresos adicionales<br>Sí • No |                |                      |               |                  |            |           |              |     |      |
| RENDIMIENTOS FINANCIE<br>Rendimientos financieros<br>Sí                                                               | EROS GENERADOS | POR LOS FONDOS LIBR. | ADOS          |                  |            |           |              |     |      |
| SOLICITUD DEL TERCER F                                                                                                | PAGO           |                      |               |                  |            |           |              |     |      |
| Solicitar tercer pago                                                                                                 |                |                      |               |                  |            |           |              |     |      |
| VOLVER                                                                                                    |                |                      |               |                  |            |           |              | ACE | PTAR |

ión X Det

Si faltase algún campo por cumplimentar, al confirmar el Programa, saldrá el siguiente mensaje: «Hay campos sin cumplimentar en los datos adicionales», cancelándose el proceso de certificación.

| Programas de formación > ;Qué desea hacer? > Certificación > Confirmación                                      |  |  |  |  |  |  |  |  |  |  |
|----------------------------------------------------------------------------------------------------|--|--|--|--|--|--|--|--|--|--|
| COMUNICACIÓN DE LA CERTIFICACIÓN                                                                               |  |  |  |  |  |  |  |  |  |  |
|                                                                                                    |  |  |  |  |  |  |  |  |  |  |
| GRUPOS FORMATIVOS EVALUACIÓN DIFUSIÓN DE AAFF COSTES BECAS Y AYUDAS CERTIFICACIÓN                              |  |  |  |  |  |  |  |  |  |  |
| Participantes Grupos Acciones Formativas Datos adicionales D.N.S.H Cesión derecho cobro Simulador Confirmación |  |  |  |  |  |  |  |  |  |  |
| CONFIRMACIÓN                                                                                                   |  |  |  |  |  |  |  |  |  |  |
| PROCESO DE CIERRE.                                                                                             |  |  |  |  |  |  |  |  |  |  |
| () Se ha cancelado el proceso de certificación.                                                                |  |  |  |  |  |  |  |  |  |  |
| A Hay campos sin cumplimentar en los datos adicionales.                                                        |  |  |  |  |  |  |  |  |  |  |
|                                                                                                    |  |  |  |  |  |  |  |  |  |  |
|                                                                                                    |  |  |  |  |  |  |  |  |  |  |
|                                                                                                    |  |  |  |  |  |  |  |  |  |  |

VOLVER

# DNHS

Las convocatorias que se aprueben bajo el marco del Plan de Recuperación, Transformación

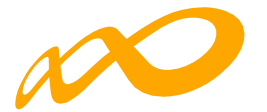

y Resiliencia, deben cumplir el principio de no causar un perjuicio significativo a los objetivos medioambientales recogidos en el artículo 17 del Reglamento 2020/852 (principio DNSH).

Por ello y con el objetivo de cumplir con el principio mencionado, en esta pestaña se pone a disposición de los solicitantes el documento «Cuestionario DNSH» que se deberá aportar cumplimentado y firmado digitalmente, ya que es un requisito indispensable para ser beneficiario de esta subvención.

| rogramas de formación > ¿Qué desea hacer? -> Certificación -> Cuestionario de Medio Ambiente (D.N.S.H)                                                                                                |  |  |  |  |  |  |  |  |  |  |
|----------------------------------------------------------------------------------------------------|--|--|--|--|--|--|--|--|--|--|
| COMUNICACIÓN DE LA CERTIFICACIÓN                                                                                                    |  |  |  |  |  |  |  |  |  |  |
|                                                                                                    |  |  |  |  |  |  |  |  |  |  |
| GRUPOS FORMATIVOS EVALUACIÓN DIFUSIÓN DE AAFF COSTES BECAS Y AYUDAS CERTIFICACIÓN                                                                                                    |  |  |  |  |  |  |  |  |  |  |
| Participantes Grupos Acciones Formativas Datos adicionales D.N.S.H Cesión derecho cobro Simulador Confirmación                                                                                        |  |  |  |  |  |  |  |  |  |  |
| DOCUMENTACIÓN                                                                                                    |  |  |  |  |  |  |  |  |  |  |
| Cuestionario de autoevaluación del cumplimiento del principio de no causar un perjuicio significativo al medio ambiente en el marco del Plan de Recuperación,<br>Transformación y Resiliencia (PRTR). |  |  |  |  |  |  |  |  |  |  |
| Descargar Cuestionario de autoevaluación                                                                                                    |  |  |  |  |  |  |  |  |  |  |
| Mostrar 10 V registros Filtro Filtro                                                                                                    |  |  |  |  |  |  |  |  |  |  |
| Tipo documento Nombre documento                                                                                                    |  |  |  |  |  |  |  |  |  |  |
| Ningún dato disponible en esta tabla                                                                                                    |  |  |  |  |  |  |  |  |  |  |
|                                                                                                    |  |  |  |  |  |  |  |  |  |  |
|                                                                                                    |  |  |  |  |  |  |  |  |  |  |
| AÑADIR DOCUMENTOS                                                                                                    |  |  |  |  |  |  |  |  |  |  |

Para poder adjuntarlo, **primero se deberá descargar el documento** pinchando en el icono PDF de «Descargar Cuestionario de autoevaluación».

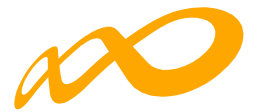

| Inici | 0 | He | erram | ientas                                                                                               |                                                                   | Autoe                                                | valuaci                                       | ion_MI               | ×                                          |                                                         |                                                      |                                               |                                             |                                            |                                             |             | ?        | <b>Å</b>  |            |
|-------|---|----|-------|----------------------------------------------------------------------------------------------------|-------------------------------------------------------------------|------------------------------------------------------|-----------------------------------------------|----------------------|--------------------------------------------|---------------------------------------------------------|------------------------------------------------------|-----------------------------------------------|---------------------------------------------|--------------------------------------------|---------------------------------------------|-------------|----------|-----------|------------|
|       | Z | 7  | എ     |                                                                                                    | $\odot$                                                           | <b>i</b> i                                           | $\bigcirc$                                    |                      | 1                                          | / 9                                                     | 1:1                                                  | [a                                            | ŧ                                           | Q                                          | S                                           |             | Ĉ.       | $\square$ | 0          |
|       |   |    |       |                                                                                                    |                                                                   |                                                      |                                               |                      |                                            |                                                         |                                                      |                                               |                                             |                                            |                                             |             |          | ^         | 0          |
| ſ     |   |    |       |                                                                                                    | Cuestie<br>causar                                                 | onario<br>un pe                                      | de aut<br>rjuicio                             | toeval<br>signi      | luació<br>ficati                           | ón del<br>vo al                                         | cumpl<br>medio                                       | imiento<br>ambie                              | o del p<br>nte en                           | rincipi<br>el ma                           | o de no<br>arco de                          | D<br>H      |          | H         | Po         |
|       |   |    |       | Plan de Recuperación, Transformación y Resiliencia (PRTR) <sup>1</sup>                               |                                                                   |                                                      |                                               |                      |                                            |                                                         |                                                      |                                               |                                             |                                            |                                             | H           | <b>B</b> |           |            |
| Ō     |   |    |       | Sección O: Datos generales a cumplimentar para todas las actuaciones PERJUICIO NULO O INSIGNIFICANTE |                                                                   |                                                      |                                               |                      |                                            |                                                         |                                                      |                                               |                                             |                                            | ones                                        |             |          |           | F          |
|       |   |    |       |                                                                                                    | Nombre                                                            | de la acti                                           | lvidad                                        |                      | Convoca<br>formació<br>trabajad<br>tempora | atoria abier<br>ón de ámi<br>Ioras que h<br>al de emple | ta de sub<br>bito estatal<br>ayan estado<br>b (ERTE) | venciones pa<br>, destinados<br>o o estén inc | ara la ejec<br>s a la recu<br>luidas en es  | ución de p<br>Ialificación<br>Kpedientes ( | rogramas de<br>de persona:<br>de regulación | 2<br>5<br>1 |          | H         | 26         |
|       |   |    |       |                                                                                                    | Compor<br>al que p                                                | iente del I<br>ertenece l                            | PRTR<br>la activid                            | ad                   | C23. Nu<br>inclusive                       | ievas Polític<br>o.                                     | as Públicas                                          | para un mero                                  | cado de trab                                | ajo dinámic                                | o, resiliente                               | c           |          |           | <i>C</i> u |
|       |   |    |       |                                                                                                    | Medida<br>del Com<br>pertene<br>en su ca                          | (Reforma<br>ponente l<br>ce la activ<br>so, la sub   | o inversi<br>PRTR a la<br>Idad Indi<br>medida | ón)<br>que<br>cando, | I3. Adqu<br>producti                       | iisición de i<br>iva.                                   | nuevas com                                           | petencias pa                                  | ra la transf                                | ormación di                                | gital, verde y                              | (           |          | H         | Po         |
|       | • |    |       |                                                                                                    | Etiqueta<br>medioar<br>a la mec<br>o, en su<br>ppTp) <sup>2</sup> | ido climát<br>nblental a<br>lida (Refo<br>caso, a la | ilco y<br>Isignado<br>rma o inv<br>submedi    | /ersión)<br>da dei   | 01-Contr                                   | ribución a li                                           | is competer                                          | icias y emple                                 | os verdes                                   |                                            |                                             |             |          | 4         | ٤O         |
|       |   |    |       |                                                                                                    | Porcenta<br>objetivos                                             | je de contri<br>s climáticos                         | ibución a<br>(%)                              |                      | 30%                                        |                                                         |                                                      |                                               |                                             |                                            |                                             | _           |          |           | G          |
|       |   |    |       |                                                                                                    | Porcenta<br>a objetiv                                             | je de contri<br>os medioan                           | bución<br>nbientales (                        | (%)                  |                                            |                                                         | -                                                    |                                               |                                             |                                            |                                             | _           |          |           |            |
|       |   |    |       |                                                                                                    | Justifiqu<br>se corre<br>seleccio                                 | ie por qué<br>sponde co<br>nada                      | é la activi<br>on la etiq                     | dad<br>ueta          |                                            |                                                         |                                                      |                                               |                                             |                                            |                                             |             |          | H         | e          |
|       |   |    |       |                                                                                                    |                                                                   |                                                      |                                               |                      |                                            |                                                         |                                                      |                                               |                                             |                                            |                                             |             |          | H         | 0          |
|       |   |    |       |                                                                                                    |                                                                   |                                                      |                                               |                      |                                            |                                                         |                                                      |                                               |                                             |                                            |                                             |             |          |           | k          |
|       |   |    |       |                                                                                                    | ¿La acti<br>de activ<br>conform<br>MITECO                         | vidad está<br>Idades no<br>le a la Guí<br>del DNSF   | á en la lisi<br>admisibi<br>a Técnica<br>I³?  | ta<br>les<br>l       | ()<br>©                                    | Si: la actu<br>No: pase<br>- La Sec<br>- <b>La Sec</b>  | ación deb<br>a:<br>ción 1 si la<br>ción 2 si la      | e desestima<br>actividad n<br>actividad e     | irse.<br>no es de ba<br>os <b>de bajo</b> i | ijo impacto<br>impacto an                  | ambiental.<br>nbiental.                     | _           |          |           | →          |

Una vez cumplimentado se anexa en la aplicación informática mediante el botón «AÑADIR DOCUMENTOS». Se activará una ventana para buscar el documento cumplimentado a través del botón «EXAMINAR» y posteriormente se pinchará en «ADJUNTAR».

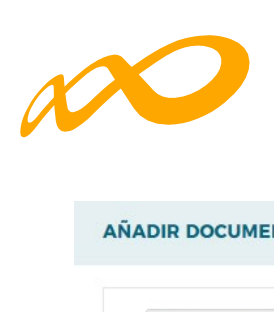

| AÑADIR DOCUMENTOS                                                                | × |
|----------------------------------------------------------------------------------|---|
| Autoevaluacion_MITECO_DNSH_XXXXXXXX 🖆 EXAMINAR                                   |   |
| (j) Importante: El tamaño máximo permitido para cada documento adjunto es 10 Mb. |   |
| CANCELAR                                                                         | R |
| AÑADIR DOCUMENTOS                                                                |   |
| Ningún fichero seleccionado 🗁 EXAMINAR                                           |   |
| Nombre<br>Autoevaluacion_MITECO_DNSH_XXXX.pdf                                    |   |
| (j) Importante: El tamaño máximo permitido para cada documento adjunto es 10 Mb. |   |
| CANCELAR                                                                         |   |

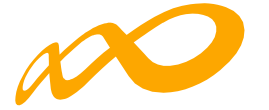

|                                                                                                  | Información guardada correctamente.                                                          |                 |
|--------------------------------------------------------------------------------------------------|----------------------------------------------------------------------------------------------|-----------------|
| ogramas de formación > ¿Qué desea hacer? > Certificación > Cuestionar                            | rio de Medio Ambiente (D.N.S.H)                                                              |                 |
| COMUNICACIÓN DE LA CERTIFICACIÓN                                                                 |                                                                                              |                 |
|                                                                                                  |                                                                                              |                 |
| GRUPOS FORMATIVOS EVALUACIÓN DIFUSIÓN DE AAFI                                                    | F COSTES BECAS Y AYUDAS CERTIFICACIÓN                                                        |                 |
| Participantes Grupos Acciones Formativas Datos ad                                                | dicionales DN.S.H Cesión derecho cobro Simulador Confirmación                                |                 |
|                                                                                                  |                                                                                              |                 |
| DOCUMENTACIÓN                                                                                    |                                                                                              |                 |
| Cuestionario de autoevaluación del cumplimiento del prin<br>Transformación y Resiliencia (PRTR). | ncipio de no causar un perjuicio significativo al medio ambiente en el marco del Plan de Rec | uperación.      |
| Descargar Cuestionario de autoevaluación                                                         |                                                                                              |                 |
| Mostrar 10 v registros                                                                           | Filtro Filtro                                                                                |                 |
| Tipo documento                                                                                   | Nombre documento                                                                             |                 |
| Cuestionario de autoevaluación de medio ambiente                                                 | Autoevaluacion_MITECO_DNSH_XXXXX.pdf                                                         |                 |
| Mostrando del 1 al 1 de 1                                                                        |                                                                                              |                 |
|                                                                                                  | ŇA                                                                                           | ADIR DOCUMENTOS |
|                                                                                                  |                                                                                              |                 |

VOLVER

El cuestionario anexado se deberá firmar posteriormente, como el resto de los documentos generados, en la certificación del programa, en la subpestaña de Confirmación.

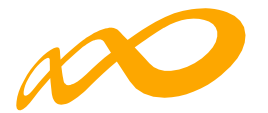

# CESIÓN DERECHO DE COBRO

En la pestaña de certificación existe una subpestaña en la que se debe informar de si se van a firmar o no Cesiones de Derecho de Cobro.

| COMUNICACIÓN DE LA CERTIFICACIÓN |                |                    |                 |                      |           |              |         |  |  |  |
|----------------------------------|----------------|--------------------|-----------------|----------------------|-----------|--------------|---------|--|--|--|
| GRUPOS FORMATIVOS                | EVALUACIÓN     | DIFUSIÓN DE AAFF   | COSTES BECA     |                      | ACIÓN     |              |         |  |  |  |
| Participantes Grupos             | Acciones For   | mativas Datos adic | ionales D.N.S.H | Cesión derecho cobro | Simulador | Confirmación |         |  |  |  |
| CESIÓN DERECHOS DE CO            | OBRO.          |                    |                 |                      |           |              |         |  |  |  |
| FIRMA DE CESIÓN DE DERE          | ECHOS DE COBRO |                    |                 |                      |           |              |         |  |  |  |
| Cesión                           |                |                    |                 |                      |           |              |         |  |  |  |
| Sí No                            |                |                    |                 |                      |           |              | ACEPTAR |  |  |  |

VOLVER

Si no se va a pagar a ningún proveedor mediante una cesión de derecho de cobro bastará con indicar NO en esta sección.

Si se selecciona la opción SÍ, para rellenar los datos relativos a la cesión y generar los documentos válidos, es necesario pulsar el botón «AÑADIR»:

| Programas de formación > ¿Qu             | ié desea hacer? > Certific | cación > Cesión cobro   |                 |                     |                       |              |                 |
|------------------------------------------|----------------------------|-------------------------|-----------------|---------------------|-----------------------|--------------|-----------------|
| COMUNICACIÓN DI                          |                            | IÓN                     |                 |                     |                       |              |                 |
|                                          |                            |                         |                 |                     |                       |              |                 |
| GRUPOS FORMATIVOS                        | EVALUACIÓN D               | DIFUSIÓN DE AAFF COS    | STES BECAS      | Y AYUDAS CE         | RTIFICACIÓN           |              |                 |
| Participantes Grupos                     | s Acciones Format          | tivas Datos adicionales | D.N.S.H         | Cesión derecho c    | obro Simulador        | Confirmación |                 |
| CESIÓN DERECHOS DE                       | COBRO.                     |                         |                 |                     |                       |              |                 |
| FIRMA DE CESIÓN DE DE<br>Cesión<br>Sí No | RECHOS DE COBRO.           |                         |                 |                     |                       |              | ACEPTAR         |
| CESIONES DE LAS ENTID                    | ADES.<br>CIF proveedor     |                         |                 |                     |                       |              | BUSCAR          |
| Mostrar 10 v re                          | egistros                   |                         |                 |                     | Filtro                | Filtro       |                 |
| Cif beneficiaria                         | Razón social ber           | neficiaria              | CIF provee      | dor R               | azón social proveedor |              | Importe         |
|                                          |                            | Nin                     | gún dato dispor | nible en esta tabla |                       |              |                 |
|                                          |                            |                         |                 |                     |                       |              | Eliminar Añadir |

Guía de certificación, simulación y envío de la cuenta Justificativa de la Conv. de ERTE 2021 Página **54** de **84** 

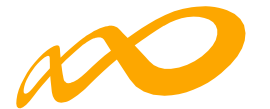

Se habilitará una ventana donde se deben completar todos los datos relativos a la beneficiaria y al proveedor que firman la cesión de derecho de cobro. La aplicación informa de la ayuda concedida y los pagos ya realizados por parte del Servicio Público de Empleo a cargo de la subvención hasta el momento, de manera que no es posible que el dinero que se vaya a ceder en cesión de derecho de cobro supere la cuantía que falta por pagar al programa de formación.

| Cesión derechos de cobro |              |                   |                      |           |                  |                |          |
|--------------------------|--------------|-------------------|----------------------|-----------|------------------|----------------|----------|
|                          |              |                   |                      |           |                  |                |          |
| BENEFICIARIA Y PROVEEDOR |              |                   |                      |           |                  |                |          |
|                          |              |                   |                      |           |                  |                |          |
| Beneficiaria             |              |                   |                      |           |                  |                |          |
|                          |              |                   |                      |           |                  |                |          |
| BENEFICIARIA             |              |                   |                      |           |                  |                |          |
| Razón social             |              |                   |                      |           |                  |                |          |
| RAZON_SOCIAL             |              |                   |                      |           |                  |                |          |
| NIF                      | Nombre       | Primer apellido   |                      |           | Segundo apellido |                |          |
|                          |              |                   |                      |           |                  |                |          |
| En calidad de            |              |                   |                      |           |                  |                |          |
|                          |              |                   |                      |           |                  |                |          |
| PROVEEDOR                |              |                   |                      |           |                  |                |          |
| CIF proveedor            |              |                   |                      |           |                  |                |          |
|                          |              |                   |                      |           |                  |                |          |
| Razón social             |              |                   |                      |           |                  |                |          |
| EMPRESA A                |              |                   |                      |           |                  |                |          |
| NIF                      | Nombre       | Primer apellido   |                      |           | Segundo apellido |                |          |
| En calidad de            | JOSE IONACIO |                   |                      |           |                  |                |          |
| REP LEGAL                |              |                   |                      |           |                  |                |          |
| 1                        |              |                   |                      |           |                  |                |          |
| FECHA Y LUGAR DE ACUERDO |              |                   |                      |           |                  |                |          |
| Lugar del acuerdo        |              | Fecha del acuerdo |                      |           |                  |                |          |
| Madrid                   |              |                   |                      |           |                  |                |          |
|                          |              |                   |                      |           |                  |                |          |
| DATOS BANCARIOS          |              |                   |                      |           |                  |                |          |
| Nombre                   | Apellidol    |                   |                      | Apellido2 |                  |                |          |
| JUAN CARLOS              |              |                   |                      |           |                  |                |          |
| N° cuenta                |              |                   |                      |           |                  |                |          |
|                          |              |                   | CALCULAR IBAN        |           |                  |                |          |
| Código BIC               |              |                   |                      |           |                  |                |          |
|                          |              |                   |                      |           |                  |                |          |
| AYUDA Y PAGOS            |              |                   |                      |           |                  |                |          |
| Avuda concedida          | ler Pago     | 2º Pago           | 3º Pago              |           |                  |                |          |
| €                        | 0.00 €       | 0.00 €            | 0.00                 | €         |                  |                |          |
|                          |              |                   |                      |           |                  |                |          |
| CONCEPTO CEDIDO          |              |                   |                      |           |                  |                |          |
|                          |              |                   |                      |           |                  |                |          |
| Mostrar 10 v registros   |              |                   |                      |           |                  | Filtro Filtro  |          |
|                          |              |                   |                      |           |                  |                |          |
| Concepto                 |              |                   |                      |           |                  | Importe cesión |          |
|                          |              | Ningún dato disp  | onible en esta tabla |           |                  |                |          |
|                          |              |                   |                      |           |                  |                |          |
|                          |              |                   |                      |           |                  | ELIMINAR       | AÑADIR   |
|                          |              |                   |                      |           |                  |                |          |
|                          |              |                   |                      |           |                  |                | $\frown$ |

Una vez rellenos los datos habrá que indicar en el apartado CONCEPTO CEDIDO, el concepto más representativo de las facturas que se vayan a ceder, impartición, alquiler de aulas, etc. y el importe que se va a pagar por medio de la Cesión de Derecho de Cobro. Para ello hay que clicar en el botón «AÑADIR». Tras rellenar esta información se deberá «Aceptar».

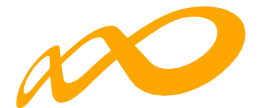

| Cesión derechos de cobro. |                |         |
|---------------------------|----------------|---------|
| CONCEPTO CEDIDO           |                |         |
| Concepto                  | Importe cedido |         |
| Publicidad                | 1000           | €       |
|                           |                |         |
| CANCELAR                  |                | ACEPTAR |

Una vez grabados todos los datos de la cesión la aplicación dará la opción de modificarlos si fuera necesario mediante el icono correspondiente. Para continuar se pinchará en el botón de «Aceptar» de la ventana.

| DATOS BANCARIOS                                                         |           |         |               |           |                |                 |
|-------------------------------------------------------------------------|-----------|---------|---------------|-----------|----------------|-----------------|
| Nombre                                                                  | Apellido1 |         |               | Apellido2 |                |                 |
| JUAN CARLOS                                                             |           |         |               |           |                |                 |
| N° cuenta                                                               |           |         | CALCULAR IBAN |           |                |                 |
| Código BIC                                                              |           |         |               |           |                |                 |
| AYUDA Y PACOS                                                           |           |         |               |           |                |                 |
| Ayuda concedida                                                         | 1er Pago  | 2° Pago | 3° Pago       |           |                |                 |
| €                                                                       | 0.00 €    | 0.00 €  | 0.00          | €         |                |                 |
| CONCEPTO CEDIDO<br>Mostrar 10 v registros                               |           |         |               |           | Filtro         | Filtro          |
| Concepto                                                                |           |         |               |           | Importe cesión |                 |
| Publicidad                                                              |           |         |               |           | 1.000.00€      | Ľ               |
| Mostrando del 1 al 1 de 1<br>Hacer click en una fila para seleccionarla |           |         |               |           |                |                 |
|                                                                         |           |         |               |           |                | ELIMINAR ANADIR |
| CANCELAR                                                                |           |         |               |           |                | ACEPTAR         |

Una vez grabada la información, la aplicación nos devuelve a la pestaña principal de la cesión de derechos de cobro y nos da la posibilidad de editar, descargar y adjuntar:

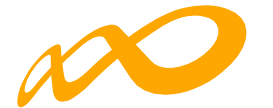

| COMUNICACIÓN D                                                                 | DE LA CERTIFICACIÓN                                                       |                       |                                           |                                                  |
|--------------------------------------------------------------------------------|---------------------------------------------------------------------------|-----------------------|-------------------------------------------|--------------------------------------------------|
| GRUPOS FORMATIVOS                                                              | EVALUACIÓN DIFUSIÓN DE AA                                                 | AFF COSTES BECAS Y A  | AYUDAS CERTIFICACIÓN                      |                                                  |
| Participantes Grupo                                                            | os Acciones Formativas Datos                                              | adicionales D.N.S.H C | esión derecho cobro Simulador             | Confirmación                                     |
| CESIÓN DERECHOS DE                                                             | COBRO.                                                                    |                       |                                           |                                                  |
| FIRMA DE CESIÓN DE D                                                           | DERECHOS DE COBRO.                                                        |                       |                                           |                                                  |
| esión<br>Sí No                                                                 |                                                                           |                       |                                           | ACEP                                             |
|                                                                                |                                                                           |                       |                                           |                                                  |
|                                                                                |                                                                           |                       |                                           |                                                  |
| CESIONES DE LAS ENTI                                                           | DADES.                                                                    |                       |                                           |                                                  |
| CESIONES DE LAS ENTI<br>Cif beneficiaria                                       | DADES.<br>CIF proveedor                                                   |                       |                                           | BUS                                              |
| CESIONES DE LAS ENTI<br>Cif beneficiaria                                       | DADES.                                                                    |                       | F                                         | BUS                                              |
| CESIONES DE LAS ENTI<br>Cif beneficiaria<br>Mostrar 10 Y                       | DADES.<br>CIF proveedor<br>gistros                                        |                       | Fi                                        | BUS<br>Filtro                                    |
| CESIONES DE LAS ENTI<br>Cif beneficiaria<br>Mostrar 10 v 1                     | DADES. CIF proveedor registros Razón social beneficiaria                  | CIF proveedor         | Fi<br>Razón social proveedor              | BUS<br>iltro Filtro                              |
| CESIONES DE LAS ENTI<br>Cif beneficiaria<br>Mostrar 10 v 1<br>Cif beneficiaria | DADES.  CIF proveedor  registros  Razón social beneficiaria  RAZON_SOCIAL | CIF proveedor         | Fi<br>Razón social proveedor<br>EMPRESA A | Importe                                          |
| CESIONES DE LAS ENTI<br>iif beneficiaria<br>Mostrar 10 v 1<br>Cif beneficiaria | DADES.  CIF proveedor  registros  Razón social beneficiaria  RAZON_SOCIAL | CIF proveedor         | EMPRESA A                                 | BUS<br>Filtro<br>Importe<br>1.000.00€ 🗹 🗼        |
| CESIONES DE LAS ENTI<br>Cif beneficiaria<br>Mostrar 10 v 1<br>Cif beneficiaria | DADES. CIF proveedor registros Razón social beneficiaria RAZON_SOCIAL     | CIF proveedor         | Fi<br>Razón social proveedor<br>EMPRESA A | BUS<br>iltro Filtro<br>Importe<br>1.000.00€ [] ] |

( VOLVER )

El botón editar permite modificar todos los datos relativos a la cesión.

El botón PDF permite descargar el PDF de la cesión de derecho de cobro, que deberá ser firmado digitalmente tanto por la beneficiaria como por el proveedor y subido de nuevo a la aplicación.

El botón adjuntar documento permite incorporar al aplicativo la cesión de derecho de cobro firmada por las dos entidades: beneficiaria y proveedor.

#### FIRMA DIGITAL DEL PDF:

Para firmar el documento generado de la Cesión de Derecho de Cobro, bastará con pulsar la pestaña herramientas de la aplicación Acrobat Reader 🔲, seleccionar certificados y posteriormente firmar digitalmente.

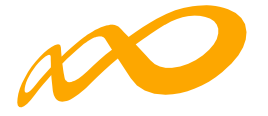

| CesionDerechosCobro_em   | p A-pdf - Adobe Acrobat Pro (32-bit)                                                                                                    | - 🗆 ×        |
|--------------------------|----------------------------------------------------------------------------------------------------|--------------|
| Archivo Edición Ver Firm | a electrónica Ventana Ayuda                                                                                                    |              |
| inicio riertani          |                                                                                                    |              |
| 🖹 🕁 ዋ                    | $\blacksquare$ $\bigcirc$ $\blacksquare$ $\bigcirc$ $\bigcirc$ $2/2$ $\blacksquare$ $\bigcirc$ $\bigcirc$ $\bigcirc$ $\bigcirc$ $\bigcirc$ $\bigcirc$ $\bigcirc$ $\bigcirc$ $\bigcirc$ $\bigcirc$                | a 🖂 🖸        |
|                          | Next Generation EU                                                                                                    | ^ Q          |
|                          |                                                                                                    | Po Do        |
|                          | $\sim$                                                                                                    |              |
|                          | Fundación Estatal<br>Basa la formación en el empleo                                                                                                    |              |
|                          | DATOS BANCARIOS                                                                                                    |              |
|                          | Titular:<br>Código IBAN BIC                                                                                                    |              |
|                          |                                                                                                    | - Cu         |
| •                        | Los abajo firmantes manifiestan que han celebrado contrato de cesión – pignoración del derecho de cobro de<br>la ayuda cuyos datos han indicado y DECLARAN que los datos contenidos en esta comunicación y en la |              |
|                          | documentación que la acompaña son ciertos.                                                                                                    | <b>6</b>     |
|                          | En prueba de conformidad, se nima la presente cesión, en el lugar y lecha indicados.                                                                                                    |              |
|                          | EL/LA CEDENTE EL/LA CESIONARIO/A                                                                                                    | Lē           |
|                          | rinna ugitari inna ugitari                                                                                                    | <b>P</b>     |
|                          |                                                                                                    | e            |
|                          |                                                                                                    | 0            |
|                          |                                                                                                    | ~            |
|                          |                                                                                                    | , <b> </b> → |

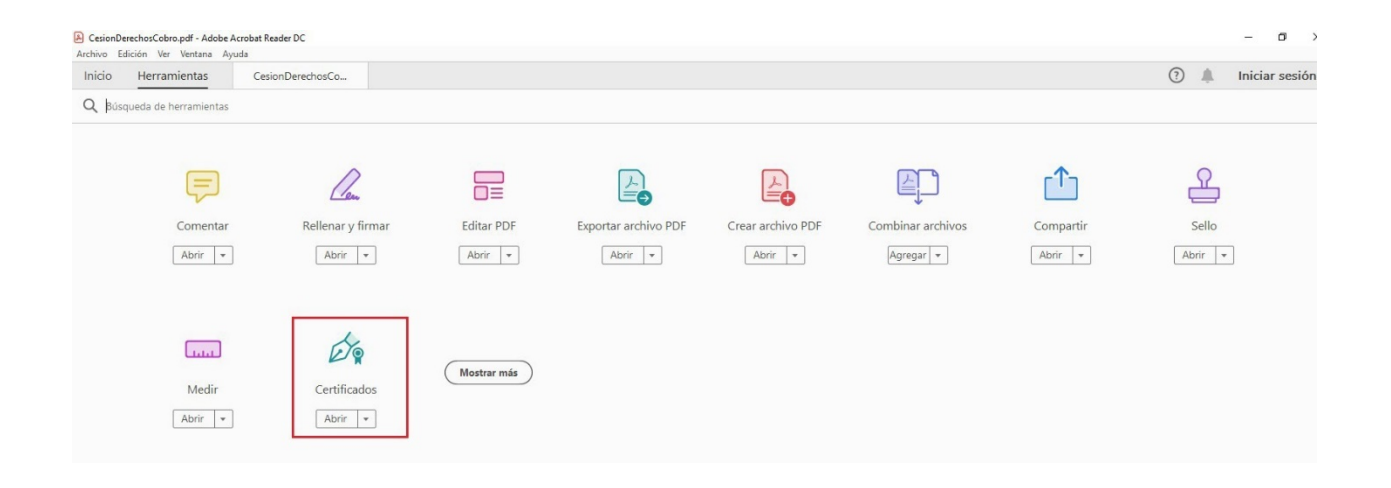

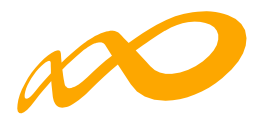

| CesionDerechosCobro_emp A.pdf - Adobe Acrobat Pro (32-bit)                                                                                                    | - 🗆 X      |
|----------------------------------------------------------------------------------------------------|------------|
| Inicio Herramientas CesionDerechosCo ×                                                                                                    | ? 🌲 🦲      |
|                                                                                                    | a 🖂 Q      |
| Certificados 🔗 Firmar digitalmente 🕞 Marca de hora 🔗 Validar todas las firmas 🚥                                                                                                    | Cerrar     |
| Next Generation EU TECONOMA SOCIAL V Resiliencia SEPE                                                                                                    | ^ Po       |
|                                                                                                    | <b>B</b>   |
|                                                                                                    |            |
| Fundación Estatal<br>Para La Formación en el Empleo                                                                                                    |            |
| DATOS BANCARIOS<br>Titular:                                                                                                    | lu.        |
| Código IBAN BIC                                                                                                    | B          |
| Los abajo firmantes manifiestan que han celebrado contrato de cesión – pignoración del derecho de cobro de<br>la ayuda cuyos datos han indicado y DECLARAN que los datos contenidos en esta comunicación y en la | <b>50</b>  |
| documentación que la acompaña son ciertos.<br>En prueba de conformidad, se firma la presente cesión, en el lugar y fecha indicados.                                                                              | <b>B</b>   |
| EL/LA CEDENTE EL/LA CESIONARIO/A                                                                                                    | <b>P</b>   |
| Firma digital Firma digital                                                                                                    |            |
|                                                                                                    | 0          |
|                                                                                                    | Ú.         |
|                                                                                                    | <b>~ ~</b> |

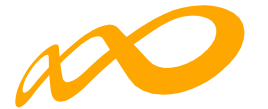

Antes de adjuntarlo a la aplicación, el PDF debe ser firmado digitalmente por las dos entidades que firman la Cesión de Derecho de Cobro

| CesionDerechosCobro_emp A_firmado1 - copia.pdf - Adobe Acrobat Pro (32-bit)     Archivo Edición Ver Firma electrónica Ventana Avuda                                                                                                    | 3. <del></del> |          |
|----------------------------------------------------------------------------------------------------|----------------|----------|
| Inicio Herramientas CesionDerechosCo × (                                                                                                    | ?              |          |
|                                                                                                    | 2 🖂            | <b>Q</b> |
| Los         Firmado y todas las firmas son válidas.         Panel de fin                                                                                                    | ma             | Q        |
|                                                                                                    |                | Po       |
|                                                                                                    |                | B.       |
| Fundación Estatal<br>PARA LA FORMACIÓN EN EL EMPLEO                                                                                                    |                |          |
| Títular:<br>Código IBAN BIC                                                                                                    |                |          |
|                                                                                                    |                | Cu       |
| Los abajo tirmantes manifiestan que nan celebrado contrato de cesión – pignoración del derecho de cobro de<br>la ayuda cuyos datos han indicado y DECLARAN que los datos contenidos en esta comunicación y en la<br>documentación que la acompaña son ciertos. |                | B        |
| En prueba de conformidad, se firma la presente cesión, en el lugar y fecha indicados.                                                                                                    |                | . 50     |
| EL/LA CEDENTE EL/LA CESIONARIO/A<br>Firma digital Firma digital                                                                                                    | D.             | G        |
|                                                                                                    |                | <b>P</b> |
|                                                                                                    |                | e        |
|                                                                                                    |                | 0        |
|                                                                                                    |                | 为        |
|                                                                                                    |                |          |
|                                                                                                    |                | _        |
|                                                                                                    |                | <br> →   |

Una vez firmado digitalmente se guarda en el PC para poder anexarlo: Para ello se pulsa en el icono en la pestaña de la Cesión de Derecho de Cobro como se indicaba anteriormente.

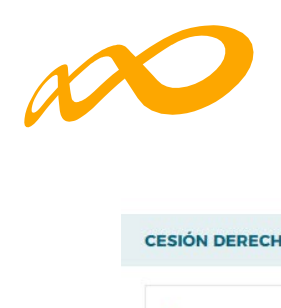

| OCUMENTO                 |                         |                        |            |          |  |
|--------------------------|-------------------------|------------------------|------------|----------|--|
| esionDerechosCobro_emp   | A_firmado1.pdf          |                        | 🗁 EXAMINAR | ADJUNTAR |  |
| i) Importante: El tamaño | máximo permitido para ( | cada documento adjunto | es 10 Mb.  |          |  |
|                          |                         |                        |            |          |  |

Al pinchar en el icono habrá que pulsar el botón de examinar y tras identificar el fichero firmado se pulsará en «Adjuntar»

| SIÓN DERECHOS DE COBI     | 20.                                           |                     |    |   |         |
|---------------------------|-----------------------------------------------|---------------------|----|---|---------|
| DOCUMENTO                 |                                               |                     |    |   |         |
| Ningún fichero selecciona | do                                            | 🚔 EXAMINA           | ٨R |   |         |
|                           | Nombre                                        |                     |    |   |         |
| Cesio                     | nDerechosCobro_emp A_firmado1.pdf             |                     | 1  |   |         |
| (i) Importante: El tamai  | io máximo permitido para cada documento adjur | nto es 10 Mb.       |    |   |         |
| ANCELAR                   |                                               |                     |    | C | ACEPTAR |
| CESIÓN DERECHOS DE        | COBRO.                                        |                     |    |   |         |
| DOCUMENTO                 |                                               |                     |    |   |         |
|                           | Documento                                     |                     |    |   |         |
|                           | Documento cesión de derechos de cobro al F    | roveedor_670_13.pdf |    | A | Ē       |
| CANCELAR                  |                                               |                     |    |   | ACEPTAR |

Guía de certificación, simulación y envío de la cuenta Justificativa de la Conv. de ERTE 2021 Página **61** de **84** 

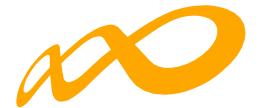

Finalmente, en la pantalla siguiente se pulsará en «Aceptar».

Para verificar que se ha llevado a cabo correctamente la incorporación del documento se puede revisar en el icono 🥒 de la pestaña de la Cesión de Derecho de Cobro.

### SIMULADOR

En esta pestaña se dará la posibilidad al solicitante de realizar una certificación y liquidación **provisional**, una vez cumplimentados todos los datos necesarios y antes de la confirmación, firma y envío de la cuenta justificativa.

Se generará una simulación de la certificación, a partir de los datos aportados por el solicitante en ese momento y un **cálculo no definitivo** de la propuesta de liquidación.

La simulación se podrá iniciar, una vez que se hayan cumplimentado los datos obligatorios de las pestañas anteriores. Al entrar en la pestaña de simulación la aplicación preguntará si se quiere continuar con el proceso o no, en caso afirmativo se marcará la opción SÍ y se pinchará en el botón de «ACEPTAR»:

| Programas de formación > 20                                                                                                    | (ué desea hacer? > Ce                                                                                                    | rtificación > Simulador                                                                                                    |                                                                                                    |                                                                                                    |                                                                                                    |                                                                                                    |
|----------------------------------------------------------------------------------------------------|----------------------------------------------------------------------------------------------------|----------------------------------------------------------------------------------------------------|----------------------------------------------------------------------------------------------------|----------------------------------------------------------------------------------------------------|----------------------------------------------------------------------------------------------------|----------------------------------------------------------------------------------------------------|
| COMUNICACIÓN                                                                                                    | E LA CERTIFIC                                                                                                    | ACIÓN                                                                                                    |                                                                                                    |                                                                                                    |                                                                                                    |                                                                                                    |
| GRUPOS FORMATIVOS                                                                                                    | EVALUACIÓN                                                                                                    | DIFUSIÓN DE AAFF                                                                                                    | COSTES BEC                                                                                                    | AS Y AYUDAS                                                                                        | ERTIFICACIÓN                                                                                                    |                                                                                                    |
| Participantes Grup                                                                                                    | os Acciones For                                                                                                    | mativas Datos adi                                                                                                    | cionales D.N.S.H                                                                                                    | Cesión derecho                                                                                     | cobro Simulador                                                                                                   | Confirmación                                                                                                    |
| SIMULADOR                                                                                                    |                                                                                                    |                                                                                                    |                                                                                                    |                                                                                                    |                                                                                                    |                                                                                                    |
| (i) El simulador tiene o<br>dispongan de inforn<br>Esta información es<br>disponer todavía de<br>cuenta justificativa y<br>Una vez realizado el<br>establece la normat | omo finalidad la de<br>nación previa a la pr<br>provisional y no tier<br>la información deri-<br>oresentada.<br>proceso de verificad<br>iva al respecto. | orientar a los interesac<br>resentación de la cuen<br>ne como objetivo la pre<br>vada de las actuacione<br>ción técnico económica | los acerca de cómo se<br>ta justificativa.<br>esentación de subsana<br>s de control y las com<br>a sobre la cuenta justi | e realizarán los cálcul<br>iciones o aclaracione<br>probaciones que se r<br>ficativa, dispondrán c | los en el proceso de liqui<br>es por parte de la benefic<br>realizarán en el proceso<br>de la posibilidad de pres | dación de su expediente con vistas a que<br>ciaria, las cuales serían insuficientes al no<br>de verificación técnico económica sobre la<br>entar subsanaciones o alegaciones tal y como |
| SIMULACION DE LA C                                                                                                    | ONFIRMACIÓN DE                                                                                                    | L PROGRAMA                                                                                                    |                                                                                                    |                                                                                                    |                                                                                                    |                                                                                                    |
| El proceso de simulació<br>continuar?                                                                                                    | on de la certificació                                                                                                    | n del programa se va a                                                                                                    | a iniciar. ¿Desea                                                                                                    |                                                                                                    |                                                                                                    | ACEPTAR                                                                                                    |

En ese momento se comenzará el proceso de simulación de lo que la aplicación informará convenientemente y no se podrá realizar ningún otro tipo de acción hasta que no finalice:

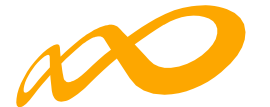

|                                           | LA CENTIFICA                                                 |                                                    |                                               | _                                              |                                          |                                          |
|-------------------------------------------|--------------------------------------------------------------|----------------------------------------------------|-----------------------------------------------|------------------------------------------------|------------------------------------------|------------------------------------------|
| UPOS FORMATIVOS                           | EVALUACION                                                   | DIFUSION DE AAFF                                   | COSTES BEC                                    | AS Y AYUDAS CE                                 | ERTIFICACION                             |                                          |
| rticipantes Grupos                        | Acciones Form                                                | nativas Datos adic                                 | ionales D.N.S.H                               | Cesión derecho                                 | cobro Simulador                          | Confirmación                             |
| MULADOR                                   |                                                              |                                                    |                                               |                                                |                                          |                                          |
|                                           |                                                              |                                                    |                                               |                                                |                                          |                                          |
| PROCESO DE CIERRE L                       | EL SIMULADOR                                                 |                                                    |                                               |                                                |                                          |                                          |
| Se ha comenzado la horas. Acceda de nu    | es simulación del pro                                        | oceso de certificación o<br>para comprobar si ha f | del programa format<br>finalizado la simulaci | ivo con fecha 16/11/2<br>ón y proceder a su co | 2022 10:09:13. Este proc<br>onfirmación. | eso de simulación podría demorarse varia |
| Se ha comenzado la<br>horas. Acceda de nu | DEL SIMULADOR<br>a simulación del pro<br>ievo a esta sección | oceso de certificación c<br>para comprobar si ha f | del programa format<br>finalizado la simulaci | ivo con fecha 16/11/2<br>ón y proceder a su co | 2022 10:09:13. Este proc<br>onfirmación. | aso de simulación podría demorarse varia |
| Se ha comenzado la<br>horas. Acceda de nu | DEL SIMULADOR                                                | oceso de certificación o<br>para comprobar si ha f | del programa format<br>finalizado la simulaci | ivo con fecha 16/11/2<br>ón y proceder a su co | 2022 10:09:13. Este proc<br>onfirmación. | eso de simulación podría demorarse varia |

Si el proceso de simulación detecta avisos y/o errores por los que no pueda continuar realizando el proceso, informará de ello. Los avisos no impedirán finalizar el proceso, aunque se observará la conveniencia de solventar los mismos, sin embargo, los errores deberán ser corregidos a través del botón «MODIFICAR» para permitir que la simulación se lleve a cabo. También es posible exportar a Excel toda la información.

| COMUNICACIÓN DE LA CERTIFICACIÓN                                                                                                    |
|----------------------------------------------------------------------------------------------------|
| GRUPOS FORMATIVOS EVALUACIÓN DIFUSIÓN DE AAFF COSTES BECAS Y AYUDAS CERTIFICACIÓN                                                                                                    |
| Participantes Grupos Acciones Formativas Datos adicionales D.N.S.H Cesión derecho cobro Simulador Confirmación                                                                                                    |
| SIMULADOR                                                                                                    |
| PROCESO DE CIERRE DEL SIMULADOR                                                                                                    |
| (i) El proceso de la simulación de la certificación del programa de formación ha detectado errores y/o incidencias, puede consultar el detalle mediante el botón 'Exportar Excel'. Es necesario pulsar el botón 'modificar' para proceder a su corrección. |
| Programa de formación                                                                                                    |
| El número de participantes comunicados como desempleado excede del porcentaje admitido (40% de los participantes comunicados como empleados) en 132 participantes.<br>De continuar se marcarán como exceso.                                                |
| 🛞 Debe adjuntar el cuestionario de autoevaluación del cumplimiento del principio de no causar un perjuicio significativo al medio ambiente.                                                                                                    |
| 🛞 La suma de los costes indirectos supera el 10% del coste total de la actividad formativa realizada y justificada en 4611,28 euros.                                                                                                    |
| Acciones                                                                                                    |
| Acciones con advertencias: 97                                                                                                    |
| EXPORTAR EXCEL                                                                                                    |
| MODIFICAR                                                                                                    |
| VOLVER                                                                                                    |

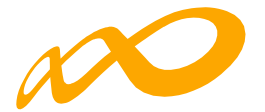

Si se quiere consultar algún aviso y/o error en concreto, la aplicación te da la posibilidad de hacerlo pinchando sobre el mismo y llevándote automáticamente a la pantalla donde se deberá proceder a su corrección. No obstante, siempre será necesario pinchar el botón de «MODIFICAR» para proceder a rectificar cualquiera de los avisos/errores producidos cancelando, de esta manera, el proceso de simulación iniciado:

| GRUPOS FORMATIVOS                                | EVALUACIÓN                              | DIFUSIÓN DE AAFF                                    | COSTES BEC                          | AS Y AYUDAS         | CERTIFICACIÓN              |                    |                                 |
|--------------------------------------------------|-----------------------------------------|-----------------------------------------------------|-------------------------------------|---------------------|----------------------------|--------------------|---------------------------------|
| Participantes Grupos                             | Acciones Fo                             | rmativas Datos adici                                | onales D.N.S.H                      | Cesión derect       | ho cobro Simula            | dor Confirm        | nación                          |
| SIMULADOR                                        |                                         |                                                     |                                     |                     |                            |                    |                                 |
| PROCESO DE CIERRE I                              |                                         |                                                     |                                     |                     |                            |                    |                                 |
| -                                                |                                         | CONFIRMACIÓN                                        |                                     |                     |                            | _                  |                                 |
| (i) El proceso de la sin<br>Excel'. Es necesario | nulación de la ce<br>pulsar el botón 'n | Se va a cancelar la simu<br>Comunicación. ¿Desea co | lación de la certifica<br>ontinuar? | ıción y el expedien | ite va a cambiar al es     | tado de l deta     | le mediante el botón 'Exportar  |
| Programa de formació                             | ón                                      | CANCELAR                                            |                                     |                     | ACE                        | PTAR               |                                 |
| El número de<br>De continuar                     | participantes com<br>se marcarán como   | exceso.                                             |                                     |                     |                            | omo e              | mpleados) en 132 participantes. |
| No se ha com                                     | unicado ningún co                       | ste, de continuar se liquidara                      | á a 0 el programa forn              | nativo.             | uisia cignificativa al mar | dia ambianta       |                                 |
| Existen cesior                                   | nes de derecho de c                     | obro grabadas, cuyo docum                           | nento pdf de cesión no              | o se ha adjuntado a | la aplicación una vez qu   | ue ha sido firmado | o por las entidades             |
| Acciones                                         |                                         |                                                     |                                     |                     |                            |                    |                                 |
| Acciones                                         | con advertencias: 9                     | 7                                                   |                                     |                     |                            |                    |                                 |
|                                                  |                                         |                                                     |                                     |                     |                            |                    | EXPORTAR EXCEL                  |
|                                                  |                                         |                                                     |                                     |                     |                            |                    | MODIFICAR                       |
| VOLVER                                           |                                         |                                                     |                                     |                     |                            |                    |                                 |

Una vez corregidos los errores correspondientes, si la aplicación detectara incidencias exclusivamente, ofrecerá la posibilidad de modificarlas o de confirmar la continuación de la simulación:

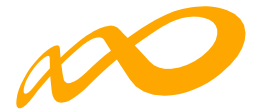

| PROCESO DE CIERRE DEL SIMULADOR                                                                                                    | 2                                                                                                    |                                                                                                    |                     |
|----------------------------------------------------------------------------------------------------|----------------------------------------------------------------------------------------------------|----------------------------------------------------------------------------------------------------|---------------------|
| (i) El proceso de simulación de la certi                                                                                                    | ficación del programa de formación h                                                                     | a detectado incidencias.                                                                                       |                     |
| A En caso de continuar con la simulac                                                                                                    | ción de la certificación, el sistema proc                                                                | rederá automáticamente a aplicar las incidencias/anulaciones detalladas.                                       |                     |
| <ul> <li>Programa de formación</li> <li>El número de participantes com<br/>De continuar se marcarán como</li> <li>No se ha comunicado ningún co</li> <li>Acciones</li> <li>Acciones con advertencias:</li> </ul> | nunicados como desempleado excede del<br>o exceso.<br>oste, de continuar se liquidará a 0 el progr<br>97 | i porcentaje admitido (40% de los participantes comunicados como empleados) en 132 participa<br>ama formativo. | antes.<br>TAR EXCEL |
| DATOS DEL PROGRAMA FORMATIVO.                                                                                                    |                                                                                                    |                                                                                                    |                     |
| Acciones certificadas.                                                                                                    | Grupos certificados.                                                                                     | Participantes certificados.                                                                                    |                     |
| 24                                                                                                    | 39                                                                                                    | 266                                                                                                    |                     |
| Desempleados.                                                                                                    |                                                                                                    |                                                                                                    |                     |
| 30.08 %                                                                                                    |                                                                                                    |                                                                                                    |                     |
|                                                                                                    |                                                                                                    |                                                                                                    |                     |

Cuando se pincha en el botón de «CONFIRMAR» la aplicación indica que la simulación de la certificación se ha realizado correctamente y genera por un lado, los documentos provisionales tanto de las Memorias Justificativas de Actuación y Económica (Certificación de finalización del programa, Resumen de costes presentados, Memoria final de evaluación etc.) del solicitante y de las entidades beneficiarias, si las hubiera, como los anexos provisionales de los documentos de liquidación para que puedan ser revisados, así como los documentos de cobro si corresponde:

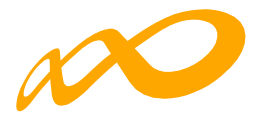

| rooramas de formación | <ul> <li>Oué dese</li> </ul> | a hacer? > | Certificación | Simulador |
|-----------------------|------------------------------|------------|---------------|-----------|

Memoria final de evaluación

| Programas de formación > ¿Qué | desea hacer? > Cer  | tificación > Simulador  |                  |               |            |           |              |          |
|-------------------------------|---------------------|-------------------------|------------------|---------------|------------|-----------|--------------|----------|
| COMUNICACIÓN DE               |                     | ACIÓN                   |                  |               |            |           |              |          |
|                               |                     |                         |                  |               |            |           |              |          |
| GRUPOS FORMATIVOS             | EVALUACIÓN          | DIFUSIÓN DE AAFF        | COSTES B         | ECAS Y AYUDAS | CERTIFICA  | ACIÓN     |              |          |
| Participantes Grupos          | Acciones For        | mativas Datos adic      | ionales D.N.S.   | H Cesión der  | echo cobro | Simulador | Confirmación |          |
| GENERACIÓN DE D               | OCUMENTOS           | DE LA SIMULACIÓ         | N                |               |            |           |              |          |
| 🖓 La simulación de la         | certificación del p | rograma se ha realizado | o correctamente. |               |            |           |              |          |
| 0                             |                     | 9                       |                  |               |            |           |              |          |
| ENTIDAD SOLICITANT            | re                  |                         |                  |               |            |           |              |          |
| 1                             |                     |                         |                  |               |            |           |              |          |
| DOCUMENTOS DE LAS I           | MEMORIAS JUSTIF     | FICATIVAS DE ACTUACI    | όη γ εςονόμις    | N             |            |           |              |          |
| Mostrar 10 V                  | registros           |                         |                  |               |            | Filtro    | Filtro       |          |
|                               |                     |                         |                  |               |            |           |              |          |
| Documento                     |                     |                         |                  |               |            |           |              |          |
| Certificación de finaliza     | ción del programa   |                         |                  |               |            |           |              | <u>٦</u> |
|                               |                     |                         |                  |               |            |           |              |          |

| Certificado de Percepo  | ción de otras Ayudas                          |                                           | <u>ل</u> |
|-------------------------|-----------------------------------------------|-------------------------------------------|----------|
| Cuestionario de autoe   | valuación de medio ambiente                   |                                           | Y        |
| Certificado de ejecució | ón por beneficiaria                           |                                           | Y        |
| Mostrando del 1 al 6 de | 6                                             |                                           |          |
|                         |                                               |                                           |          |
| ENTIDADES BENEFI        | CIARIAS                                       |                                           |          |
|                         |                                               |                                           |          |
| DOCUMENTOS DE LAS       | MEMORIAS JUSTIFICATIVAS DE ACTUACION Y ECONOM | ICA                                       |          |
| CIF                     | Razón social                                  | Documento                                 |          |
|                         | RAZON_SOCIAL                                  | Certificado de Percepción de otras Ayudas | ×        |
| Mostrando del 1 al 1 de | 1                                             |                                           |          |

٨

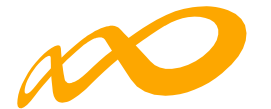

| CIF       Razón social       Documento         RAZON_SOCIAL       Comunicación cesión de derechos de cobro         Mostrando del 1 al 1 de 1                                                                                                    | Requiere firma.<br>Si<br>Filtro Filtro | Firmado<br>No |                 |
|----------------------------------------------------------------------------------------------------|----------------------------------------|---------------|-----------------|
| RAZON_SOCIAL       Comunicación cesión de derechos de cobro         Mostrando del 1 al 1 de 1         facer click en una fila para seleccionaria         DOCUMENTOS DE LIQUIDACIÓN         Mostrar       10 v         registros         Documento         ANEXO I RESUMEN DEL RESULTADO DE LA COMPROBACIÓN TÉCNICO ECONÓMICA DE LA SUBVENCIÓN CONCEDIDA         ANEXO I CLIADRO DE CERTIFICACIÓN | Si<br>Filtro Filtro                    | No            | A<br>PDF        |
| Mostrando del 1 al 1 de 1<br>Hacer click en una fila para seleccionarla<br>DOCUMENTOS DE LIQUIDACIÓN<br>Mostrar 10 ✓ registros<br>Documento<br>ANEXO I RESUMEN DEL RESULTADO DE LA COMPROBACIÓN TÉCNICO ECONÓMICA DE LA SUBVENCIÓN CONCEDIDA<br>ANEXO I CLIADRO DE CERTIFICACIÓN                                                                                                    | Filtro Filtro                          |               | PDE             |
| DOCUMENTOS DE LIQUIDACIÓN<br>Mostrar 10 v registros<br>Documento<br>ANEXO I RESUMEN DEL RESULTADO DE LA COMPROBACIÓN TÉCNICO ECONÓMICA DE LA SUBVENCIÓN CONCEDIDA<br>ANEXO II CLIADRO DE CERTIFICACIÓN                                                                                                    | Filtro Filtro                          |               | PDF             |
| Mostrar 10 v registros  Documento  ANEXO I RESUMEN DEL RESULTADO DE LA COMPROBACIÓN TÉCNICO ECONÓMICA DE LA SUBVENCIÓN CONCEDIDA  ANEXO II CUADRO DE CERTIFICACIÓN                                                                                                    | Filtro Filtro                          |               | PDF             |
| Documento<br>ANEXO I RESUMEN DEL RESULTADO DE LA COMPROBACIÓN TÉCNICO ECONÓMICA DE LA SUBVENCIÓN CONCEDIDA<br>ANEXO IL CUADRO DE CERTIFICACIÓN                                                                                                    |                                        |               | PDF             |
| ANEXO I RESUMEN DEL RESULTADO DE LA COMPROBACIÓN TÉCNICO ECONÓMICA DE LA SUBVENCIÓN CONCEDIDA                                                                                                    |                                        |               |                 |
| ΑΝΕΧΟ ΙΙ ΟΙ ΑΠΡΟ ΠΕ ΟΕΡΤΙΕΙΟΑΟΙÓΝ                                                                                                    |                                        |               | ٨               |
|                                                                                                    |                                        |               | Y               |
| ANEXO II.1 CUADRO DE EJECUCIÓN POR BENEFICIARIA Y CENTRO                                                                                                    |                                        |               | ٨               |
| ANEXO III CÁLCULO DEL RESULTADO DE LA COMPROBACIÓN TÉCNICO ECONÓMICA DE LA SUBVENCIÓN CONCEDIDA                                                                                                    |                                        |               | Y               |
| ANEXO V CONTROL DEL CUMPLIMIENTO DE LAS CONDICIONES QUE FUNDAMENTAN LA VALORACIÓN TÉCNICA                                                                                                    |                                        |               | ٨               |
| ANEXO VI CONTROL DEL CUMPLIMIENTO DE CONDICIONES DE APROBACIÓN                                                                                                    |                                        |               | Y               |
| ANEXO VII RESUMEN DE COSTES ADMITIDOS POR BENEFICIARIA                                                                                                    |                                        |               | ۲               |
| ANEXO VIII INFORME DE CUMPLIMIENTO DE LA ACTIVIDAD FORMATIVA CERTIFICADA                                                                                                    |                                        |               | ۲               |
| ANEXO X INFORME DE PARTICIPANTES MARCADOS COMO EXCESO                                                                                                    |                                        |               | ۶               |
| ANEXO XII INFORME DE ACTUACIONES DE CONTROL                                                                                                    |                                        |               | ¥               |
| 4ostrando del 1 al 10 de 12<br>4acer click en una fila para seleccionarla                                                                                                    |                                        | « < 1 :       | : <b>&gt;</b> » |

Todos los documentos se pueden consultar y descargar en formato PDF pinchando en el icono correspondiente.

La simulación se podrá realizar tantas veces como se considere necesario pinchando en el botón «CANCELAR SIMULACIÓN» dando la posibilidad de modificar todos aquellos datos (participantes excesos etc.) que se consideren oportunos y que permitan obtener diferentes liquidaciones provisionales antes de confirmar y enviar el programa.

Para modificar cualquiera de los datos, una vez generada la simulación, habrá que cancelarla, puesto que, en esa situación, la aplicación sólo permite acceder a confirmar el programa.

Es importante destacar el **carácter provisional** de los datos que aparecen en esta pestaña, ya que los cálculos se realizan con los datos comunicados por el solicitante en la aplicación y, por tanto, no aparecerán ni incidencias ni anulaciones de la comprobación técnico-económica de la subvención concedida, que se realizará una vez enviada la cuenta justificativa.

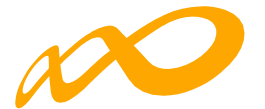

Para una mejor comprensión de los documentos de la liquidación provisional se podrá consultar el glosario de términos.

No será necesario generar ninguna simulación de la liquidación para iniciar el proceso de Certificación real que se producirá, como siempre, a través de la pestaña de Confirmación, pero una vez iniciado ese proceso ya no se podrá acceder a la subpestaña de «Simulación».

# CONFIRMACIÓN DEL PROGRAMA

En esta pestaña se inicia la certificación del programa de formación y se generan los documentos de certificación y justificación de costes que deberán ser firmados y enviados telemáticamente a Fundae. Este proceso de cierre puede demorarse más o menos tiempo en función del volumen del expediente.

Al entrar en la pestaña «Confirmación» la aplicación nos lleva directamente a una ventana en la que aparecerá la siguiente pregunta:

| COMUNICACIÓN DE            |                   | ACIÓN                     |            |                    |              |           |              |        |
|----------------------------|-------------------|---------------------------|------------|--------------------|--------------|-----------|--------------|--------|
| GRUPOS FORMATIVOS          | EVALUACIÓN        | DIFUSIÓN DE AAFF          | COSTES     | BECAS Y AYUDAS     | CERTIFICACIO | ÓN        |              |        |
| Participantes Grupos       | Acciones Forr     | mativas Datos adic        | ionales D. | .N.S.H Cesión dere | cho cobro    | Simulador | Confirmación |        |
| CONFIRMACIÓN               |                   |                           |            |                    |              |           |              |        |
| CONFIRMACIÓN PROGR         | RAMA.             |                           |            |                    |              |           |              |        |
| El proceso de certificació | n del programa se | e va a iniciar. ¿Desea co | ntinuar?   |                    |              |           |              | ACEDI  |
|                            |                   |                           |            |                    |              |           |              | ACEPTA |

VOLVER

Al aceptar el inicio del proceso aparecerá el siguiente mensaje:

| MUNICACIÓN DE       | LA CERTIFICA                                   | CIÓN                                               |                                  |                              |                       |                                     |
|---------------------|------------------------------------------------|----------------------------------------------------|----------------------------------|------------------------------|-----------------------|-------------------------------------|
| JPOS FORMATIVOS     | EVALUACIÓN                                     | DIFUSIÓN DE AAFF                                   | COSTES BEC                       | AS Y AYUDAS CERTIFIC         | ACIÓN                 |                                     |
| ticipantes Grupos   | Acciones Forr                                  | nativas Datos adici                                | ionales D.N.S.H                  | Cesión derecho cobro         | Simulador Co          | nfirmación                          |
| NEIRMACIÓN          |                                                |                                                    |                                  |                              |                       |                                     |
| FIRMACIÓN           |                                                |                                                    |                                  |                              |                       |                                     |
| OCESO DE CIERRE.    |                                                |                                                    |                                  |                              |                       |                                     |
|                     |                                                |                                                    |                                  |                              |                       |                                     |
| ) Se ha comenzado e | el proceso de certifi<br>robar si ha finalizad | cación del programa foi<br>o y proceder a su confi | rmativo con fecha 17<br>rmación. | 7/11/2022 10:05:25. Este pro | oceso podría demorars | e varias horas. Acceda de nuevo a e |
| sección para compl  |                                                |                                                    |                                  |                              |                       |                                     |
| sección para comp.  |                                                |                                                    |                                  |                              |                       |                                     |
| sección para comp   |                                                |                                                    |                                  |                              |                       |                                     |

Guía de certificación, simulación y envío de la cuenta Justificativa de la Conv. de ERTE 2021 Página **68** de **84** 

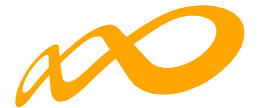

Mientras este proceso está en curso sólo se puede acceder al resto de las pestañas (Grupos formativos, Evaluación, Difusión de AAFF, Costes o Becas y Ayudas) y sus correspondientes subpestañas en modo de consulta. Tampoco se podrá generar ninguna simulación provisional de la liquidación.

Al finalizar el proceso se informa de los errores/avisos detectados generándose la posibilidad de extraer los mismos a un libro de Excel. Los errores o avisos se distribuyen en diferentes hojas del libro en función de si afectan al programa, a las acciones, a los grupos, a los participantes o a los costes, para que puedan ser identificados con mayor facilidad.

| COMUNICACIÓN D                                                                                                    | E LA CERTIFIC                                                                                   | ACIÓN                                                                                 |                                        |                        |                                                   |                                                      |                                                         |
|----------------------------------------------------------------------------------------------------|-------------------------------------------------------------------------------------------------|---------------------------------------------------------------------------------------|----------------------------------------|------------------------|---------------------------------------------------|------------------------------------------------------|---------------------------------------------------------|
| GRUPOS FORMATIVOS                                                                                                    | EVALUACIÓN                                                                                      | DIFUSIÓN DE AAFF                                                                      | COSTES E                               | BECAS Y AYUDAS         | CERTIFICACIÓN                                     | ]                                                    |                                                         |
| Participantes Grupo                                                                                                    | s Acciones For                                                                                  | mativas Datos adici                                                                   | ionales D.N.S                          | S.H Cesión dere        | cho cobro Simu                                    | lador Confirmación                                   |                                                         |
| CONFIRMACIÓN                                                                                                    |                                                                                                 |                                                                                       |                                        |                        |                                                   |                                                      |                                                         |
| PROCESO DE CIERRE.                                                                                                    |                                                                                                 |                                                                                       |                                        |                        |                                                   |                                                      |                                                         |
| <ul> <li>El proceso de certi pulsar el botón imo</li> <li>Programa de formaci</li> <li>El número d<br/>De continual</li> </ul> | icación del progra<br>odificar' para proces<br>ón<br>e participantes comu<br>se marcarán como e | ma de formación ha det<br>der a su corrección.<br>inicados como desemplead<br>exceso. | ectado errores y<br>do excede del porc | /o incidencias, pued   | e consultar el detalle<br>de los participantes co | e mediante el botón 'Expr<br>municados como empleado | ortar Excel'. Es necesario<br>os) en 132 participantes. |
| 🚫 Debe adjunt                                                                                                    | ar el cuestionario de a                                                                         | autoevaluación del cumpli                                                             | miento del princip                     | io de no causar un per | juicio significativo al m                         | nedio ambiente.                                      |                                                         |
| Acciones Acciones                                                                                                    | . con advertencias: 97                                                                          | 7                                                                                     |                                        |                        |                                                   |                                                      | EXPORTAR EXCEL                                          |
|                                                                                                    |                                                                                                 |                                                                                       |                                        |                        |                                                   |                                                      | MODIFICAR                                               |

| Archiv | o Inicio Inco    | star Disposición do o     | Saina Férmulas Datos Budeas V             | ieta Automativar Auuda Accoloat          |                                               |                                            | Compativies of Compatie -             |
|--------|------------------|---------------------------|-------------------------------------------|------------------------------------------|-----------------------------------------------|--------------------------------------------|---------------------------------------|
| Archiv | V Centre         | rtar Disposición de pa    | igina Formulas Datos Revisar V            | ista Automatizar Ayuda Acrobat           |                                               |                                            | Comentanos E comparter v              |
|        | Copiar ~         | Verdana ~ 7               | - A^ A <sup>*</sup> = = = ≫ - (१₽ Ajustar | General ~                                | Normal Bueno                                  | Relenar ~ Z                                | ² _ Q   🕮   🖻                         |
| Pegar  | 🗳 Copiar formato | N K <u>s</u> ~ H ~        | 🔷 🗸 🔺 🖉 📰 🗐 🖽 🖽 🖾 Combi                   | nary centrar 👻 🜃 ~ % 👓 % 🖓 condic        | cional ~ como tabla ~                         | Insertar Eliminar Formato                  | vry Buscary Analizar Confidencialidad |
| P      | ortapapeles 😼    | Fuente                    | lineación                                 | lis Número lis                           | Estilos                                       | Celdas Edición                             | Análisis Confidencialidad             |
| A1     | * 1 ×            | √ f <sub>x</sub> Expedien | te                                        |                                          |                                               |                                            | v                                     |
| 4      | A                | В                         |                                           |                                          | С                                             |                                            | EFA                                   |
| 1      | Expediente       | Tipo                      | Descripción                               |                                          |                                               |                                            |                                       |
| 2      | F21              | Error                     | Debe adjuntar el cuestionario de a        | utoevaluación del cumplimiento del princ | cipio de no causar un perjuicio significativo | al medio ambiente.                         |                                       |
| 2      | F21              | Advertencia               | El número de participantes comuni         | icados como desempleado excede del p     | orcentaje admitido (40% de los participa      | ntes comunicados como empleados) en 132 pa | rticipantes. De                       |
| 1      |                  |                           | continual se marcaran como exce           | 50.                                      |                                               |                                            |                                       |
| 5      |                  |                           |                                           |                                          |                                               |                                            |                                       |
| 6      |                  |                           |                                           |                                          |                                               |                                            |                                       |
| 7      |                  |                           |                                           |                                          |                                               |                                            |                                       |
| 8      |                  |                           |                                           |                                          |                                               |                                            |                                       |
| 9      |                  |                           |                                           |                                          |                                               |                                            |                                       |
| 10     |                  |                           |                                           |                                          |                                               |                                            |                                       |
| 11     |                  |                           |                                           |                                          |                                               |                                            |                                       |
| 12     |                  |                           |                                           |                                          |                                               |                                            |                                       |
| 13     |                  |                           |                                           |                                          |                                               |                                            |                                       |
| 14     |                  |                           |                                           |                                          |                                               |                                            |                                       |
| 15     |                  |                           |                                           |                                          |                                               |                                            |                                       |
| 16     |                  |                           |                                           |                                          |                                               |                                            |                                       |
| 17     |                  |                           |                                           |                                          |                                               |                                            |                                       |
| 18     |                  |                           |                                           |                                          |                                               |                                            |                                       |
| 19     |                  |                           |                                           |                                          |                                               |                                            |                                       |
| 20     |                  |                           |                                           |                                          |                                               |                                            |                                       |
| 21     |                  |                           |                                           |                                          |                                               |                                            |                                       |
| 22     |                  |                           |                                           |                                          |                                               |                                            |                                       |
| 23     |                  |                           |                                           |                                          |                                               |                                            |                                       |
| 24     |                  |                           |                                           |                                          |                                               |                                            |                                       |
| 25     |                  |                           |                                           |                                          |                                               |                                            |                                       |
| 26     |                  |                           |                                           |                                          |                                               |                                            |                                       |
| 27     |                  |                           |                                           |                                          |                                               |                                            |                                       |
| -      | Plan Form        | mación Acciones Form      | ativas Grupos Participantes Costes        |                                          | ÷ (                                           |                                            |                                       |
|        |                  |                           |                                           |                                          |                                               |                                            |                                       |

Guía de certificación, simulación y envío de la cuenta Justificativa de la Conv. de ERTE 2021 Página **69** de **84** 

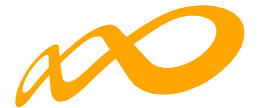

En caso de haberse detectado errores, no se puede continuar con la certificación y es necesario subsanarlos.

Cuando la aplicación muestra avisos, se puede optar por subsanarlos mediante el botón «MODIFICAR», o continuar el proceso, pulsando el botón «CONFIRMAR», en cuyo caso se aplicarán automáticamente las incidencias o anulaciones que se indiquen en dichos avisos.

Pero aun tratándose de avisos que no impiden seguir con la certificación del programa, es importante prestar atención a sus consecuencias, pues algunas de ellas avisan de posibles minoraciones parciales o totales en la comprobación técnico-económica de la justificación.

En el siguiente ejemplo, el aviso que aparece permite continuar con la certificación del programa a través del botón «CONFIRMAR», pero advierte de una posible liquidación a cero si no se subsana:

| Participantes  | Grupos                                                             | Acciones Formativas                                                             | Datos adicionales                                        | D.N.S.H                        | Cesión derecho cobro                      | Simulador        | Confirmación      |                          |
|----------------|--------------------------------------------------------------------|---------------------------------------------------------------------------------|----------------------------------------------------------|--------------------------------|-------------------------------------------|------------------|-------------------|--------------------------|
| CONFIRMACIÓ    | N                                                                  |                                                                                 |                                                          |                                |                                           |                  |                   |                          |
| PROCESO DE     | CIERRE.                                                            |                                                                                 |                                                          |                                |                                           |                  |                   |                          |
| (j) El proceso | o de certificad                                                    | ción del programa de fo                                                         | rmación ha detectado in                                  | icidencias.                    |                                           |                  |                   |                          |
| A En caso d    | e continuar c                                                      | on la certificación, el sis                                                     | tema procederá automá                                    | ticamente a                    | aplicar las incidencias/anul              | aciones detallac | las.              |                          |
| Programa       | de formación<br>número de pa<br>e continuar se r<br>o se ha comuni | rticipantes comunicados o<br>narcarán como exceso.<br>cado ningún coste, de cor | omo desempleado excede<br>tinuar se liquidará a 0 el pro | del porcentajo<br>ograma forma | e admitido (40% de los particij<br>itivo. | oantes comunicac | los como empleado | s) en 132 participantes. |
| Accion         | es<br>Acciones cor                                                 | advertencias: 97                                                                |                                                          |                                |                                           |                  |                   | EXPORTAR EXCEL           |
| DATOS DEL      | PROGRAMA F                                                         | DRMATIVO.                                                                       |                                                          |                                |                                           |                  |                   |                          |
| Acciones cer   | ificadas.                                                          | Grup                                                                            | os certificados.                                         |                                | Participantes certificado                 | os.              |                   |                          |
| 24             |                                                                    | 39                                                                              |                                                          |                                | 266                                       |                  |                   |                          |
| Desempleade    | os.                                                                |                                                                                 |                                                          |                                |                                           |                  |                   |                          |
| 30.08          |                                                                    | %                                                                               |                                                          |                                |                                           |                  |                   |                          |
|                |                                                                    |                                                                                 |                                                          |                                |                                           |                  |                   |                          |
|                |                                                                    |                                                                                 |                                                          |                                |                                           |                  | ма                | DIFICAR CONFIRMAR        |

En la parte inferior de esta pantalla, se da información general sobre el número de acciones, grupos y participantes certificados, así como del porcentaje de participantes desempleados.

Una vez confirmado el proceso no se podrá modificar ningún dato y se generarán los documentos que deben ser firmados digitalmente por el/los Representante/s Legal/es.

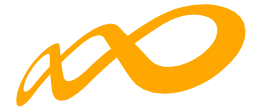

| Programas de formación → ¿Qué dese | a hacer? > Certificación > Confirmación |                                              |                            |
|------------------------------------|-----------------------------------------|----------------------------------------------|----------------------------|
| COMUNICACIÓN DE LA                 | CERTIFICACIÓN                           |                                              |                            |
|                                    |                                         |                                              |                            |
| GRUPOS FORMATIVOS EV               | ALUACIÓN DIFUSIÓN DE AAFF               | COSTES BECAS Y AYUDAS CERT                   | IFICACIÓN                  |
| Participantes Grupos               | Acciones Formativas Datos adicio        | onales D.N.S.H Cesión derecho cob            | oro Simulador Confirmación |
| PROCESO DE FIRMA Y                 | ENVÍO.                                  |                                              |                            |
| C La certificación del progr       | rama se ha realizado correctamente, a   | continuación puede firmar y enviar los doci  | umentos generados.         |
| Recuerde que es obligat            | orio firmar por las entidades beneficia | arias los documentos que requieran firma.    |                            |
| (j) El usuario puede firmar        | la documentación correspondiente de     | e la certificación del programa de formación | L.                         |
| ENTIDAD SOLICITANTE                |                                         |                                              |                            |
| FIRMANTES                          |                                         |                                              |                            |
| Nombre                             | Apellidos                               | Documento                                    | Fecha de la Firma          |
|                                    |                                         | Ningún dato disponible en esta tabla         |                            |

| lostrar 10 🗸                                                                                                    | registros                                                                   |                                                                               | Filtro Fil                 | tro             |      |
|----------------------------------------------------------------------------------------------------|-----------------------------------------------------------------------------|-------------------------------------------------------------------------------|----------------------------|-----------------|------|
|                                                                                                    |                                                                             |                                                                               |                            |                 |      |
| Documento                                                                                                    |                                                                             |                                                                               | Requiere firma.            | Firmado         |      |
| Resumen de Costes Pr                                                                                               | esentados                                                                   |                                                                               | Sí                         | No              | ۲    |
| Memoria final de evalu                                                                                             | ación                                                                       |                                                                               | Sí                         | No              | A    |
| Certificado de Percepc                                                                                             | ión de otras Ayudas                                                         |                                                                               | Sí                         | No              | ۸    |
| Cuestionario de autoev                                                                                             | aluación de medio ambiente                                                  |                                                                               | Sí                         | No              | ¥    |
| Certificado de ejecució                                                                                            | in por beneficiaria                                                         |                                                                               | Νο                         | No              | ۲    |
| ertificación de finaliza                                                                                           | ación del programa                                                          |                                                                               | Sí                         | No              | A    |
| ostrando del 1 al 6 de l<br>icer click en una fila pi<br>ENTIDADES BENEFIC                                         | 6<br>ara seleccionarla                                                      |                                                                               |                            |                 |      |
| ostrando del 1 al 6 de<br>lacer click en una fila pi<br>ENTIDADES BENEFIC<br>RMANTES                               | 6<br>ara seleccionarla<br>CIARIAS                                           | Documento                                                                     | Fecha de la Firma          |                 |      |
| ostrando del 1 al 6 de 1<br>ccer click en una fila pa<br>ENTIDADES BENEFIC<br>RMANTES                              | 6<br>ara seleccionarla<br>CIARIAS<br>Apellidos                              | Documento<br>Ningún dato disponible en esta tabla                             | Fecha de la Firma          |                 |      |
| ostrando del 1 al 6 de 1<br>ccer click en una fila pa<br>ENTIDADES BENEFIC<br>RMANTES                              | 6<br>ara seleccionaria<br>CIARIAS<br>Apellidos                              | Documento<br>Ningún dato disponible en esta tabla                             | Fecha de la Firma          |                 |      |
| ostrando del 1 al 6 de d<br>acer click en una fila pi<br>ENTIDADES BENEFIC<br>RMANTES<br>Nombre                    | 6<br>ara seleccionaria<br>CIARIAS<br>Apellidos<br>MEMORIAS JUSTIFICATIVAS D | Documento<br>Ningún dato disponible en esta tabla<br>DE ACTUACIÓN Y ECONÓMICA | Fecha de la Firma          |                 |      |
| entidades del 1 al 6 de d<br>exercick en una fila pa<br>entidades BENEFIC<br>RMANTES<br>Nombre<br>DCUMENTOS DE LAS | 6<br>ara seleccionaria<br>CIARIAS<br>Apellidos<br>MEMORIAS JUSTIFICATIVAS D | Documento<br>Ningún dato disponible en esta tabla<br>De ACTUACIÓN Y ECONÓMICA | Fecha de la Firma<br>Requi | iere firma Firr | nado |

Guía de certificación, simulación y envío de la cuenta Justificativa de la Conv. de ERTE 2021 Página **71** de **84** 

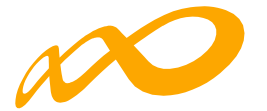

A continuación, se procederá a firmar los documentos que lo requieran para lo que será necesario entrar en la aplicación con la firma digital de persona jurídica.

Los documentos que requieren firma obligatoria del representante legal de la entidad beneficiaria acreditado ante Fundae o, en el caso de las agrupaciones, del representante legal de la entidad que representa a la agrupación, son los siguientes: «Certificación de finalización del programa», «Resumen de costes presentados», «Memoria final de evaluación», «Certificado de Percepción de otras Ayudas», en caso de haberse recibido, y «Cuestionario de autoevaluación de medio ambiente». En el caso de existir cesiones de derecho de cobro, se generará un documento–«Comunicación cesión de derechos de cobro» que deberá firmar el representante legal de cada una de las entidades beneficiarias afectadas.

| CIF                                                                                           | Razón social                                 | Documento                                               | Req    | uiere firma. | Firmado |     |
|-----------------------------------------------------------------------------------------------|----------------------------------------------|---------------------------------------------------------|--------|--------------|---------|-----|
|                                                                                               | RAZON_SOCIAL                                 | Comunicación cesión de derechos de cobro                | Sí     |              | No      | ٨   |
| ostrando del<br>acer click en                                                                 | 1 al 1 de 1<br>una fila para seleccionarla   |                                                         |        |              |         |     |
| DOCUMENTO                                                                                     | S DE LIQUIDACIÓN                             |                                                         |        |              |         |     |
| Nostrar ]                                                                                     | 0 V registros                                |                                                         | Filtro | iltro        |         |     |
| Documento                                                                                     |                                              |                                                         |        |              |         | PD  |
| ANEXO I RESUMEN DEL RESULTADO DE LA COMPROBACIÓN TÉCNICO ECONÓMICA DE LA SUBVENCIÓN CONCEDIDA |                                              |                                                         |        |              |         | ۲   |
| NEXO II CU                                                                                    | ADRO DE CERTIFICACIÓN                        |                                                         |        |              |         | ٨   |
| ANEXO II.1 C                                                                                  | UADRO DE EJECUCIÓN POR BENE                  | FICIARIA Y CENTRO                                       |        |              |         | ٨   |
| NEXO III CÁ                                                                                   | LCULO DEL RESULTADO DE LA CO                 | MPROBACIÓN TÉCNICO ECONÓMICA DE LA SUBVENCIÓN CONCEDIDA |        |              |         | ۶   |
| NEXO V CO                                                                                     | NTROL DEL CUMPLIMIENTO DE LAS                | CONDICIONES QUE FUNDAMENTAN LA VALORACIÓN TÉCNICA       |        |              |         | ٨   |
| NEXO VI CO                                                                                    | NTROL DEL CUMPLIMIENTO DE CO                 | NDICIONES DE APROBACIÓN                                 |        |              |         | X   |
| ANEXO VII RI                                                                                  | ESUMEN DE COSTES ADMITIDOS P                 | DR BENEFICIARIA                                         |        |              |         | ۶   |
| ANEXO VIII II                                                                                 | NFORME DE CUMPLIMIENTO DE LA                 | ACTIVIDAD FORMATIVA CERTIFICADA                         |        |              |         | ×   |
| ANEXO X INF                                                                                   | ORME DE PARTICIPANTES MARCA                  | DOS COMO EXCESO                                         |        |              |         | X   |
| ANEXO XII IN                                                                                  | FORME DE ACTUACIONES DE CON                  | TROL                                                    |        |              |         | Å   |
| ostrando del<br>acer click en                                                                 | 1 al 10 de 12<br>una fila para seleccionarla |                                                         |        |              | « < 1   | 2 > |

Una vez firmados los documentos se pulsará el botón ENVIAR para finalizar la certificación. No se podrán enviar los documentos hasta que las entidades agrupadas, en caso de haberlas, hayan firmado los que les correspondan.
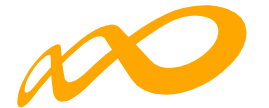

Programas de formación > ¿Qué desea hacer? > Certificación > Confirmación

#### COMUNICACIÓN DE LA CERTIFICACIÓN

| GRUPOS FORM   | ATIVOS | EVALUACIÓN   | DIFUSIĆ | N DE AAFF  | COSTES  | BECA    | S Y AYUDAS  | CERTIFICA | CIÓN      |              |
|---------------|--------|--------------|---------|------------|---------|---------|-------------|-----------|-----------|--------------|
| Participantes | Grupos | Acciones For | mativas | Datos adic | ionales | D.N.S.H | Cesión dere | cho cobro | Simulador | Confirmación |
| CONFIRMACIÓN  | N      |              |         |            |         |         |             |           |           |              |

Se ha firmado correctamente el documento.

PROCESO DE FIRMA Y ENVÍO.

A Recuerde que es obligatorio firmar por las entidades beneficiarias los documentos que requieran firma.

Si la documentación de certificación del programa de formación ha sido firmada por todos los representantes legales que deben hacerlo, puede proceder a enviarla. Esta operación puede tardar varios minutos.

#### ENTIDAD SOLICITANTE

#### FIRMANTES

| Nombre | Apellidos           | Documento                                        | Fecha de la Firma |
|--------|---------------------|--------------------------------------------------|-------------------|
| Nombre | Apellido1 Apellido2 | Certificación de finalización del programa       | 23/01/2023        |
| Nombre | Apellido1 Apellido2 | Resumen de Costes Presentados                    | 23/01/2023        |
| Nombre | Apellido1 Apellido2 | Certificado de Percepción de otras Ayudas        | 23/01/2023        |
| Nombre | Apellido1 Apellido2 | Cuestionario de autoevaluación de medio ambiente | 23/01/2023        |
| Nombre | Apellido1 Apellido2 | Certificado de ejecución por beneficiaria        | 23/01/2023        |
| Nombre | Apellido1 Apellido2 | Memoria final de evaluación                      | 23/01/2023        |
|        |                     |                                                  |                   |

Mostrando del 1 al 6 de 6

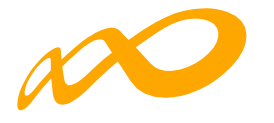

| Mostrar 10 V registros                                                                          | Filtro | Filtro |       |                    |
|-------------------------------------------------------------------------------------------------|--------|--------|-------|--------------------|
| Documento                                                                                       |        |        |       | PDF                |
| ANEXO I RESUMEN DEL RESULTADO DE LA COMPROBACIÓN TÉCNICO ECONÓMICA DE LA SUBVENCIÓN CONCEDIDA   |        |        |       | ٢                  |
| ANEXO II CUADRO DE CERTIFICACIÓN                                                                |        |        |       | L                  |
| ANEXO II.1 CUADRO DE EJECUCIÓN POR BENEFICIARIA Y CENTRO                                        |        |        |       | ۲                  |
| ANEXO III CÁLCULO DEL RESULTADO DE LA COMPROBACIÓN TÉCNICO ECONÓMICA DE LA SUBVENCIÓN CONCEDIDA |        |        |       | L                  |
| ANEXO V CONTROL DEL CUMPLIMIENTO DE LAS CONDICIONES QUE FUNDAMENTAN LA VALORACIÓN TÉCNICA       |        |        |       | ۲                  |
| ANEXO VI CONTROL DEL CUMPLIMIENTO DE CONDICIONES DE APROBACIÓN                                  |        |        |       | L                  |
| ANEXO VII RESUMEN DE COSTES ADMITIDOS POR BENEFICIARIA                                          |        |        |       | ۲                  |
| ANEXO VIII INFORME DE CUMPLIMIENTO DE LA ACTIVIDAD FORMATIVA CERTIFICADA                        |        |        |       | L                  |
| ANEXO X INFORME DE PARTICIPANTES MARCADOS COMO EXCESO                                           |        |        |       | ۲                  |
| ANEXO XII INFORME DE ACTUACIONES DE CONTROL                                                     |        |        |       | L                  |
| Mostrando del 1 al 10 de 12<br>Hacer click en una fila para seleccionarla                       |        |        | « < 1 | 2 <b>&gt; &gt;</b> |
|                                                                                                 |        |        |       | ENVIAR             |

VOLVER

.

Finalizado el proceso, en la pestaña de Certificación se podrá comprobar la fecha y hora en que se realizó el envío

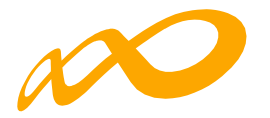

Programas de formación > ¿Qué desea hacer? > Certificación > Confirmación

|                                                                            | E LA CERTIFIC.                  | ACION           |                 |            |             |           |           |              |  |
|----------------------------------------------------------------------------|---------------------------------|-----------------|-----------------|------------|-------------|-----------|-----------|--------------|--|
| RUPOS FORMATIVOS                                                           | EVALUACIÓN                      | DIFUSIÓN I      | DE AAFF C       | DSTES BECA | AS Y AYUDAS | CERTIFICA |           |              |  |
| Participantes Grupo:                                                       | s Acciones For                  | rmativas I      | Datos adicional | es D.N.S.H | Cesión dere | cho cobro | Simulador | Confirmación |  |
|                                                                            |                                 |                 |                 |            |             |           |           |              |  |
| ONEIDMACIÓN                                                                |                                 |                 |                 |            |             |           |           |              |  |
| ONFIRMACIÓN                                                                |                                 |                 |                 |            |             |           |           |              |  |
| CONFIRMACIÓN<br>PROCESO DE FIRM                                            | MA Y ENVÍO.                     |                 |                 |            |             |           |           |              |  |
| PROCESO DE FIRM                                                            | MA Y ENVÍO.                     |                 |                 |            |             |           |           |              |  |
| PROCESO DE FIRM                                                            | MA Y ENVÍO.<br>programa de form | nación se ha e  | nviado correcta | mente.     |             |           |           |              |  |
| CONFIRMACIÓN  PROCESO DE FIRM  Cua certificación del  Cua certificación ba | MA Y ENVÍO.<br>programa de form | nación se ha ei | nviado correcta | mente.     |             |           |           |              |  |

#### FIRMANTES

| Nombre | Apellidos           | Documento                                        | Fecha de la Firma |
|--------|---------------------|--------------------------------------------------|-------------------|
| Nombre | Apellido1 Apellido2 | Certificación de finalización del programa       | 23/01/2023        |
| Nombre | Apellido1 Apellido2 | Resumen de Costes Presentados                    | 23/01/2023        |
| Nombre | Apellido1 Apellido2 | Certificado de Percepción de otras Ayudas        | 23/01/2023        |
| Nombre | Apellido1 Apellido2 | Cuestionario de autoevaluación de medio ambiente | 23/01/2023        |
| Nombre | Apellido1 Apellido2 | Certificado de ejecución por beneficiaria        | 23/01/2023        |
| Nombre | Apellido1 Apellido2 | Memoria final de evaluación                      | 23/01/2023        |
|        |                     |                                                  |                   |

Mostrando del 1 al 6 de 6

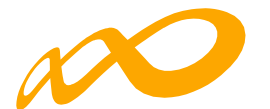

### GUIA DE CÁLCULO DEL IMPORTE DE LIQUIDACIÓN Y ANEXOS GE NERADOS EN LA CERTIFICACIÓN Y JUSTIFICACIÓN DE LA CUENTA JUSTIFICATIVA POR EL SOLICITANTE

La liquidación y anexos provisionales generados como consecuencia de la simulación/ certificación del programa de formación previas a la confirmación, firma y envío de la cuenta justificativa, se calculan con los datos comunicados por el solicitante sin que haya existido una labor de comprobación técnico-económica por parte de Fundae, por lo que tienen carácter provisional y de ayuda para facilitar la presentación de la cuenta justificativa.

#### CÁLCULO DEL IMPORTE JUSTIFICADO DE LA SUBVENCIÓN CONCEDIDA

El importe total justificado por la ejecución de la actividad formativa ajustado según cuadro de incumplimientos que podrían determinar una liquidación a 0, se traslada como importe justificado total de la subvención concedida a la casilla [0] del ANEXO I «RESUMEN DEL RESULTADO DE LA COMPROBACIÓN TÉCNICO ECONÓMICA DE LA SUBVENCIÓN CONCEDIDA«.

- 1. CÁLCULO DEL IMPORTE JUSTIFICADO CORRESPONDIENTE A LA ACTIVIDAD FORMATIVA REALIZADA
- A. CÁLCULOS PARA OBTENER EL IMPORTE DE LA SUBVENCIÓN CERTIFICADA (CASILLA [5]) EN FUNCIÓN DE LA ACTIVIDAD FORMATIVA REALIZADA Y VERIFICADA APLICANDO LOS MÓDULOS (COSTE HORA) APROBADOS EN LA RESOLUCIÓN DE CONCESIÓN.

En el anexo II, denominado CUADRO DE CERTIFICACIÓN, se cuantifican:

- Los participantes comunicados por la entidad beneficiaria en cada acción formativa desagregados en:
  - Participantes comunicados que han sido **anulados** bien por la propia entidad beneficiaria bien por incidencias detectadas en el proceso de certificación.
    - Anulados A25%: participantes anulados por haber abandonado antes de que se hubiese impartido el 25 por ciento de las horas de formación y que se tienen en cuenta como iniciados únicamente para el cálculo del límite de abandonos.
    - <u>Resto de anulados</u>: los participantes anulados, así como la/s causa/s de anulación de cada uno se detallan en los Anexos, X, XI y XV. (participantes considerados como excesos por no cumplir las condiciones comunicadas por la entidad beneficiaria, participantes comunicados como finalizados si bien se comprueba que son abandonos, participantes comunicados como colectivo prioritario si bien se comprueba que no cumplen las condiciones exigidas para serlo,

En la simulación que se realiza en el proceso de comunicación y certificación de la cuenta justificativa por el beneficiario los cálculos se realizan con los datos comunicados por el solicitante sin que se haga ninguna comprobación técnicoeconómica, por lo que no aparecerán las causas de incidencia/anulaciones derivadas de esa comprobación (Anexo XI y Anexo XV).

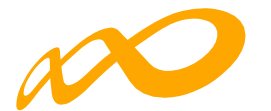

- Participantes Iniciados: comunicados válidos (no anulados) que se desagregan en:
  - Finalizados válidos: Participantes válidos (no anulados), que han finalizado la acción formativa, es decir, que han realizado al menos el 75% de la formación. También se consideran finalizados los desempleados que acceden al empleo durante el periodo formativo. y los participantes que causan baja por enfermedad o accidente acreditado, siempre que hubiesen realizado al menos, el 25 por ciento de la actividad formativa.
  - Abandonos válidos: Participantes válidos (no anulados) que, habiendo iniciado la acción formativa, no han alcanzado el 75% de la misma. Los abandonos que se produjesen con anterioridad a la impartición del 25% de la acción formativa computarán para el cálculo de la desviación admitida del 15% pero no serán participantes financiables.

Si los abandonos se produjesen con posterioridad a la impartición del 25% de las horas de formación, se admitirán desviaciones por acción formativa de hasta un 15% del número de participantes que la hubiesen iniciado.

– En el apartado de «Participantes iniciados no admitidos (excesos)« se cuantifican aquellos participantes que no pueden contabilizarse a efectos de justificación de la subvención por superar los límites establecidos en convocatoria. Los participantes afectados pueden ser priorizados previamente por el propio interesado al justificar la aplicación de la subvención concedida o, de no ser así, se seleccionan automáticamente (por la aplicación informática) en el proceso de certificación.

En el Anexo X se detallan los participantes considerados como «excesos« así como el límite de convocatoria que afecta a cada uno.

Los participantes certificados que exceden de los aprobados en la resolución de con cesión o, en su caso, en la reformulación, «excesos de reformulación«, podrán ser utilizados para la justificación de rendimientos financieros, si se ha seleccionado esta opción en datos adicionales.

 En el apartado del Anexo II, correspondiente a «Certificación de la actividad formativa«, se contabilizan los participantes admitidos para justificar la subvención concedida

La Subvención Certificada (Ver casilla [5]), se obtiene calculando el sumatorio del importe correspondiente a los participantes admitidos para cada acción formativa, en función del nº de horas y los módulos aprobados (coste/hora) para cada una de ellas.

Los datos recogidos en el Anexo II se encuentran desglosados por beneficiaria en el Anexo II.1.

B.- CÁLCULOS REALIZADOS PARA OBTENER LOS COSTES FINANCIABLES JUSTIFICADOS DE LA ACTIVIDAD FORMATIVA (casilla [8]).

A partir de los costes de la actividad formativa presentados por la entidad y considerando los costes presentados correspondientes a los grupos con participantes comunicados, se determina el importe de los costes financiables justificados de la actividad formativa, que se muestra en CASILLA [8].

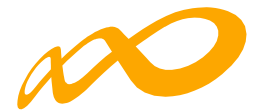

C.- CÁLCULOS REALIZADOS PARA OBTENER EL IMPORTE TOTAL DE LA SUBVENCIÓN JUSTIFICADA (Casilla [12]) EN FUNCIÓN DEL IMPORTE DE LOS COSTES FINANCIABLES JUSTIFICADOS Y LA SUBVENCIÓN CERTIFICADA.

En el Anexo III «CÁLCULO DEL RESULTADO DE LA COMPROBACIÓN TÉCNICO ECONÓMICA DE LA SUBVENCIÓN CONCEDIDA«, se calcula la subvención justificada para cada Acción Formativa obtenida a partir del importe inferior entre Subvención Certificada (nº de horas X módulo coste hora X participantes admitidos ver Anexo II), y los Costes financiables justificados de la actividad (desglosado por beneficiaria en Anexo VII).

Como resultado de esta comparación, se obtiene la minoración aplicada en cada acción formativa sobre la subvención certificada y el exceso de costes financiables justificados de cada acción formativa, atendiendo al importe inferior entre las casillas [5] y [8].

La minoración se indica en la columna «**Minoración tras comparación subvención** certificada/costes financiables« (casilla [11]) y la subvención justificada total en la columna «subvención justificada total tras comparación casillas [5] y [8]« (casilla [12]).

Del sumatorio de la subvención justificada por acción Formativa, se obtiene la subvención justificada para la actividad formativa del programa o lo que es lo mismo, la cantidad menor del total de las casillas [5] **«Subvención certificada»** y [8] **«Costes financiables justificados de la actividad formativa»** menos la casilla [11] **«Minoración tras comparación subvención certificada/costes financiables»** 

La suma de los costes de los participantes certificados que excedan del límite de los aprobados para cada acción formativa (la referencia la constituye la última modificación de participantes aprobada) servirá para justificar los rendimientos financieros obtenidos, en su caso. Ver columna **«Subvención justificada para rendimientos financieros»** (Casilla [14]).

B. CÁLCULOS PARA OBTENER EL IMPORTE DE LA SUBVENCIÓN JUSTIFICADA AJUSTADA TRAS CONTROL DEL CUMPLIMIENTO DE CONDICIONES DE APROBACIÓN: PUNTUACIÓN DE VALORACIÓN TÉCNICA.

En el Anexo VI, denominado «CONTROL DEL CUMPLIMIENTO DE CONDICIONES DE APROBACIÓN», se encuentra el bloque de Condiciones de aprobación:

a. - CUMPLIMIENTO DE CONDICIONES DE APROBACIÓN DEL PROGRAMA EN SU CONJUNTO

i. Valoración Técnica:

Se realiza de nuevo el cálculo de todos los ITEMS de valoración técnica que son susceptibles de comprobación, en función de las características de los participantes y acciones formativas certificados para justificar la subvención, y aplicando los baremos publicados y utilizados en la valoración técnica de los planes (Ver ANEXO V CONTROL DEL CUMPLIMIENTO DE LAS CONDICIONES QUE FUNDAMENTAN LA VALORACIÓN TÉCNICA).

A partir de la comparación entre la puntuación de Valoración Técnica comunicada en la resolución de concesión de la subvención y la obtenida a partir de la información de la actividad formativa realizada, y aplicando las escalas publicadas en convocatoria, se obtiene, en su caso, un porcentaje a minorar sobre la subvención justificada de la actividad

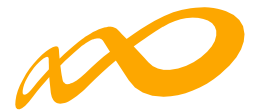

formativa en función de la desviación producida.

b. - CUMPLIMIENTO DE CONDICIONES DE APROBACIÓN POR ENTIDAD BENEFICIARIA

El importe **justificado por entidad beneficiaria ajustada tras control del cumplimiento de condiciones de aprobación** se calcula por beneficiaria en el Anexo VII, a plicando al importe justificado por entidad beneficiaria la minoración calculada como consecuencia de incumplimiento relativo las condiciones de aprobación (Valoración Técnica). El importe a minorar se aplica sobre el Importe de la actividad formativa justificada de la subvención concedida (ver casillas [12] y [15]) obteniéndose así la Subvención justificada tras control del cumplimiento de condiciones de aprobación (ver casilla [16]).

El sumatorio de los cálculos por beneficiaria de las casillas 15 y 16 se trasladan a las casillas correspondientes del Anexo I y conforman el total de la «**Minoración tras el cumplimiento de las condiciones de aprobación**» [15] y el total de la «**Subvención justificada tras control del cumplimiento de condiciones de aprobación**»[16].

# **02**. CÁLCULO DE LA SUBVENCIÓN JUSTIFICADA CORRESPONDIENTE A LA ACTIVIDAD FORMATIVA

El importe justificado de la subvención obtenida puede estar limitado por el incumplimiento de otras exigencias de la convocatoria:

# 1. Control del cumplimiento del compromiso de cada entidad beneficiaria en el caso de una agrupación (ver casillas [9] y [10]):

En el ANEXO VII de «**Resumen de costes admitidos por beneficiaria**» se indica el resultado de la comprobación del cumplimiento del importe comprometido por cada entidad beneficiaria en la ejecución del programa de formación: se comparan los importes justificados y admitidos para cada entidad beneficiaria en la ejecución del programa (casilla [16]) con el importe comprometido por cada una de ellas en la resolución de concesión, escogiendo el menor de las dos, sin que se permita compensar el exceso de coste justificado por una entidad beneficiaria con una menor justificación de otra entidad beneficiaria.

Asimismo, Los compromisos de ejecución de las entidades que formen la agrupación deberán ser superiores al 5% de la subvención solicitada, y dicho compromiso mínimo deberá mantenerse sobre la ayuda concedida. El cálculo del porcentaje de ejecución sobre la ayuda concedida de cada beneficiaria se indica en el ANEXO VII como resultado de comparar la actividad certificada de cada entidad beneficiaria (sumatorio total horas \* part. certificados) con la actividad aprobada del programa formativo (casilla (A) del ANEXOVIII). Si del resultado de la comprobación técnico-económica el porcentaje de ejecución de la actividad formativa certificada de la beneficiaria es inferior al 5%, se considerará que ha habido un incumplimiento total e implicará justificación a O€ de la subvención obtenida por esta beneficiaria (Instrucción de justificación de la subvención). En este caso, el importe de costes justificados de dicha beneficiaria (casilla [10]) que se trasladará a la correspondiente del ANEXO I será de O€.

Si una entidad beneficiaria hubiese indicado que ha percibido otras subvenciones para la misma actividad, éstas se restarán del importe justificado por dicha entidad.

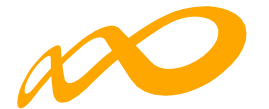

## 2. Control de incumplimientos totales que determinan una liquidación de la subvención concedida a 0 euros (ver casilla [0]):

Al final del Anexo I «RESUMEN DEL RESULTADO DE LA COMPROBACIÓN TÉCNICO ECONÓMICA DE LA SUBVENCIÓN CONCEDIDA» se enumeran las causas que pueden dar lugar a la liquidación de la subvención a 0€ y se especifica si se está aplicando o no cada una de ellas como resultado de la verificación realizada:

INCUMPLIMIENTO TOTAL (EJECUCIÓN INFERIOR AL 25% DE LA ACTIVIDAD APROBADA Art.-15.2 de la Orden TMS 368/2019 y la instrucción de justificación de la Subvención)

En el Anexo VIII, denominado «Informe de cumplimiento de la actividad formativa certificada» se indica la actividad aprobada según el siguiente detalle: sumatorio del Nº horas curso X participantes aprobados en la resolución de concesión por acción formativa, y la actividad certificada en número de horas: sumatorio de Nº horas curso X participantes certificados total para justificar la subvención concedida.

En el caso de que el sumatorio de las horas de formación de la actividad certificada no alcance al menos el 25% de las horas de formación de la actividad aprobada, se considerará incumplimiento total y se trasladará una liquidación por  $O \in$ .

INCUMPLIMIENTO ESTATALIDAD (artículos 1.3 y 21.1 de la Convocatoria)

Los planes, en su ejecución, deben de mantener la exigencia de estatalidad a dos niveles:

- A nivel de centros de impartición: El plan se debe impartir en, al menos, dos Comunidades Autónomas o Ciudades Autónomas, considerándose como lugar de impartición para acciones presenciales el centro donde se imparte la formación y para acciones de teleformación la ubicación de los participantes (se considera que ha de tenerse en cuenta el centro de trabajo para empleados y domicilio para desemplea dos)
- A nivel de domicilio de los participantes: se considera que ha de tenerse en cuenta el centro de trabajo para empleados y domicilio para desempleados.

Bastará con que se incumpla una de las condiciones para considerar incumplida la estatalidad, lo que dará lugar a liquidación a O€

INCUMPLIMIENTO VALORACIÓN TÉCNICA (Instrucción de Justificación de la subvención)

En el apartado de minoraciones relativas a la valoración técnica se establece que, en caso de que en la ejecución del programa de formación la tasa de incumplimiento sea superior a 35 puntos, se efectuará una liquidación a 0€ (Ver ANEXO V CONTROL DEL CUMPLIMIENTO DE LAS CONDICIONES QUE FUNDAMENTAN LA VALORACIÓN TÉCNICA)

Como resultado de los cálculos realizados en los pasos 1 y 2 anteriores, y con el límite de la subvención concedida y los costes presentados, se obtiene el importe justificado de la subvención concedida (CASILLA [0])

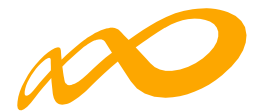

### CÁLCULO DEL IMPORTE JUSTIFICADO DE LOS RENDIMIENTOS FINANCIEROS.

El artículo 19.5 de la LGS establece que los rendimientos financieros que se generen por los fondos librados a los beneficiarios (casilla [21]), incrementarán el importe de la subvención concedida y se aplicarán igualmente a la actividad subvencionada.

En la aplicación a la actividad subvencionada de los rendimientos financieros, se admitirá la financiación de «alumnos finalizados» en acciones subvencionables que excedan del número de los participantes aprobados por acción formativa en la resolución de concesión que no hayan sido anulados por incumplimiento del resto de las condiciones de convocatoria (participantes excesos de reformulación) y el cálculo del «importe de la actividad formativa justificada correspondientes los rendimientos financieros obtenidos» (casilla [14]). se detalla en el Anexo III.

Estos rendimientos se podrán aplicar a la actividad subvencionada si se ha seleccionado esta opción en el apartado de «Datos adicionales», en este caso, **El importe total justificado de rendimientos financieros** (casilla [23]), será la cantidad menor entre la casilla [21] y la [22].

Este importe se contrasta con los rendimientos totales obtenidos para determinar si consideran justificados los mismos o procede la devolución de la totalidad o parte de los rendimientos obtenidos (casilla 24).

En el caso de que se produzca algún incumplimiento de los señalados que suponga liquidación de la subvención a 0 €, se deberá reintegrar la totalidad de los rendimientos financieros obtenidos.

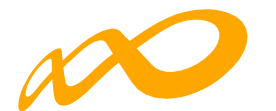

### GLOSARIO DE LA PROPUESTA DE LIQUIDACIÓN PROGRAMAS 2021 GENERADA EN LA SIMULACIÓN DE LA CERTIFICACIÓN Y JUSTIFICACIÓN DE LA CUENTA JUSTIFICATIVA POR EL SOLICITANTE

La liquidación y anexos provisionales generados como consecuencia de la simulación/ certificación del programa de formación previas a la confirmación, firma y envío de la cuenta justificativa, se calculan con los datos comunicados por el solicitante sin que haya existido una labor de comprobación técnico -económica por parte de FUNDAE, por lo que tienen carácter provisional y de ayuda para facilitar la presentación de la cuenta justificativa.

#### ANEXO I RESUMEN DEL RESULTADO DE LA COMPROBACIÓN TÉCNICO ECONÓMICA DE LA SUBVENCIÓN CONCEDIDA.

- Subvención concedida (casilla 1):

Importe de la subvención aprobada mediante resolución del Servicio Público de Empleo Estatal –SEPE- para la ejecución de los programas de formación previstos en la convocatoria.

- Costes presentados de la actividad formativa (casilla 2):

Importe correspondiente a los costes comunicados que se indican en el documento «Resumen de Costes Presentados» y Anexo III.

- Importe de la actividad formativa comunicada (casilla 3):

Suma de los importes resultantes de multiplicar los participantes comunicados por el nº de horas y el módulo (coste/hora) aprobados para cada acción formativa «Certificado de Finalización del programa».

- Minoraciones en participantes (casilla 4):

Importe minorado como consecuencia de la anulación/excesos de participantes certificados tras la realización de la comprobación técnico-económica. Anexo XV. En la simulación que se realiza en el proceso de comunicación y certificación de la cuenta justificativa por el beneficiario los cálculos se realizan con los datos comunicados por el solicitante sin que se haga ninguna comprobación técnico-económica, por lo que no aparecerán las causas de incidencia/anulaciones derivadas de esa comprobación (ANEXO XI y ANEXO XV).

- Subvención certificada (casilla 5):

Suma de los importes resultantes de multiplicar los participantes certificados (excluidos los anulados y los excesos constatados en la comprobación técnicoeconómica) por el nº de horas y el módulo (coste/hora) aprobados por cada acción formativa, o lo que es lo mismo, los importes de la casilla [3] menos los de la casilla [4]. Anexo II y desglosado por beneficiaria en el Anexo VII.

- Costes financiables justificados de la actividad formativa (casilla 8):

Importe de los costes admitidos correspondientes a la realización de la actividad formativa. Anexo III y desglosado por beneficiaria en el Anexo VII.

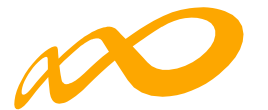

 Minoración tras comparación de Subvención certificada/costes financiables justificados (casilla 11):

Minoración aplicada sobre la cuantía inferior entre los costes presentados de la actividad formativa y la subvención certificada como consecuencia de aplicar, por acción formativa, los límites de «subvención certificada» y «costes financiables justificados de la actividad formativa». Anexo III y desglosado por beneficiaria en el Anexo VII.

#### - Importe total subvención justificada (casilla 12):

Importe que se considera justificado tras el resultado de aplicar las minoraciones como consecuencia de la realización de la verificación técnico-económica sobre los costes presentados de la actividad formativa y sobre el importe de la actividad formativa comunicada, así como el límite aplicado por acción formativa. Anexo III y desglosado por beneficiaria en el Anexo VII.

 Importe de la actividad formativa justificada correspondiente a los rendimientos financieros obtenidos (casilla 14):

Importe de la subvención justificada que se destina para justificar rendimientos financieros, en su caso, atendiendo al número de participantes finalizados que la propia entidad beneficiaria ha financiado en acciones subvencionables y que excedan del número de los participantes aprobados por acción formativa en la resolución de concesión sin que hayan sido anulados por incumplimiento del resto de las condiciones de convocatoria (excesos de reformulación. Anexo III.)

Los rendimientos financieros se aplicarán a la actividad subvencionada en caso de haber seleccionado esta opción en «Datos adicionales».

- Minoración tras control del cumplimiento de condiciones de aprobación (casilla 15):

Minoración a aplicar sobre el Importe de la subvención justificada de la actividad formativa como consecuencia del incumplimiento de una o más condiciones de aprobación. Desglosado por beneficiaria en el Anexo VII.

#### Subvención justificada ajustada tras el control del cumplimiento de condiciones de aprobación (casilla 16):

Importe de la subvención justificada de la actividad formativa en relación con la subvención concedida, una vez minorado el importe correspondiente tras el control del cumplimiento de las condiciones de aprobación. Desglosado por beneficiaria en el Anexo VII.

#### Minoración tras el control del cumplimiento del compromiso de cada entidad beneficiaria (casilla 9):

Importe de minoración obtenido como consecuencia de aplicar el límite del importe comprometido por cada entidad beneficiaria en la resolución de concesión para la ejecución del plan de formación, sobre los costes justificados por cada una de ellas. Desglosado por beneficiaria en el Anexo VII.

- Costes financiables justificados de la actividad formativa tras minoración por control

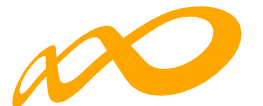

## del cumplimiento del compromiso de cada entidad beneficiaria y la confluencia con otras ayudas (casilla 10):

Importe de la suma de las cuantías correspondientes al «Importe justificado de la subvención obtenida por entidad beneficiaria», habiéndose tenido en cuenta las minoraciones por control de cumplimiento por compromiso y la confluencia de otras ayudas, de cada una de las beneficiarias. Desglosado por beneficiaria en el Anexo VII.

#### - Importe justificado total de la subvención concedida (casilla 20)

Importe correspondiente a la «Subvención justificada ajustada tras el control del cumplimiento de condiciones de aprobación» limitado por la Subvención concedida, los Costes presentados de la actividad formativa y los Costes financiables justifica dos de la actividad formativa tras minoración por control del cumplimiento del compromiso de cada entidad beneficiaria y la confluencia con otras ayudas.

Este importe se corresponderá con el importe a liquidar de la subvención concedida siempre y cuando no se produzca un incumplimiento total que dé lugar a una liqui dación por 0€

 Importe justificado total de la subvención concedida ajustado según cuadro de incumplimientos que determinan una liquidación a O€ (casilla O):

Se corresponde con el Importe a liquidar de la subvención concedida salvo que se produzca un incumplimiento que determina una liquidación de la subvención por O€.

#### - Importe de rendimientos financieros a justificar (casilla 21):

Importe acreditado correspondiente a los rendimientos financieros obtenidos como consecuencia de la percepción de anticipos de la subvención concedida. Anexo III.

#### - Importe total justificado de rendimientos financieros (casilla 22)

Importe de los rendimientos financieros aplicados a la actividad subvencionada en el caso de que se haya seleccionado esta opción en el apartado de «Datos adicionales»

#### - Importe total justificado de rendimientos financieros (casilla 23)

En el caso de que se haya optado por aplicar los rendimientos a la actividad formativa el Importe total justificado de rendimientos financieros será la cantidad menor entre la casilla [21] y la [22].

Este importe será de  $0 \in$  en el caso de que se produzca un incumplimiento que determina una liquidación de la subvención por  $0 \in$ .

#### Diferencia entre el importe de los rendimientos financieros a justificar y el importe total justificado de los rendimientos financieros (casilla 24)

Resultado de contrastar el importe total justificado de rendimientos financieros con los rendimientos totales obtenidos y determinar si se consideran justificados o procede la devolución de la totalidad o parte de los mismos.